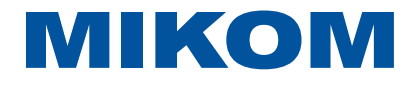

# MV Series Vector Inverter User Manual

V1.3

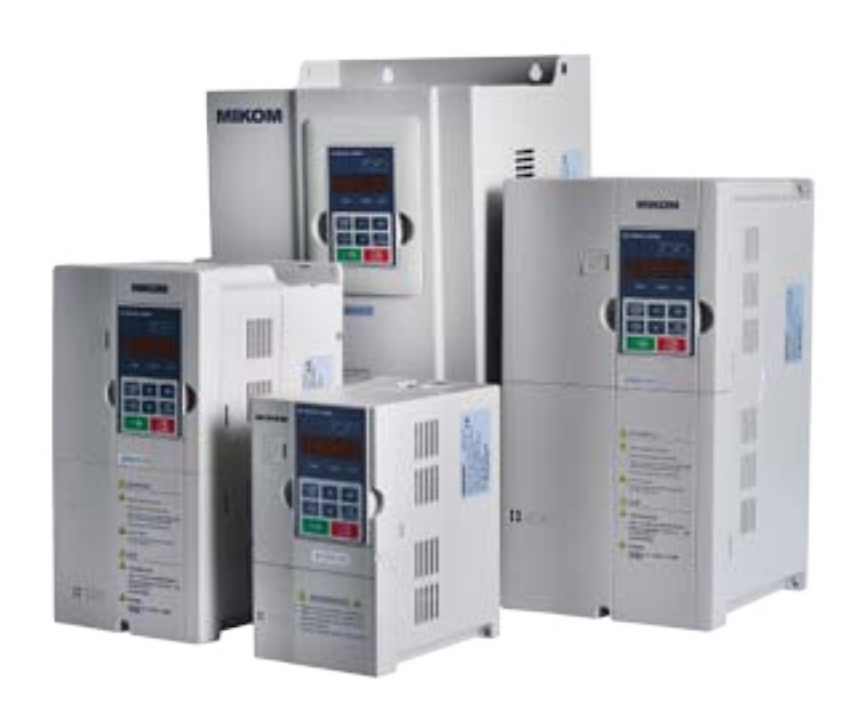

# MIKOM Electrical Technology Co.,Ltd.

## Preface

Thank you for purchasing the MV series AC drive developed by Weihai MIKOM Electrical Technology Co., Ltd. The MV series AC drive is a general-purpose high-performance vector control AC drive. It can implement the control of asynchronous motor and permanent magnet synchronous motor (PMSM). It increases the user programmable function, background monitoring software and communication bus function, and supports multi-kind PG cards. It is used to drive various automation production equipment involving textile, paper-making, wiredrawing, machine tool, packing, food, fan and pump.

This manual describes the correct use of the MV series AC drive, including selection, parameter setting, commissioning, maintenance & inspection. Read and understand the manual before use and forward the manual to the end user.

Inverter is precision electronic products, for first-time users of this product, should read this manual carefully. When you happen any problems in use and can't help you with the solution of this manual, please relate our local agent or directly contact with our company, our professional and technical personnel will be positive to serve you.

#### **Product Checking**

Upon unpacking, check:

- Whether the nameplate model and AC drive ratings are consistent with your order. The box contains the AC drive, certificate of conformity, user manual and warranty card.
- Whether the AC drive is damaged during transportation. If you find any omission or damage, contact Inovance or your supplier immediately.

# Catalogue

| Chapter 1 | Safety Information                                                            | 1  |
|-----------|-------------------------------------------------------------------------------|----|
| 1.1       | Safety Information                                                            | 1  |
| 1.2       | Inverter scrap matters needing attention                                      | 3  |
| Chapter 2 | Product Specifications                                                        | 4  |
| 2.1       | Model Code                                                                    |    |
|           | 2.1.1 Explanation to nameplate                                                | 4  |
|           | 2.1.2 Series Description                                                      | 4  |
| 2.2       | Technical Specifications                                                      | 4  |
| 2.3       | Inverter model and adaptation motor                                           | 7  |
| 2.4       | Inverter parts name                                                           | 8  |
| Chapter 3 | Wiring Installation                                                           | 9  |
| 3.1       | Inverter overall dimensions                                                   | 9  |
| 3.2       | Operation panel size                                                          | 11 |
| 3.3       | The installation of the inverter                                              | 11 |
|           | 3.3.1 Installation of interval and distance                                   | 11 |
|           | 3.3.2 Disassembly and installation of the inverter                            |    |
|           | 3.3.3 Remove the front cover of the inverter                                  | 12 |
| 3.4       | Description of Main Circuit wiring and Terminals                              | 13 |
|           | 3.4.1 Single/three phase less than or equal to 2.2KW inverter terminals       | 13 |
|           | 3.4.2 Three phase more than or equal to 4KW inverter terminals                | 13 |
|           | 3.4.3 The inverter system main circuit terminal wiring and grounding          | 14 |
|           | 3.4.4 The inverter and motor wiring diagram and the matters needing attention |    |
| 3.5       | The inverter control circuit wiring and terminals                             |    |
|           | 3.5.1 Single/three phase less than or equal to 2.2 KW inverter terminals      | 16 |
|           | 3.5.2 Single/three phase more than or equal to 2.2 KW inverter terminals      |    |
|           | 3.5.3 Communication wiring                                                    |    |
|           | 3.5.4 Analog input wiring                                                     | 21 |
|           | 3.5.5 Analog output wiring                                                    | 22 |
|           | 3.5.6 Switch input and wiring                                                 | 22 |
|           | 3.5.7 Switch output wiring                                                    | 23 |
|           | 3.5.8 High-speed pulse output port Y2 / DO, input port X8 / DI                | 23 |
|           | 3.5.9 Relay output wiring                                                     | 24 |
| 3.6       | The MV series inverter system configuration scheme                            | 24 |
| Chapter 4 | The operation of the keyboard                                                 | 26 |
| 4.1       | Operation panel is introduced                                                 |    |
| 4.2       | Indicator light show                                                          |    |
| 4.3       | The LED display area                                                          |    |
| 4.4       | Introduction to run or stop display parameters                                |    |
| 4.5       | Operation panel button is introduced                                          |    |

| 4.6                                     | The operation panel display status                                                                                                    |                            |
|-----------------------------------------|----------------------------------------------------------------------------------------------------|----------------------------|
| 4.7                                     | Keyboard                                                                                                    |                            |
|                                         |                                                                                                    |                            |
| Chapter 5 F                             | or the first time on electricity to run                                                                                                    |                            |
|                                         |                                                                                                    |                            |
| Chapter6 Fu                             | unction parameter profiles                                                                                                    | 34                         |
| Objection 7                             |                                                                                                    | 07                         |
| Chapter 7                               | Common symbols display and fault alarm processing methods                                                                                                    |                            |
|                                         |                                                                                                    |                            |
| 7.1                                     | Common display symbols causes and treatment                                                                                                    | 87                         |
| 7.1<br>7.2                              | Common display symbols causes and treatment<br>Fault alarm and processing method                                                                                                  | 87<br>88                   |
| 7.1<br>7.2<br>7.3                       | Common display symbols causes and treatment<br>Fault alarm and processing method<br>Commom fault alarm and processing methods                                                     |                            |
| 7.1<br>7.2<br>7.3                       | Common display symbols causes and treatment<br>Fault alarm and processing method<br>Commom fault alarm and processing methods                                                     | 87<br>88<br>96             |
| 7.1<br>7.2<br>7.3<br>Chapter 8 M        | Common display symbols causes and treatment<br>Fault alarm and processing method<br>Commom fault alarm and processing methods                                                     |                            |
| 7.1<br>7.2<br>7.3<br>Chapter 8 M        | Common display symbols causes and treatment<br>Fault alarm and processing method<br>Commom fault alarm and processing methods<br>laintenance and maintenance                      |                            |
| 7.1<br>7.2<br>7.3<br>Chapter 8 M<br>8.1 | Common display symbols causes and treatment<br>Fault alarm and processing method<br>Commom fault alarm and processing methods<br>faintenance and maintenance<br>Daily maintenance | 87<br>88<br>96<br>99<br>99 |

### Chapter 1 Safety Information

### 1.1 Safety Information

In this manual, the notices are graded based on the degree of danger:

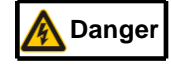

indicates that failure to comply with the notice will result in severe personal injury or even death.

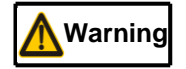

indicates that failure to comply with the notice will result in personal injury or property damage.

Read this manual carefully so that you have a thorough understanding. Installation, commissioning or maintenance may be performed in conjunction with this chapter. Inovance will assume no liability or responsibility for any injury or loss caused by improper operation.

| Use          | Safety Grade       | Precautions                                                                                       |
|--------------|--------------------|---------------------------------------------------------------------------------------------------|
|              |                    | ◆ Do not install the equipment if you find water seepage, component missing or                    |
|              |                    | damage upon unpacking.                                                                            |
|              | Danger             | Do not install the equipment if the packing list does not conform to the product                  |
|              |                    | you received.                                                                                     |
| Before       |                    | <ul> <li>Handle the equipment with care during transportation to prevent damage to the</li> </ul> |
| installation |                    | equipment.                                                                                        |
|              | <b>A</b> Warning   | Do not use the equipment if any component is damaged or missing.Failure to                        |
|              |                    | comply will result in personal injury.                                                            |
|              |                    | Do not touch the components with your hands. Failure to comply will result in                     |
|              |                    | static electricity damage.                                                                        |
|              |                    | <ul> <li>Install the equipment on incombustible objects such as metal,and keep it away</li> </ul> |
|              | A Denger           | from combustible materials. Failure to comply may result in a fire.                               |
|              | Danger             | Do not loosen the fixed screws of the components, especially the screws with                      |
| During       |                    | red mark.                                                                                         |
| During       |                    | ◆ Do not drop wire end or screw into the AC drive. Failure to comply will result in               |
| Installation | <b>∧</b> Warning ◆ | damage to the AC drive.                                                                           |
|              |                    | Install the AC drive in places free of vibration and direct sunlight.                             |
|              |                    | When two AC drives are laid in the same cabinet, arrange the installation                         |
|              |                    | positions properly to ensure the cooling effect.                                                  |
|              |                    | <ul> <li>Wiring must be performed only by qualified personnel under instructions</li> </ul>       |
|              |                    | described in this manual. Failure to comply may result in unexpected accidents.                   |
|              |                    | ◆ A circuit breaker must be used to isolate the power supply and the AC drive.                    |
|              | A Dangar           | Failure to comply may result in a fire.                                                           |
|              | Danger             | Ensure that the power supply is cut off before wiring. Failure to comply may                      |
| At wiring    |                    | result in electric shock.                                                                         |
|              |                    | Tie the AC drive to ground properly by standard. Failure to comply may result                     |
|              |                    | in electric shock.                                                                                |
|              |                    | ◆ Never connect the power cables to the output terminals (U,V, W) of the AC                       |
|              | Warning            | drive. Pay attention to the marks of the wiring terminals and ensure correct                      |
|              |                    | <ul> <li>wiring. Failure to comply will result in damage to the AC drive.</li> </ul>              |

| Use         | Safety Grade     | Precautions                                                                                            |  |  |  |  |
|-------------|------------------|----------------------------------------------------------------------------------------------------|--|--|--|--|
|             |                  | ◆ Never connect the braking resistor between the DC bus terminals (+) and (-).                         |  |  |  |  |
|             |                  | Failure to comply may result in a fire.                                                                |  |  |  |  |
|             |                  | <ul> <li>Use wire sizes recommended in the manual. Failure to comply may result in</li> </ul>          |  |  |  |  |
|             |                  | accidents.                                                                                             |  |  |  |  |
|             |                  | <ul> <li>Use a shielded cable for the encoder, and ensure that the shielding layer is</li> </ul>       |  |  |  |  |
|             |                  | reliably grounded.                                                                                     |  |  |  |  |
|             |                  | <ul> <li>Check that the following requirements are met:</li> </ul>                                     |  |  |  |  |
|             |                  | <ul> <li>The voltage class of the power supply is consistent with the rated voltage</li> </ul>         |  |  |  |  |
|             |                  | class of the AC drive.                                                                                 |  |  |  |  |
|             |                  | – The input terminals (R, S, T) and output terminals (U, V, W) are properly                            |  |  |  |  |
|             |                  | connected.                                                                                             |  |  |  |  |
|             | \land Danger     | <ul> <li>No short-circuit exists in the peripheral circuit.</li> </ul>                                 |  |  |  |  |
| Before      |                  | <ul> <li>The wiring is secured.</li> </ul>                                                             |  |  |  |  |
| power-on    |                  | Failure to comply will result in damage to the AC drive                                                |  |  |  |  |
|             |                  | <ul> <li>Do not perform the voltage resistance test on any part of the AC drive because</li> </ul>     |  |  |  |  |
|             |                  | such test has been done in the factory. Failure to comply will result in                               |  |  |  |  |
|             |                  | accidents.                                                                                             |  |  |  |  |
|             |                  | <ul> <li>Cover the AC drive properly before power-on to prevent electric shock.</li> </ul>             |  |  |  |  |
|             | Marning          | <ul> <li>All peripheral devices must be connected properly under the instructions</li> </ul>           |  |  |  |  |
|             |                  | described in this manual. Failure to comply will result in accidents.                                  |  |  |  |  |
|             | A Danger         | Do not open the AC drive's cover after power-on. Failure to comply may result                          |  |  |  |  |
|             |                  | in electric shock.                                                                                     |  |  |  |  |
|             | Danger           | Do not touch any I/O terminal of the AC drive. Failure to comply may result in                         |  |  |  |  |
| After       |                  | electric shock.                                                                                        |  |  |  |  |
| power-on    |                  | <ul> <li>Do not touch the rotating part of the motor during the motor auto-tuning or</li> </ul>        |  |  |  |  |
|             | Warning          | running. Failure to comply will result in accidents.                                                   |  |  |  |  |
|             |                  | <ul> <li>Do not change the default settings of the AC drive. Failure to comply will</li> </ul>         |  |  |  |  |
|             |                  | result in damage to the AC drive.                                                                      |  |  |  |  |
|             |                  | Do not touch the fan or the discharging resistor to check the temperature.                             |  |  |  |  |
|             |                  | Failure to comply will result in personal burnt.                                                       |  |  |  |  |
|             | \land Danger     | <ul> <li>Signal detection must be performed only by qualified personnel during</li> </ul>              |  |  |  |  |
| During      |                  | operation. Failure to comply will result in personal injury or damage to the AC                        |  |  |  |  |
| operation   |                  | drive.                                                                                                 |  |  |  |  |
| operation   |                  | <ul> <li>Avoid objects falling into the AC drive when it is running. Failure to comply will</li> </ul> |  |  |  |  |
|             | <b>A</b> Warning | result in damage to the AC drive.                                                                      |  |  |  |  |
|             |                  | Do not start/stop the AC drive by turning the contactor ON/OFF. Failure to                             |  |  |  |  |
|             |                  | comply will result in damage to the AC drive.                                                          |  |  |  |  |
|             |                  | <ul> <li>Repair or maintenance of the AC drive may be performed only by qualified</li> </ul>           |  |  |  |  |
|             |                  | personnel. Failure to comply will result in personal injury or damage to the AC                        |  |  |  |  |
| During      |                  | drive.                                                                                                 |  |  |  |  |
| maintenance | <u> M</u> Danger | <ul> <li>Do not repair or maintain the AC drive at power-on. Failure to comply will</li> </ul>         |  |  |  |  |
|             |                  | result in electric shock.                                                                              |  |  |  |  |
|             |                  | <ul> <li>Repair or maintain the AC drive only ten minutes after the AC drive is powered</li> </ul>     |  |  |  |  |
|             |                  | off. This allows for the residual voltage in the capacitor to discharge to a safe                      |  |  |  |  |

| Use | Safety Grade | Precautions                                                                                 |  |  |  |  |
|-----|--------------|---------------------------------------------------------------------------------------------|--|--|--|--|
|     |              | value. Failure to comply will result in personal injury.                                    |  |  |  |  |
|     |              | <ul> <li>Ensure that the AC drive is disconnected from all power supplies before</li> </ul> |  |  |  |  |
|     |              | starting repair or maintenance on the AC drive.                                             |  |  |  |  |
|     |              | Set and check the parameters again after the AC drive is replaced.                          |  |  |  |  |
|     |              | <ul> <li>All the pluggable components must be plugged or removed only after</li> </ul>      |  |  |  |  |
|     |              | power-off.                                                                                  |  |  |  |  |
|     |              | The rotating motor generally feeds back power to the AC drive. As a result,                 |  |  |  |  |
|     |              | the AC drive is still charged even if the motor stops, and the power supply is              |  |  |  |  |
|     |              | cut off. Thus ensure that the AC drive is disconnected from the motor before                |  |  |  |  |
|     |              | starting repair or maintenance on the AC drive.                                             |  |  |  |  |

### **1.2** Inverter scrap matters needing attention

#### Please note:

- The electrolytic capacitors on the main circuits and PCB may explode when they are burnt.
- Poisonous gas is generated when the plastic parts are burnt.
- Treat them as ordinary industrial waste.

## Chapter 2 Product Specifications

### 2.1 Model Code

### 2.1.1 Explanation to nameplate

| MIKOM <sup>®</sup>            | INVERTER         |
|-------------------------------|------------------|
| MODEL: MV20G-4T5.5G           | /7.5PS <b>(E</b> |
| <b>INPUT: 3</b> PH 380±15% 16 | .5A 50/60Hz      |
| OUTPUT: 3PH 0~380V 14         | .0A 8.6KVA       |
| FREQUENCY RANGE:              | 0∼400Hz          |
| TEL: 400-680-8951             |                  |
| S/N:                          |                  |
| D303352644343                 |                  |
|                               |                  |

2-1 Nameplate

#### 2.1.2 Series Description

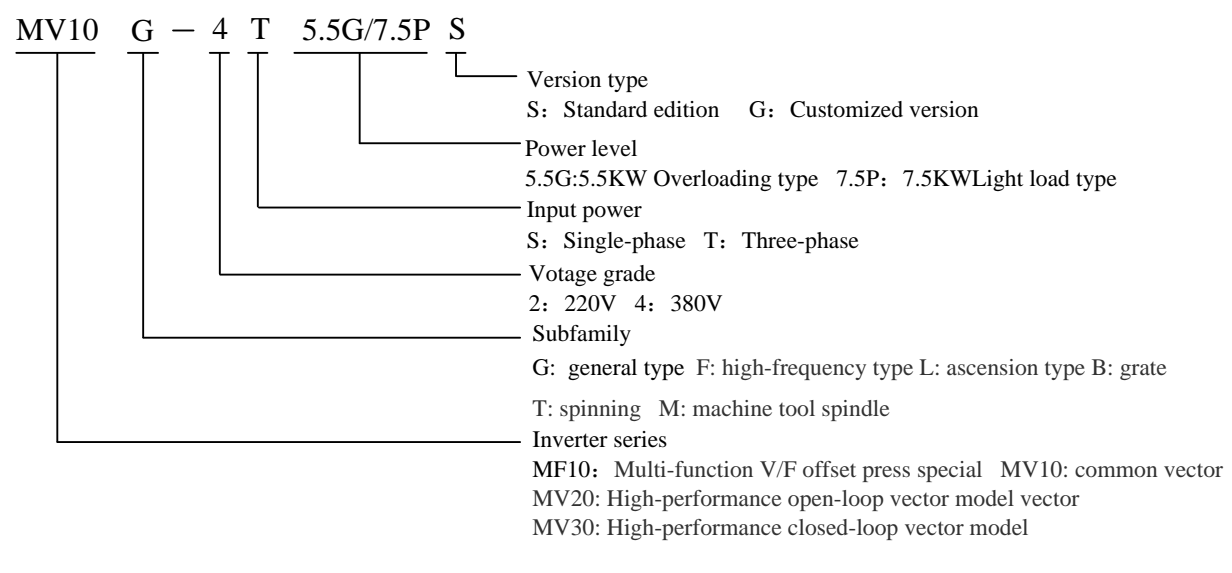

2-2 Inverter series

### 2.2 Technical Specifications

Chart 2-1 Technology index

| It     | em             | Specifications                                                                    |
|--------|----------------|-----------------------------------------------------------------------------------|
|        | Rated voltage, | single-phase:220V±15%,50Hz/60Hz,frequency:±5%                                     |
| Input  | frequency      | three-phase:380V±15%,50Hz/60Hz,frequency:±5%                                      |
|        | Rated current  | Refer to the rating (Chart 2-2)                                                   |
|        | Voltage        | 0~input voltage                                                                   |
|        | Frequency      | 0~400Hz                                                                           |
| Output | Current        |                                                                                   |
|        | overload       | 150% Rated current for 1min,180% Rated current for 10s, 200% Rated current for 1s |
|        | capacity       |                                                                                   |
|        | Modulation     | The magnetic flux vector PWM modulation                                           |

| Item        |                                  | Specifications                                                                               |  |  |  |  |
|-------------|----------------------------------|----------------------------------------------------------------------------------------------|--|--|--|--|
|             | Mode                             |                                                                                              |  |  |  |  |
|             | Motor type                       | Induction motors                                                                             |  |  |  |  |
|             |                                  | Closed-loop vector (asynchronous)1:5000                                                      |  |  |  |  |
|             | Speed range                      | Open-loop vector 1:200 V/F1:100                                                              |  |  |  |  |
|             |                                  | Closed-loop vector (asynchronous)0Hz 180%                                                    |  |  |  |  |
|             | Startup torque                   | Open-loop vector 0.25Hz 150% V/F0.5Hz 150%                                                   |  |  |  |  |
|             | Speed stability accuracy         | Closed-loop vector (asynchronous)0.02% Open-loop vector 0.2% V/F0.5%                         |  |  |  |  |
|             | Velocity<br>pulsation            | Closed-loop vector (asynchronous)0.1% Open-loop vector 0.3%; V/F0.5%                         |  |  |  |  |
|             | Frequency<br>accuracy            | Digital setting: Max frequency×±0.02%; Analog setting: Max frequency×±1%                     |  |  |  |  |
|             | Torque boost                     | Fixed boost Customized boost 0.1%–30.0%                                                      |  |  |  |  |
|             | V/F curve                        | Straight-line curve, 4 kinds of users set V/F curve,A variety of torque characteristic curve |  |  |  |  |
|             | Ramn mode                        | Two kinds of way:Straight-line ramp S-curve ramp                                             |  |  |  |  |
| Standard    | Kamp mode                        | Four groups of acceleration/deceleration time with the range of $0.1{\sim}3600s$             |  |  |  |  |
| functions   | DC braking                       | DC braking frequency:0.00~60.00Hz Braking time: 0.1~30.0s                                    |  |  |  |  |
|             | Jog                              | Jog frequency range: $0.10 \sim 60.00$ Hz                                                    |  |  |  |  |
|             |                                  | Jog acceleration/deceleration time: $0.1 \sim 60.0$ s, Jog time interval can be set          |  |  |  |  |
|             | Multistage speed<br>operation    | Through the built-in PLC control or terminal control 16 segment speed operation              |  |  |  |  |
|             | Onboard PID                      | It realizes process-controlled closed loop control system easily.                            |  |  |  |  |
|             | Automatic energy                 | Automatic optimization control according to the load situation, achieve                      |  |  |  |  |
|             | saving operation                 | energy-saving operation                                                                      |  |  |  |  |
|             | Auto voltage                     | It can keep constant output voltage automatically when the mains voltage                     |  |  |  |  |
|             | regulation(AVR)                  | changes.                                                                                     |  |  |  |  |
|             | Speed tracking<br>start function | Rotation of motor no impact smooth start                                                     |  |  |  |  |
|             | Automatic                        | Current limit automatically during the operation, prevent frequent over-current              |  |  |  |  |
|             | current limiting                 | fault tripping                                                                               |  |  |  |  |
|             | Textile pendulum                 | Textile pendulum frequency control, the realization of center frequency adjustable           |  |  |  |  |
|             | frequency                        | frequency function                                                                           |  |  |  |  |
|             | Fixed-length                     | Through the terminal count input function, the realization of fixed length control           |  |  |  |  |
|             | control                          |                                                                                              |  |  |  |  |
|             | Busbar voltage                   | Real-time dynamic control of busbar voltage, prevent the frequent overvoltage                |  |  |  |  |
|             | over-voltage                     | fault tripping                                                                               |  |  |  |  |
|             | suppression                      |                                                                                              |  |  |  |  |
|             | Power dip ride                   | I ne load reedback energy compensates the voltage reduction so that the AC drive             |  |  |  |  |
|             | inrougn                          | Can continue to run for a short time.                                                        |  |  |  |  |
| Run control | Bind function                    | synchronous switch                                                                           |  |  |  |  |
|             | Run the                          | Operation panel control command channel, terminal control command channel,                   |  |  |  |  |

| Item          |                 | Specifications                                                                                                    |  |  |  |  |  |
|---------------|-----------------|----------------------------------------------------------------------------------------------------|--|--|--|--|--|
|               | command         | Modbus/MXLink communication command channel. Can switch through a variety                                                                   |  |  |  |  |  |
|               | channel         | of ways.                                                                                                    |  |  |  |  |  |
|               | Civen frequency | Keybord setting, analog voltage, Analog current setting, simple PLC setting,                                                                |  |  |  |  |  |
|               | channel         | Multistage speed setting, process of the closed loop setting, Modbus/MXLink                                                                 |  |  |  |  |  |
|               | Channel         | communications setting. Can switch through a variety of ways.                                                                               |  |  |  |  |  |
|               |                 | Motor short-circuit detection at power-on, input/output phase loss protection,                                                              |  |  |  |  |  |
|               | Protection mode | overcurrent protection, overvoltage protection, undervoltage protection, overheat                                                           |  |  |  |  |  |
|               |                 | protection and overload protection.                                                                                                    |  |  |  |  |  |
|               | Auxiliary       | It can implement fine tuning of auxiliary frequency and frequency synthesis.                                                                |  |  |  |  |  |
|               |                 | 3 roads analog signal input                                                                                                    |  |  |  |  |  |
|               | Analog input    | 2 roads $0 \sim 10 \text{V}/1 \sim 20 \text{m}$ A 1 road differential input $-10 \sim \pm 10 \text{V}$                                      |  |  |  |  |  |
|               |                 | 2 roads analog signal output                                                                                                    |  |  |  |  |  |
|               | Analog output   | 2 10 a  statistical signal output<br>$0 \sim 10 \text{V}/4 \sim 20 \text{m}$ A Can realize the set frequency output frequency and so on the |  |  |  |  |  |
|               |                 | analog output                                                                                                    |  |  |  |  |  |
|               | Digital input   | 8 way multi-function input terminals X8/DL high-speed pulse input terminals                                                                 |  |  |  |  |  |
| Poriphoral    | Digital Input   | a-way multi-function input terminals, Xo/D1 high-speed pulse input terminals,                                                               |  |  |  |  |  |
| interface     | Digital output  | 2 wave multifunctional output terminals X2/DO high-speed pulse output terminals                                                             |  |  |  |  |  |
| Intenace      | Digital output  | 2 ways multifunctional output terminals, 12/DO high-speed pulse output terminals,                                                           |  |  |  |  |  |
|               |                 | naximum support (50KHz)                                                                                                    |  |  |  |  |  |
|               |                 | T relay output $M1 \text{ NC} M2 \text{ NO} M3 \text{ COM}$                                                                                 |  |  |  |  |  |
|               | υτιραί          | 6 wave input terminals 4 wave output terminals; basic instruction processing                                                                |  |  |  |  |  |
|               | Configurable    | speed is 0.084 us/step, comprehensive instruction processing speed for step 1                                                               |  |  |  |  |  |
|               | PLC card        | k/ms_program capacity of 12 K steps                                                                                                    |  |  |  |  |  |
|               | 485             |                                                                                                    |  |  |  |  |  |
| Communication | communication   | Standard 485 difference signal, support the Modbus protocol and MXLink protocol                                                             |  |  |  |  |  |
|               | LED display     | It can display a set frequency, output frequency, output voltage, output current and                                                        |  |  |  |  |  |
|               | LED display     | other parameters                                                                                                    |  |  |  |  |  |
|               | Key lock to     | By setting the buttons can change some or all of the lock, in order to prevent                                                              |  |  |  |  |  |
| Panel         | choose          | wrong operation                                                                                                    |  |  |  |  |  |
| 1 dilei       | Multifunctional | Can realize point, free downtime, running direction switch, menu to switch,                                                                 |  |  |  |  |  |
|               | MK key          | command channel switch                                                                                                    |  |  |  |  |  |
|               | Outer join      | For 485 interface between panel and control panel, built-in voltage chip, more than 100                                                     |  |  |  |  |  |
|               |                 | m distance connection can be realized                                                                                                    |  |  |  |  |  |
|               | Installation    | Indoor, free from direct sunlight, dust, corrosive gas, combustible gas, oil smoke,                                                         |  |  |  |  |  |
|               | location        | vapour, drip or salt.                                                                                                    |  |  |  |  |  |
|               | Ambient         | $10^{\circ}$ $\sim$ 50° c do roted if the ambient temperature is more than 40° c                                                            |  |  |  |  |  |
|               | temperature     |                                                                                                    |  |  |  |  |  |
| Other         | Altitude        | Lower than 1000 m                                                                                                    |  |  |  |  |  |
|               | Humidity        | 5%~95% RH, without condensing                                                                                                    |  |  |  |  |  |
|               | Vibration       | Less than 5.9m/s <sup>2</sup> (0.6g)                                                                                                    |  |  |  |  |  |
|               | Storage         |                                                                                                    |  |  |  |  |  |
|               | temperature     | -40 C ~ + /0 C                                                                                                    |  |  |  |  |  |

## 2.3 Inverter model and adaptation motor

| Chart 2-2 Inv | erter adaptation motor list |
|---------------|-----------------------------|
|---------------|-----------------------------|

| Number | Model                          | Rated<br>capacity<br>(KWA) | Rated power<br>current(A) | Rated output<br>current(A) | Motor |
|--------|--------------------------------|----------------------------|---------------------------|----------------------------|-------|
| 1      | MV10/MV20/MV30-2S0.4GS         | 1.0                        | 4.5                       | 3.1                        | 0.4   |
| 2      | MV10/MV20/MV30-2S0.75GS        | 1.5                        | 9.3                       | 4.7                        | 0.75  |
| 3      | MV10/MV20/MV30-2S1.5GS         | 3.0                        | 16.5                      | 7.8                        | 1.5   |
| 4      | MV10/MV20/MV30-2S2.2GS         | 4.0                        | 23                        | 10                         | 2.2   |
| 5      | MV10/MV20/MV30-4T0.75GS        | 1.5                        | 3.4                       | 2.5                        | 0.75  |
| 6      | MV10/MV20/MV30-4T1.5GS         | 2.5                        | 5.0                       | 3.7                        | 1.5   |
| 7      | MV10/MV20/MV30-T2.2GS          | 3.0                        | 5.8                       | 5.0                        | 2.2   |
| 8      | MV10/MV20/MV30-4T4GS           | 5.9                        | 10.5                      | 9.3                        | 3.7   |
| 9      | MV10/MV20/MV30-4T5.5GS         | 8.6                        | 16.5                      | 14.0                       | 5.5   |
| 10     | MV10/MV20/MV30-4T7.5GS         | 11.2                       | 20.5                      | 17.0                       | 7.5   |
| 11     | MV10/MV20/MV30-4T11GS          | 17.0                       | 26.0                      | 25.0                       | 11    |
| 12     | MV10/MV20/MV30-4T15GS          | 21.0                       | 35.0                      | 32.0                       | 15    |
| 13     | MV10/MV20/MV30-4T18.5GS        | 24.0                       | 47.0                      | 38.0                       | 18.5  |
| 14     | MV10/MV20/MV30-4T22GS          | 25.0                       | 56.0                      | 45.0                       | 22    |
| 15     | MV10/MV20/MV30- <b>4T30GS</b>  | 35.0                       | 70.0                      | 60.0                       | 30    |
| 16     | MV10/MV20/MV30- <b>4T37GS</b>  | 40.0                       | 80.0                      | 75.0                       | 37    |
| 17     | MV10/MV20/MV30- <b>4T45GS</b>  | 50.0                       | 94.0                      | 92.0                       | 45    |
| 18     | MV10/MV20/MV30-4T55GS          | 60.0                       | 128.0                     | 115.0                      | 55    |
| 19     | MV10/MV20/MV30- <b>4T75GS</b>  | 80.0                       | 160.0                     | 150.0                      | 75    |
| 20     | MV10/MV20/MV30- <b>4T90GS</b>  | 95.0                       | 190.0                     | 180.0                      | 90    |
| 21     | MV10/MV20/MV30- <b>4T110GS</b> | 120.0                      | 225.0                     | 215.0                      | 110   |
| 22     | MV10/MV20/MV30-4T132GS         | 140.0                      | 265.0                     | 260.0                      | 132   |
| 23     | MV10/MV20/MV30- <b>4T160GS</b> | 178.0                      | 310.0                     | 305.0                      | 160   |
| 24     | MV10/MV20/MV30- <b>4T185GS</b> | 198.0                      | 345.0                     | 340.0                      | 185   |
| 25     | MV10/MV20/MV30- <b>4T200GS</b> | 210.0                      | 385.0                     | 380.0                      | 200   |
| 26     | MV10/MV20/MV30-4T220GS         | 230.0                      | 430.0                     | 425.0                      | 220   |
| 27     | MV10/MV20/MV30-4T250GS         | 265.0                      | 485.0                     | 480.0                      | 250   |
| 28     | MV10/MV20/MV30- <b>4T280GS</b> | 290.0                      | 540.0                     | 530.0                      | 280   |
| 29     | MV10/MV20/MV30-4T315GS         | 330.0                      | 610.0                     | 600.0                      | 315   |
| 30     | MV10/MV20/MV30- <b>4T350GS</b> | 360.0                      | 630.0                     | 650.0                      | 350   |
| 31     | MV10/MV20/MV30- <b>4T400GS</b> | 450.0                      | 715.0                     | 720.0                      | 400   |

### 2.4 Inverter parts name

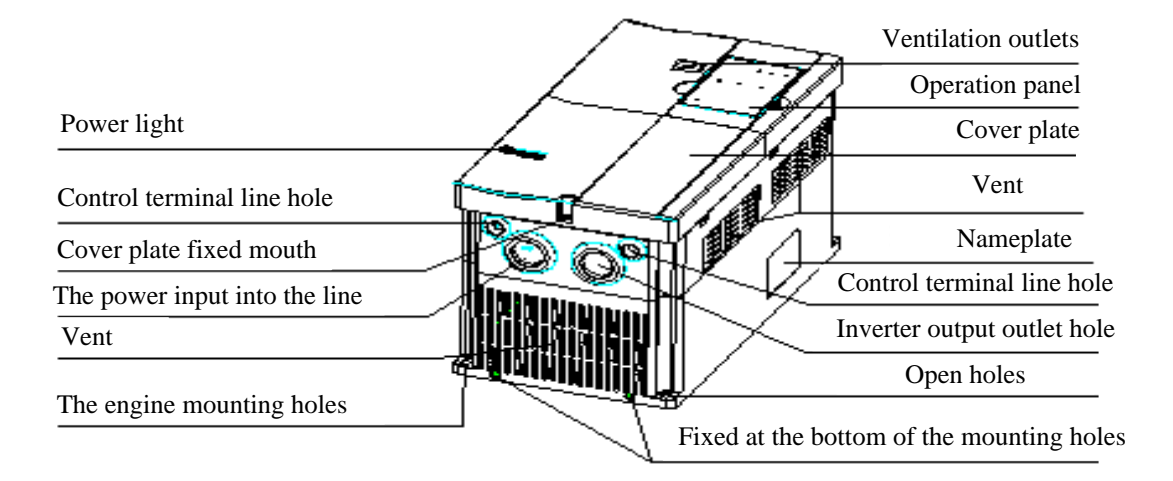

2-3 Inverter parts name

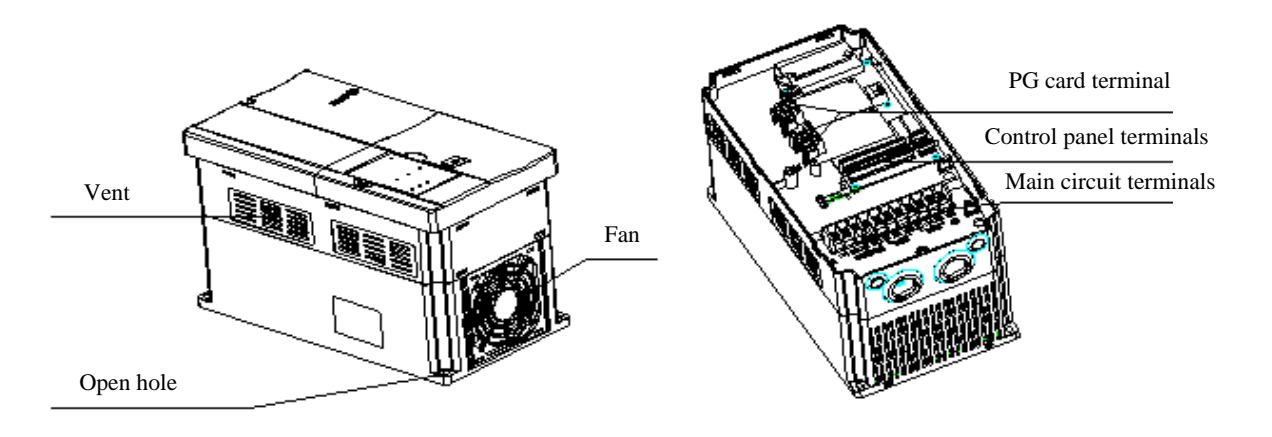

2-4 Inverter parts name

## Chapter 3 Wiring Installation

### 3.1 Inverter overall dimensions

 $\label{eq:model} \mbox{Application:} MV10/MV20/MV30-2S0.4GS {\sim} 2.2GS, \ MV10/MV20/MV30-4T0.4GS {\sim} 2.2GS$ 

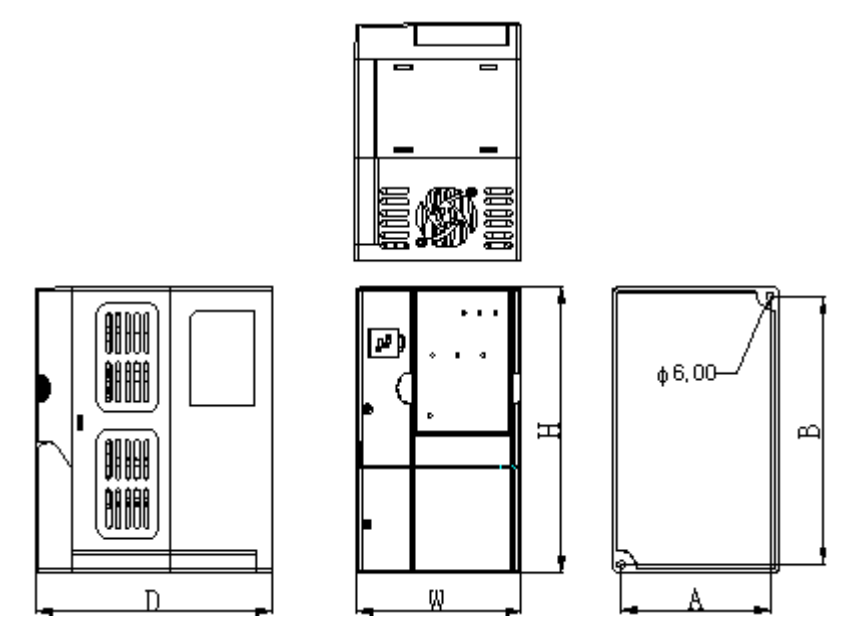

3-1 Boundary dimension (B1 Plastic shell series)

Application:MV10/MV20/MV30-4T4GS~11GS

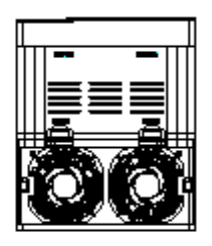

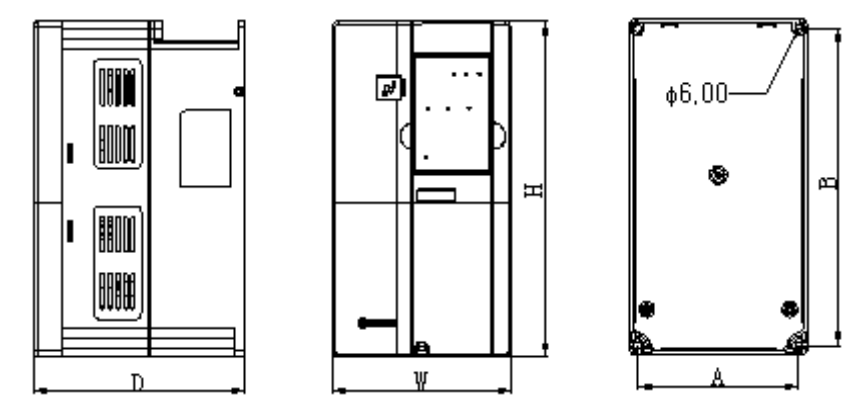

3-2 Boundary dimension (B2, B3 Plastic shell series)

#### Application:MV10/MV20/MV30-4T15GS~315GS

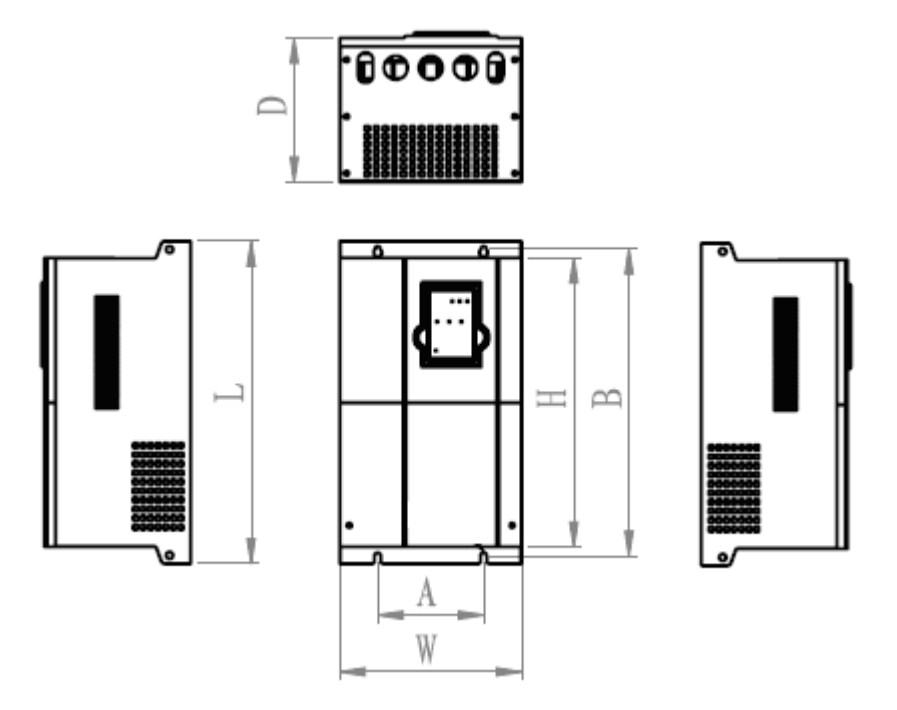

3-3 Boundary dimension (C Metal wall series, D is for the metal wall can also be used for vertical series)

Chart 3-1 Dimension

| Devuer                       | A(mm)                     | B(mm)  | H(mm)              | W(mm)  | D(mm)  | L(mm)  | Diameter of | Structu |
|------------------------------|---------------------------|--------|--------------------|--------|--------|--------|-------------|---------|
| Power                        | Installation<br>dimension |        | Boundary dimension |        |        |        | recess(mm)  | of code |
| MV10/MV20/MV30-2S0.4GS       |                           |        |                    |        |        |        |             |         |
| MV10/MV20/MV30-2S0.75GS      |                           |        |                    |        |        |        |             |         |
| MV10/MV20/MV30-2S1.5GS       |                           |        |                    |        |        |        |             |         |
| MV10/MV20/MV30-2S2.2GS       | 94.00                     | 169.00 | 180.00             | 105.00 | 150.00 | 180.00 | 6.00        | B1      |
| MV10/MV20/MV30-4T0.75GS      |                           |        |                    |        |        |        |             |         |
| MV10/MV20/MV30-4T1.5GS       |                           |        |                    |        |        |        |             |         |
| MV10/MV20/MV30-4T2.2GS       |                           |        |                    |        |        |        |             |         |
| MV10/MV20/MV30-4T4GS         | 126.00                    | 246.00 | 260.00             | 140.00 | 165.00 | 260.00 | 6.00        | ЪĴ      |
| MV10/MV20/MV30-4T5.5GS       | 126.00                    | 240.00 | 200.00             | 140.00 | 105.00 | 200.00 | 0.00        | D2      |
| MV10/MV20/MV30-4T7.5GS       | 154.00                    | 205.00 | 220.00             | 170.00 | 102 60 | 220.00 | 6.00        | D2      |
| MV10/MV20/MV30-4T11GS        | 134.00                    | 305.00 | 320.00             | 170.00 | 195.00 | 520.00 | 0.00        | са      |
| MV10/MV20/MV30-4T15GS        |                           |        |                    |        |        |        |             |         |
| MV10/MV20/MV30-4T18.5GS      | 140.00                    | 406.00 | 382.00             | 240.00 | 190.00 | 426.00 | 6.50        | C1      |
| MV10/MV20/MV30-4T22GS        |                           |        |                    |        |        |        |             |         |
| MV10/MV20/MV30-4T30GS        | 150.00                    | 478.00 | 452.00             | 200.00 | 212.00 | 404.00 | ( 50        | C       |
| MV10/MV20/MV30-4T37GS        | 150.00                    | 478.00 | 452.00             | 290.00 | 212.00 | 494.00 | 0.50        | C2      |
| MV10/MV20/MV30-4T45GS        | 190.00                    | 574.00 | 540.00             | 315.00 | 243.00 | 600.00 | 8 50        | C3      |
| MV10/MV20/MV30-4T55GS        | 190.00                    | 5/4.00 | 540.00             | 515.00 | 245.00 | 000.00 | 0.30        |         |
| MV10/MV20/MV30-4T75G8        | 200.00                    | 722.00 | 702.00             | 200.00 | 202.00 | 760.00 | 0.00        | DI      |
| MV10/MV20/MV30- <b>T90GS</b> | 300.00                    | /33.00 | 705.00             | 390.00 | 302.00 | /60.00 | 9.00        | DI      |

| Device                 | A(mm)          | B(mm)           | H(mm)  | W(mm)      | D(mm)    | L(mm)  | Diameter of | Structu |
|------------------------|----------------|-----------------|--------|------------|----------|--------|-------------|---------|
| rowei                  | Instal<br>dime | lation<br>nsion | B      | Boundary o | dimensio | n      | recess(mm)  | of code |
| MV10/MV20/MV30-4T110GS |                |                 |        |            |          |        |             |         |
| MV10/MV20/MV30-4T132GS |                |                 |        |            |          |        |             |         |
| MV10/MV20/MV30-4T160GS | 380.00         | 733.00          | 703.00 | 390.00     | 302.00   | 760.00 | 11.00       | D2      |
| MV10/MV20/MV30-4T185GS |                |                 |        |            |          |        |             |         |
| MV10/MV20/MV30-4T200GS |                |                 |        |            |          |        |             |         |
| MV10/MV20/MV30-4T220GS |                | 1025.0          |        |            |          | 1070.0 |             |         |
| MV10/MV20/MV30-4T250GS | 500.00         | 1025.0          | 990.00 | 640.00     | 370.00   | 1070.0 | 13.00       | D3      |
| MV10/MV20/MV30-4T280GS | 1              | 0               |        |            |          | 0      |             |         |
| MV10/MV20/MV30-4T315GS | 1              |                 |        |            |          |        |             |         |

注:A and B are plastic shell series, C is metal wall series, D is for the metal wall can also be used for vertical series.

### 3.2 Operation panel size

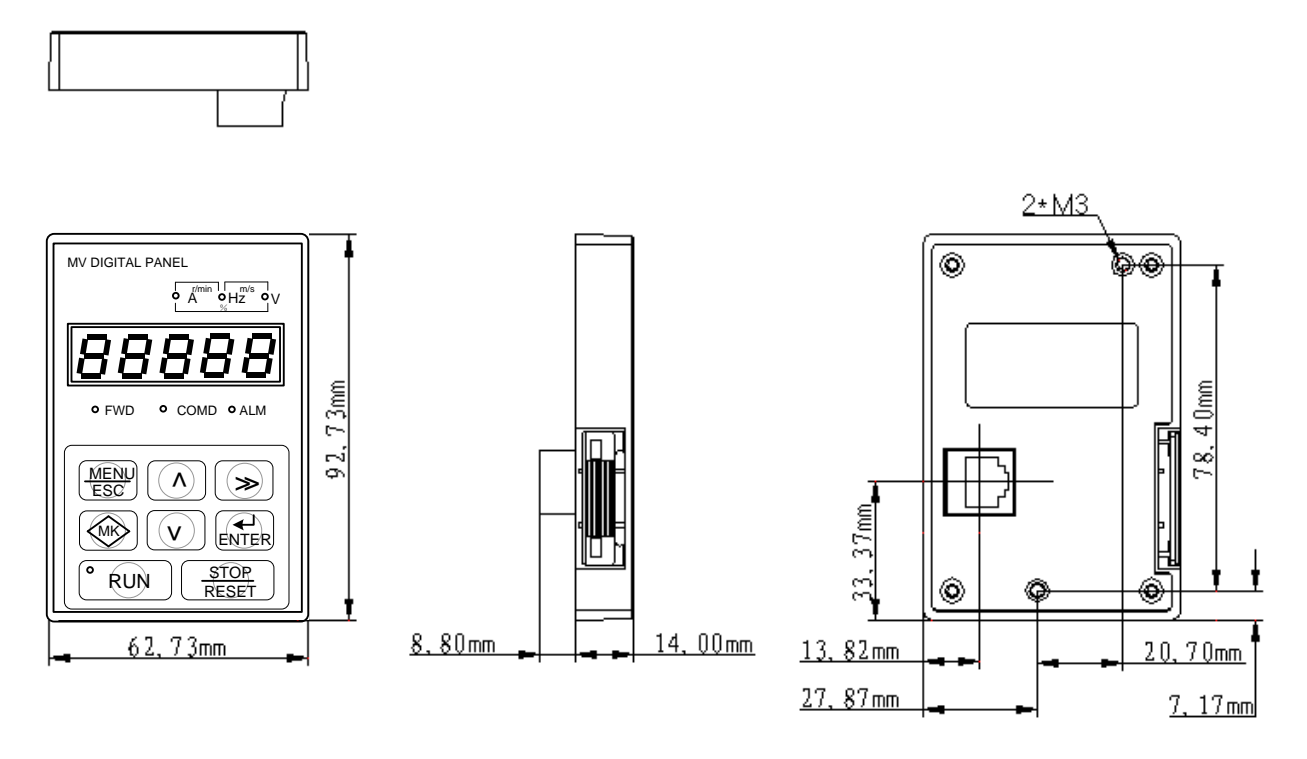

3-4 Operation panel size diagram

### 3.3 The installation of the inverter

### 3.3.1 Installation of interval and distance

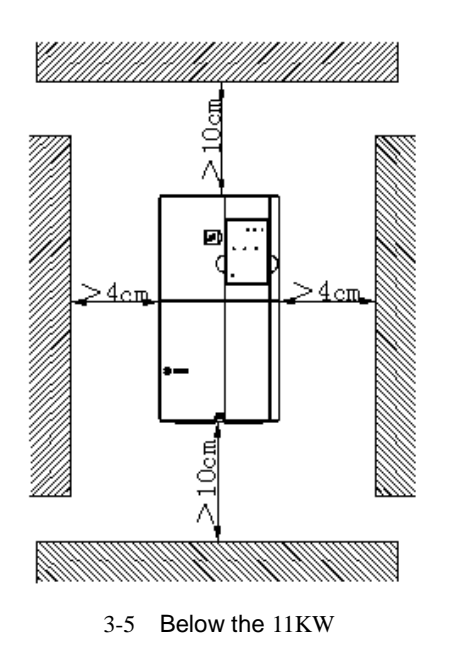

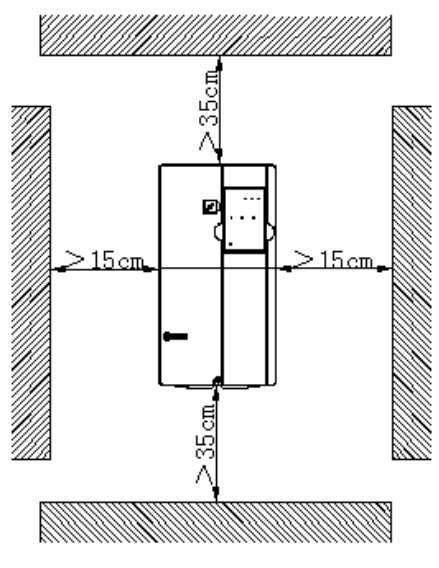

3-6 More than 15 kw

#### 3.3.2 Disassembly and installation of the inverter

Panel disassembly and installation:

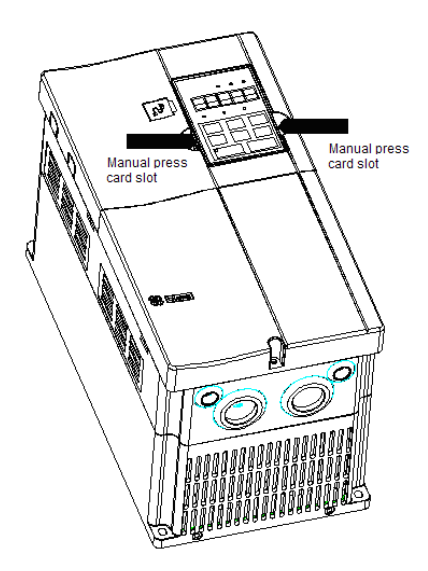

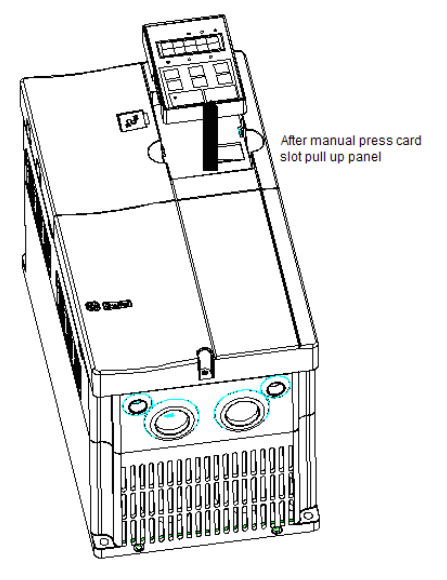

3-7 Panel disassembly and installation diagram

### 3.3.3 Remove the front cover of the inverter

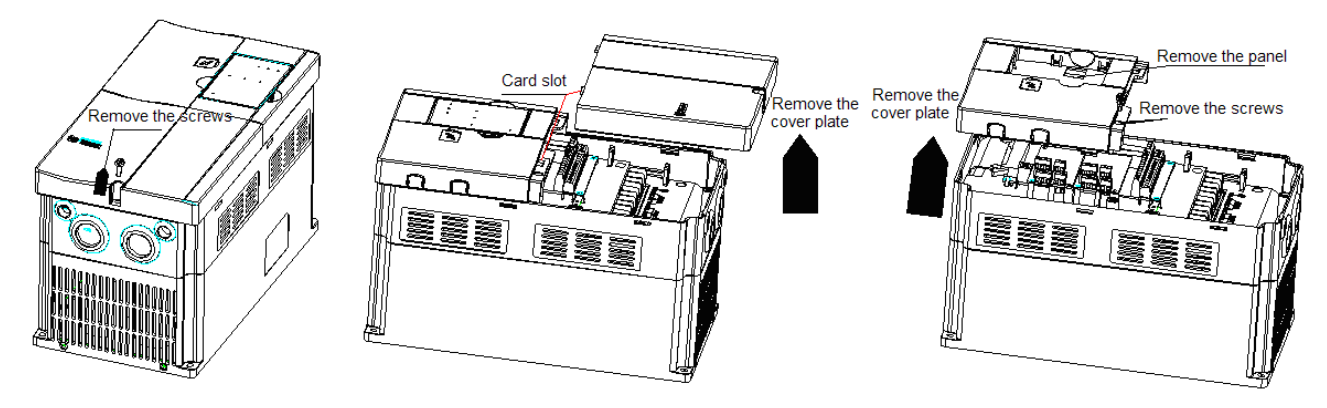

3-8 The diagram of the removal front cover

#### Remove the steps:

- Step 1: Remove fixed screw of the down cover board
- Step 2: Remove the down cover plate
- Step 3: remove the operation panel
- Step 4: Remove fixed screw of the up cover board
- Step 2: Remove the up cover plate

### 3.4 Description of Main Circuit wiring and Terminals

### 3.4.1 Single/three phase less than or equal to 2.2KW inverter terminals

MV10/MV20/MV30-2S0.4GS~2.2GS MV10/MV20/MV30-4T0.75 GS~2.2GS Main circuit terminals:

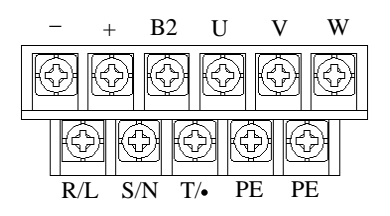

3-9 Main circuit terminals

Description of main circuit terminals:

| Chart 3-2 Descrin | ntion of | main | circuit | terminals |
|-------------------|----------|------|---------|-----------|
| Unan 5-2 Descrip  |          | main | Circuit | terminais |

| Terminal | Function declaration                          |  |  |  |  |
|----------|-----------------------------------------------|--|--|--|--|
| R, S, T  | Three-phase power input                       |  |  |  |  |
| L, N     | Single-phase power input (T terminal without) |  |  |  |  |
| U, V, W  | Output three-phase AC                         |  |  |  |  |
| +, -     | Busbar voltage terminal                       |  |  |  |  |
| B2、+     | Reserved external braking resistor terminals  |  |  |  |  |
| PE       | Earth terminal                                |  |  |  |  |

#### 3.4.2 Three phase more than or equal to 4KW inverter terminals

```
MV10/MV20/MV30-4T4GS~18.5GS
```

#### Main circuit terminals:

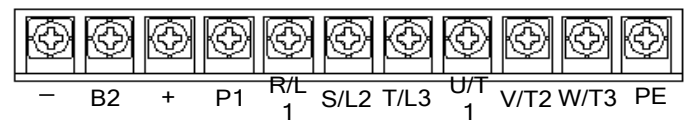

3-10 Main circuit terminals

Description of main circuit terminals:

Chart 3-3 Description of main circuit terminals

| Terminal       | Function declaration                         |  |  |  |
|----------------|----------------------------------------------|--|--|--|
| R/L1、S/L2、T/L3 | Three-phase power input                      |  |  |  |
| U/T1、V/T2、W/T3 | Output three-phase AC                        |  |  |  |
| +、 -           | Busbar voltage terminal                      |  |  |  |
| B2、+           | Reserved external braking resistor terminals |  |  |  |
| P1, +          | Connect the DC reactor                       |  |  |  |

PE

Terminal

Earth terminal

**Function declaration** 

MV10/MV20/MV30-4T22GS~110GS

#### Main circuit terminals:

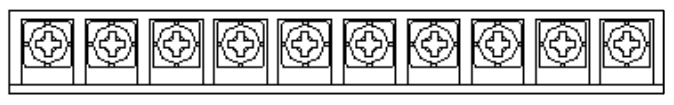

R/L1 S/L2 T/L3 P1 + B2 - U/T1 V/T2 W/T3

3-11 22 ${\sim}30 KW$  Main circuit terminals

Chart 3-4 Control circuit terminal

| Terminal       | Function declaration                         |
|----------------|----------------------------------------------|
| R/L1、S/L2、T/L3 | Three-phase power input                      |
| U/T1、V/T2、W/T3 | Output three-phase AC                        |
| +、-            | Busbar voltage terminal                      |
| B2、+           | Reserved external braking resistor terminals |
| P1、+           | Connect the DC reactor                       |

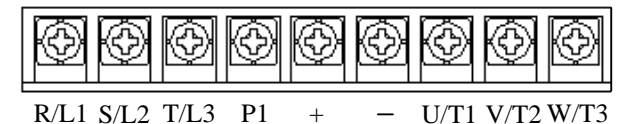

3-12 22~110KW Main circuit terminals

Description of main circuit terminals:

| Chart 3-5 | Control | circuit | terminal |
|-----------|---------|---------|----------|
| 0         |         |         |          |

| Terminal       | Function declaration    |
|----------------|-------------------------|
| R/L1、S/L2、T/L3 | Three-phase power input |
| U/T1、V/T2、W/T3 | Output three-phase AC   |
| +、-            | Busbar voltage terminal |
| P1, +          | Connect the DC reactor  |

#### 3.4.3 The inverter system main circuit terminal wiring and grounding

• Circuit breaker MCCB or leakage switch

With short circuit protection, overload protection function.

- Electromagnetic contactor
  - Contactor only to control the power supply, can't be used to directly control the start and stop of frequency converter.
- AC input reactor

When the AC input side converter and power between higher harmonic is bigger, can not meet the requirement of the system, can add AC input reactor.

• Input EMI noise filter

Optional EMI filter to suppress the high frequency noise interference from inverter power supply cord.

• Output EMI noise filter

Optional EMI filter to suppress the output side of the inverter noise interferences and wire leakage current.

Output AC reactor

When the inverter to motor connection more than 60 meters, suggest to install AC output reactor. To avoid electrical insulation damage, leakage flow and inverter frequency protection.

• Safety ground

Inverter within the leakage current, in order to ensure the safety, the inverter and motor must be grounded, grounding resistance should be less than 10  $\Omega$ .

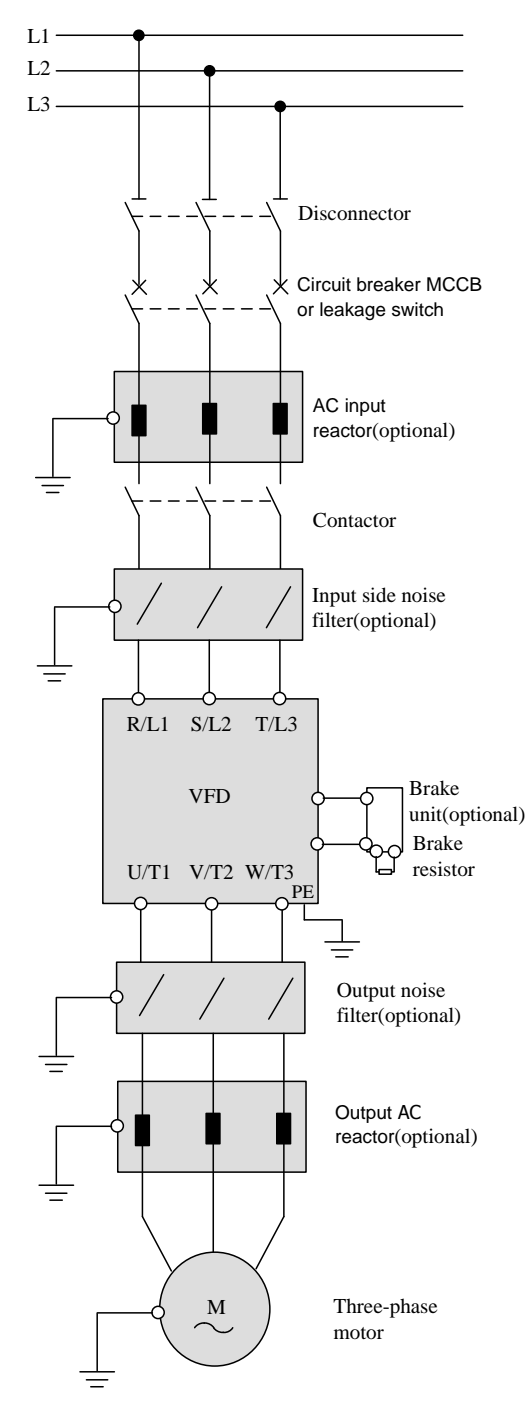

3-13 The inverter and the peripheral equipment standard connection diagram

#### Notice

- Do not install capacitance or surge suppressor in the inverter output side, otherwise easy to damage.
- Communication lines need to use twisted-pair shielded wire.

#### Grounding:

Terminal  $\stackrel{()}{=}$  PE, this terminal must be reliably connected to the main earthing conductor. Ground wire do not share with welding machine and power equipment, etc.

Ground wire, please use the specifications stipulated in the technical standards of electrical equipment, and with the pick up location as short as possible.

Using two or more inverters at the same time, do not use ground wire forming circuit.

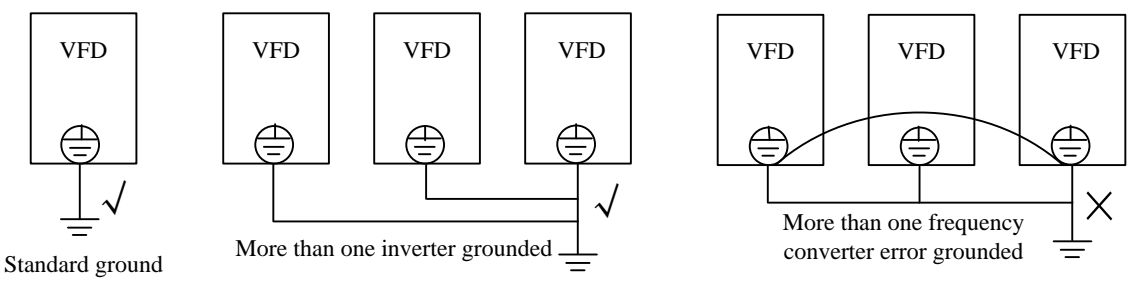

3-14 Inverter grounding diagram

### 3.4.4 The inverter and motor wiring diagram and the matters needing attention

- Is absolutely forbidden to will power output terminals.
- Do not directly touch output terminals, or to match the output and inverter shell sub, otherwise there will be a risk of electric shock and short circuit.
- Absolute ban the use of phase shift capacitor. Absolute ban the use of electromagnetic switch.
- In order to switch the power frequency power supply and set the electromagnetic contactor, must ensure that the inverter and motor stop to switch
- Motor used in for the first time or place for a long time before using should be tested for motor insulation inspection, prevent damage to the inverter for motor winding insulation failure. When testing, please use 500v voltage megohmmeter, should guarantee the measured insulation resistance is not less than 5 mΩ.

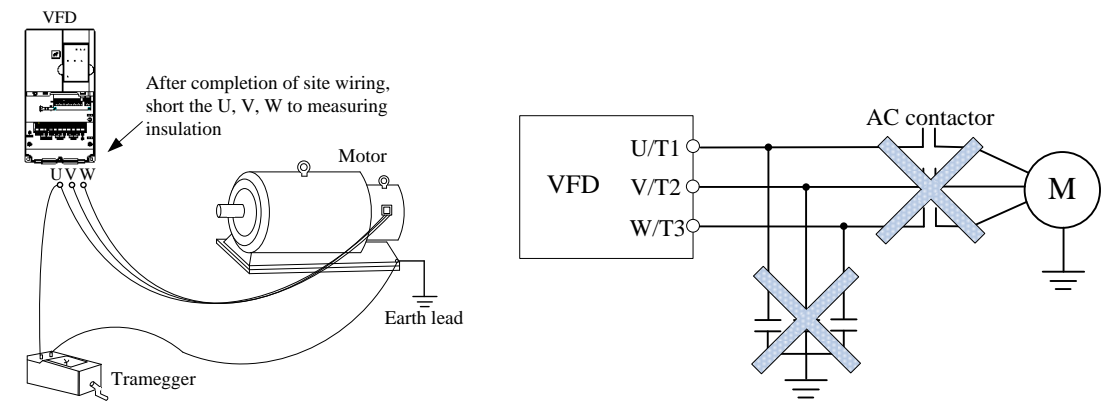

3-15 The inverter output is prohibited to use capacitor diagram

## 3.5 The inverter control circuit wiring and terminals

### 3.5.1 Single/three phase less than or equal to 2.2 KW inverter terminals

Control circuit terminal:

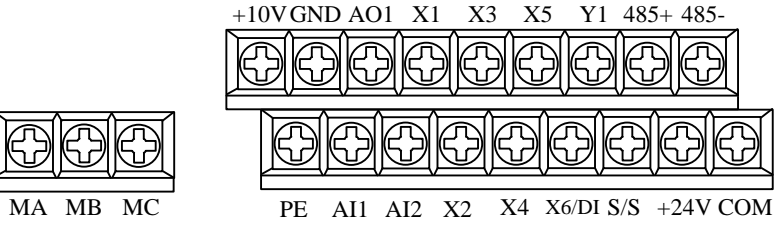

<sup>3-16</sup> Control circuit terminal diagram

#### Description of control circuit terminals:

Chart 3-6 Description of control circuit terminals

| Туре          | Terminal<br>Symbol | Function description                                                                                                | Specification                                                                                                    |  |
|---------------|--------------------|----------------------------------------------------------------------------------------------------|----------------------------------------------------------------------------------------------------|--|
| Communication | RS485+             | 485 Positive differential signal                                                                                    | Standard RS - 485 communication interface                                                                                                    |  |
| terminal      | RS485-             | 485 Negative differential signal                                                                                    | Please use the twisted-pair shielded wire                                                                                                    |  |
| Analog input  | AI1、AI2            | Analog input voltage/current<br>GND                                                                                 | AI1 input: $0 \sim 10V \text{ or } 0 \sim 20 \text{mA}$<br>AI2 input: $0 \sim 10V$<br>Input resistance: It is 20K $\Omega$ at the time of voltage<br>input and 500 $\Omega$ at the time of current input ; error<br>±1%,30°C |  |
| Analog output | A01                | Analog voltage output<br>GND                                                                                        | Output $0 \sim 10V$<br>Error+1%, 30°C                                                                                                    |  |
| on-off input  | S/S<br>X1~X6       | Multi-function input terminal X1<br>~ X6 public side<br>Multi-function input terminal<br>X6 can be used as ordinary | Input resistance:4.3K $\Omega$ ; Voltage range: 20~30V<br>Maximum input frequency:1KHz<br>+24V<br>VFD<br>+3.3V<br>S/S<br>Nulti-function input GND                                                                            |  |
|               | X6/DI              | multi-function terminal(as X1~<br>X5),also programmable as<br>high-speed pulse input port                           | Maximum input frequency:80KHz<br>The input voltage range: 20~30V                                                                                                    |  |
| +24V power    | +24V               | Provide reference 24v power                                                                                         | The maximum output current 200mA                                                                                                    |  |
| 24V GND       | СОМ                | 24V GND                                                                                                    |                                                                                                    |  |
| +10V power    | +10V               | Provide reference 10v power                                                                                         | The maximum output current 40mA                                                                                                    |  |
| 10V GND       | GND                | Analog signal and 10v GND                                                                                           | Segregate inside and COM                                                                                                    |  |
| on-off output | Y1                 | Multi-function terminal output                                                                                      | NPN switch output, $0{\sim}50$ mA                                                                                                    |  |
| Relay output  | MA、<br>MB、<br>MC   | Multi-function relay output                                                                                         | 220~250V AC 7A ; 24~30 DC 7A<br>original state :MA-MC NO;<br>MB-MC NC                                                                                                    |  |
| GND           | PE                 | Shield earthing                                                                                                    | Internally connected to the terminals of main loop<br>PE                                                                                                    |  |

Inverter basic wiring:

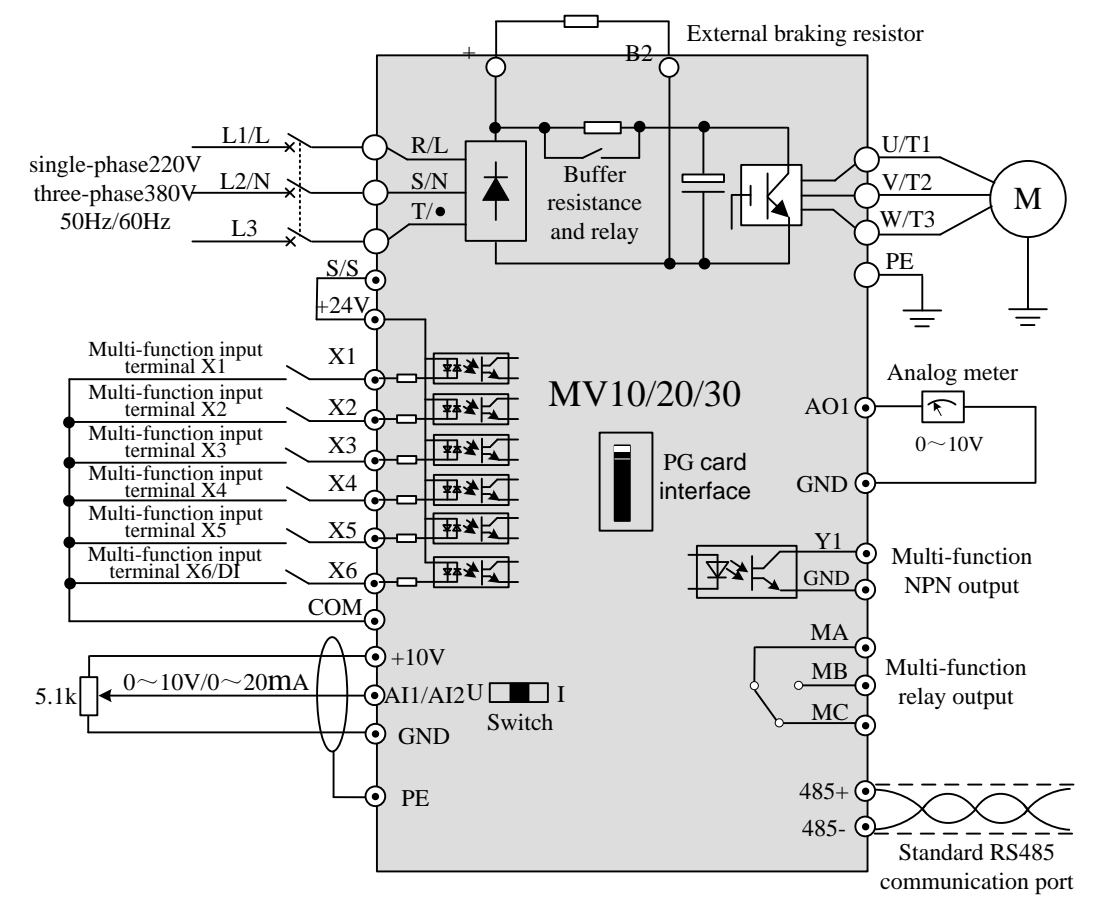

3-17 Single/three phase inverter basic wiring diagram

Note: MV10/20 no PG card interface

### 3.5.2 Single/three phase more than or equal to 2.2 KW inverter terminals

#### Control circuit terminal:

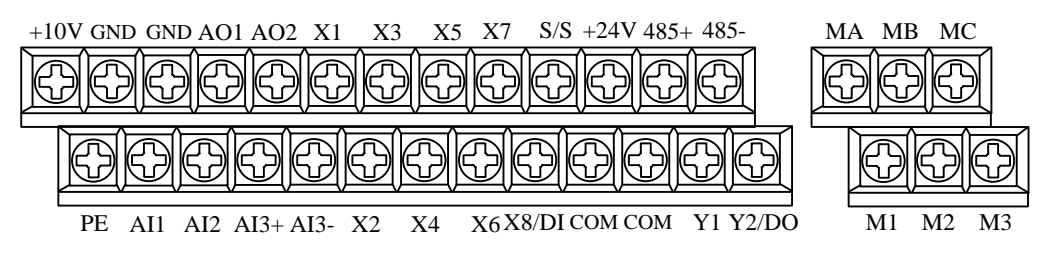

3-18 Control circuit terminal diagram

Description of control circuit terminals:

Chart 3-7 Description of control circuit terminals

| Туре                         | Terminal<br>Symbol | Function description                | Specification                                                                                                    |
|------------------------------|--------------------|-------------------------------------|----------------------------------------------------------------------------------------------------|
| Communication                | RS485+             | 485 Positive differential signal    | Standard RS - 485 communication interface                                                                                                    |
| terminal                     | RS485-             | 485 Negative differential signal    | Please use the twisted-pair shielded wire                                                                                                    |
| Analog input<br>Analog input | AI1<br>AI2         | Analog input voltage/current<br>GND | AI1 input: $0 \sim 10V$ or $0 \sim 20mA$<br>AI2 input: $0 \sim 10V$<br>Input resistance: It is $20K\Omega$ at the time of voltage<br>input and $500\Omega$ at the time of current input ; error<br>±1% |

| Туре          | Terminal<br>Symbol | Function description                                                                                                    | Specification                                                                                                    |  |
|---------------|--------------------|----------------------------------------------------------------------------------------------------|----------------------------------------------------------------------------------------------------|--|
|               | AI3+               | The analog input voltage<br>difference, AI3 + for the same<br>phase input, AI3 - for inverting                           |                                                                                                    |  |
|               | AI3-               | input;<br>The single-ended input analog<br>voltage, AI3 + for signal input,<br>AI3 - connect to GND<br>GND               | The input voltage range: $-10 \sim 10V$<br>Input impedance: $100k\Omega$ when the input voltage<br>Error±1%                   |  |
| Analog output | AO1、AO2            | Analog voltage output<br>GND                                                                                             | Output $0 \sim 10 \text{Vor}0 \sim 20 \text{mA}$<br>Selected through the dial code switch 3, 4<br>Error $\pm 1\%$             |  |
|               | S/S                | Multi-function input terminal X1 ~<br>X8 public side                                                                     | Input impedance: $4.3K\Omega$ ;<br>Voltage range: $20 \sim 30V$<br>Maximum input frequency: $1KHz$<br>+ $24V$<br>VFD + $3.3V$ |  |
| On-off input  | X1~X8              | Multi-function input terminal                                                                                            | S/S<br>S/S<br>Input MCU<br>COM<br>Multi-function input<br>GND                                                                 |  |
|               | X8/DI              | X8 can be used as ordinary<br>multi-function terminal(as X1 ~<br>X7),also programmable as<br>high-speed pulse input port | Input impedance: 3.3KΩ<br>Maximum input frequency:80KHz<br>The input voltage range:20~30V                                     |  |
| +24V power    | +24V               | Provide reference 24v power                                                                                              | The maximum output current 200mA                                                                                              |  |
| 24VGND        | СОМ                | 24V GND                                                                                                    |                                                                                                    |  |
| +10V power    | +10V               | Provide reference power 10v                                                                                              | The maximum output current 40mA                                                                                               |  |
| 10VGND        | GND                | Analog signal and 10v GND                                                                                                | Segregate inside and COM                                                                                                    |  |
| Un-off output | ŶI                 | Multi-function terminal output                                                                                           | NPN switch output 0~50mA                                                                                                    |  |
| pulse output  | Y2/DO              | The pulse signal output terminal                                                                                         | Output frequency: 0~50KHz, 0~50mA                                                                                             |  |
|               | MA, MB,            | Multi-function relay terminal                                                                                            | 220~250V AC 7A;24~30V DC 7A                                                                                                   |  |
| Relay output  | MC                 | output                                                                                                    | Original state :MA-MC NO;MB-MC NC                                                                                             |  |
|               | M1、M2、             | Multi-function relay terminal                                                                                            | 220~250V AC 7A;24~30V DC 7A                                                                                                   |  |
|               | M3                 | output                                                                                                    | Original state :M1-M3 NO;M2-M3 NC                                                                                             |  |
| GND           | PE                 | GND                                                                                                    | PE                                                                                                    |  |

Inverter basic wiring:

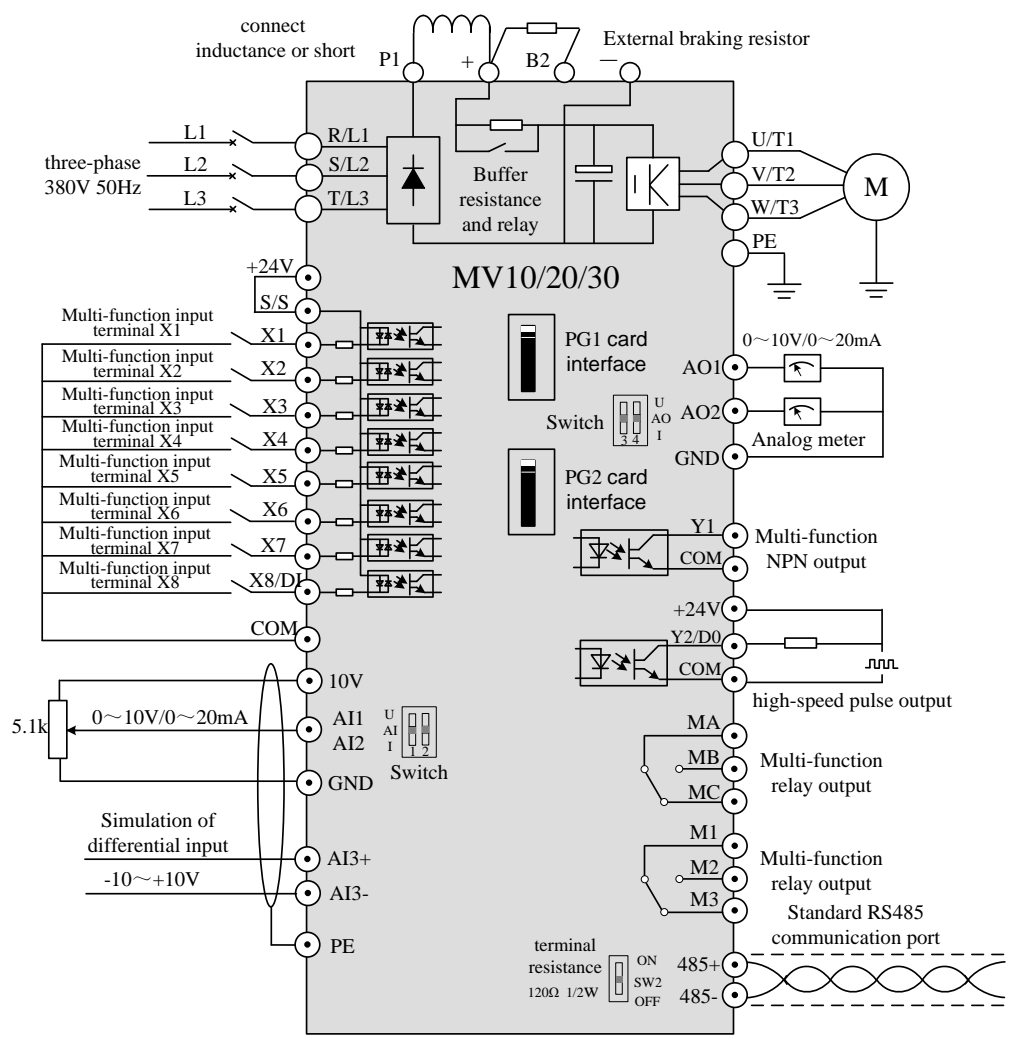

3-19 Three phase inverter basic wiring diagram

Note: MV10/20 no PG card interface

#### 3.5.3 Communication wiring

Inverter with RS485 interface communication:

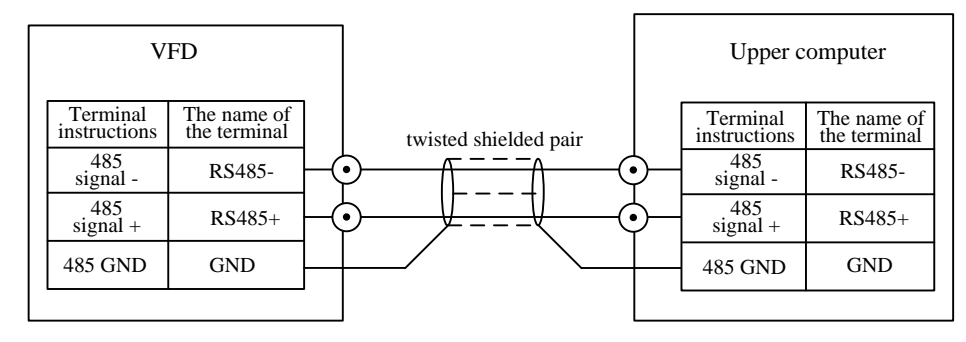

3-20 RS485 and RS485 communication wiring

Inverter with RS232 communication interface:

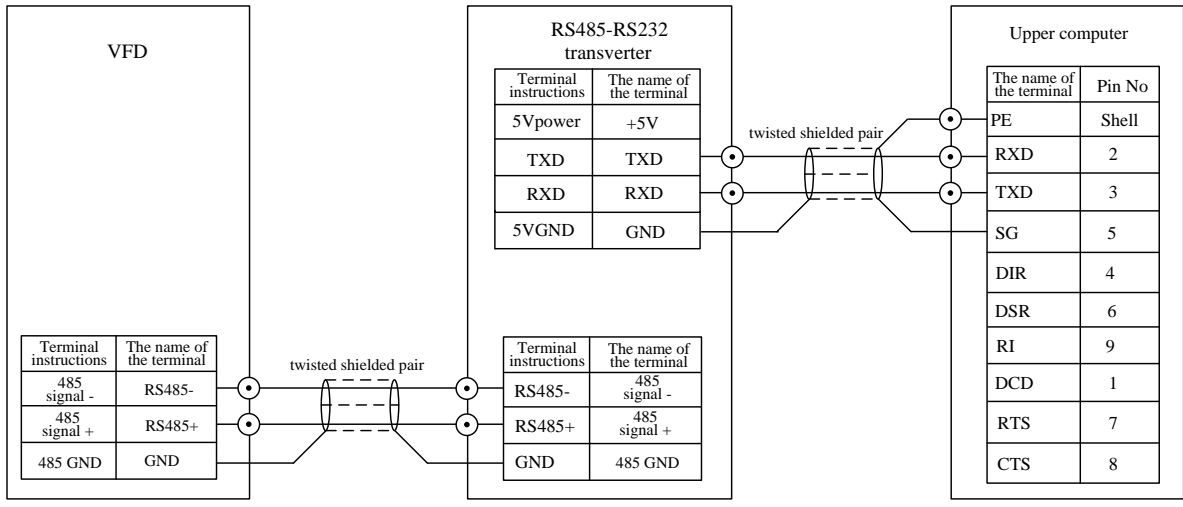

3-21 485 and RS232 communication wiring

#### More than one inverter articulated in the same RS485 system wiring:

More than one inverter to hook up in the same RS485 system, communication interference enhancement, wiring is very important, recommend the user according to the following way connection:

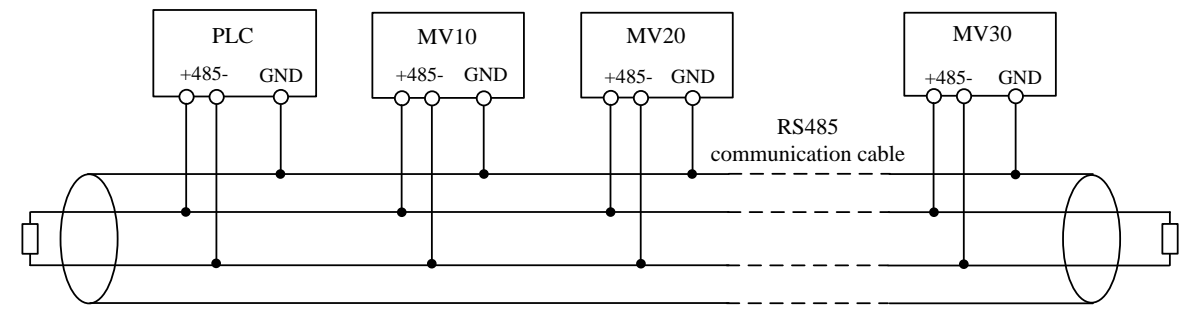

3-22 Wiring diagram

- 🖙 Note
- It is recommended to use standard 485 communications.
- Please use the standard twisted-pair shielded wire, cable shielding layer of proximal (on one end of the frequency converter) should be connected to the inverter the earthing terminal of PE.
- Walk line twisted-pair shielded wire should be fully away from the main circuit and high voltage lines.
- If you use the RS485 / RS232 converter module, can consider to separate power conversion module.
- If the condition allows, Inverter carrier frequency can be appropriately reduced.

### 3.5.4 Analog input wiring

Analog input connection mode:

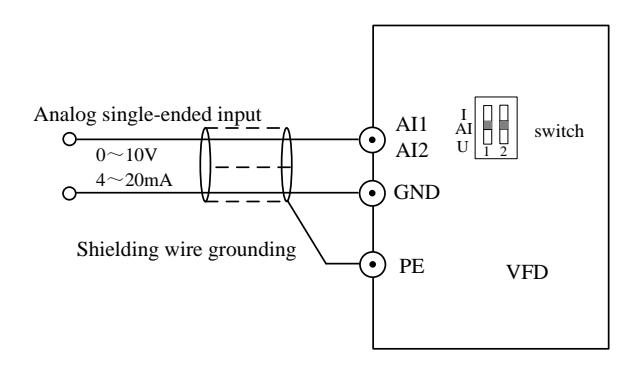

3-23 Single-ended input analog AI

Analog terminal Al1 and Al2 single-ended input: through the dial switch select the input voltage/current selection ( $0 \sim 10V/0 \sim 20$ mA). Below 2.2 KW Al2 only supports the input voltage.

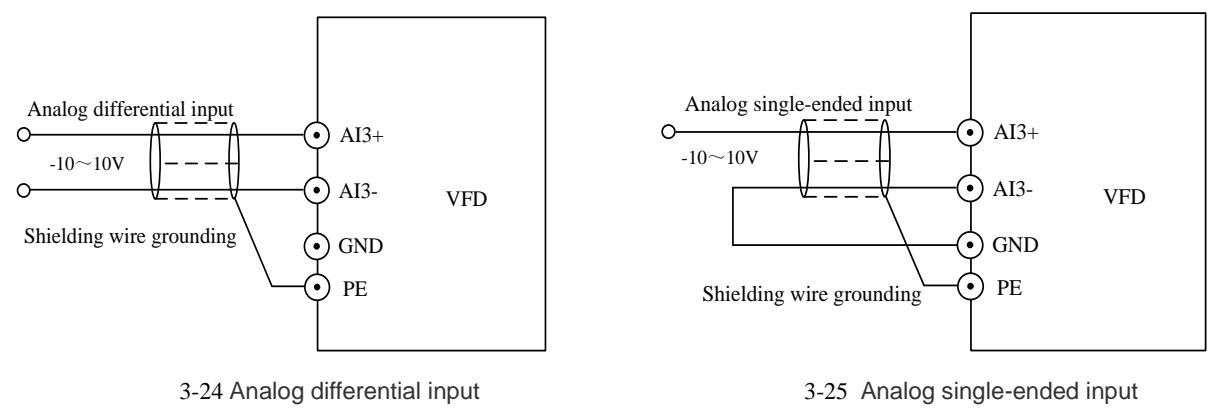

Analog terminal AI3 differential input/single-ended input:  $-10 \sim +10$ V.

🖙 Note

- When using analog input, can Install filter or common-mode inductor between AI and GND.
- Analog signal easily disturbed, so the shield grounding.

### 3.5.5 Analog output wiring

Analog output connection mode:

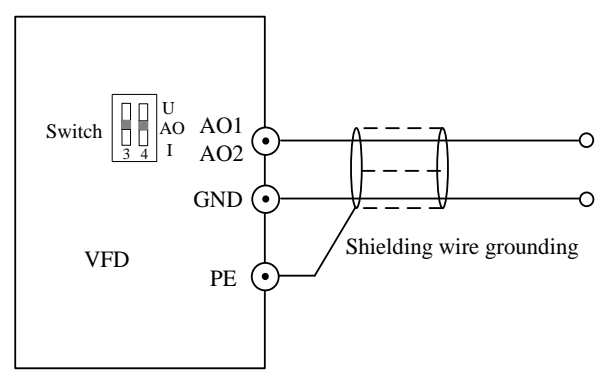

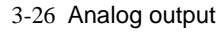

Analog AO1 output: output voltage/current through dial the code switch selection( $0 \sim 10V/0 \sim 20Ma$ ), below 2.2 KW AO1 only supports the output voltage.

### 3.5.6 Switch input and wiring

1. Dry contact output wiring

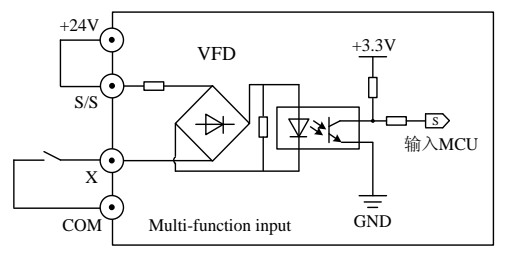

3-27 Using internal power wiring diagram

3-28 Using external power wiring diagram

2. External controls source electrode (drain electrode) output wiring

External controller for the NPN emitter output connection.

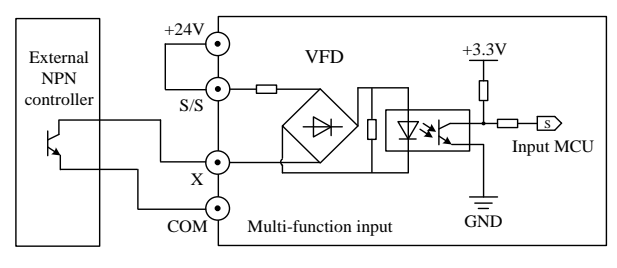

3-29 Using internal power wiring diagram

External controller for the NPN emitter output connection.

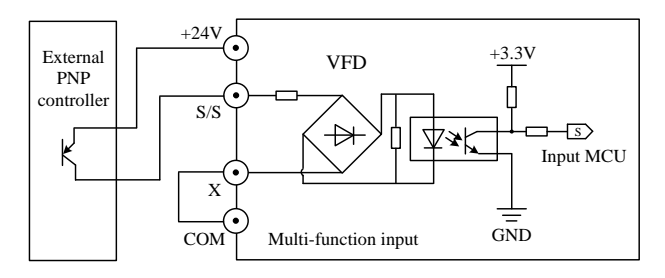

3-31 Using internal power wiring diagram

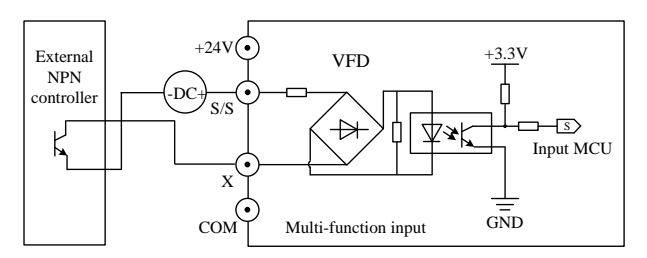

3-30 Using external power wiring diagram

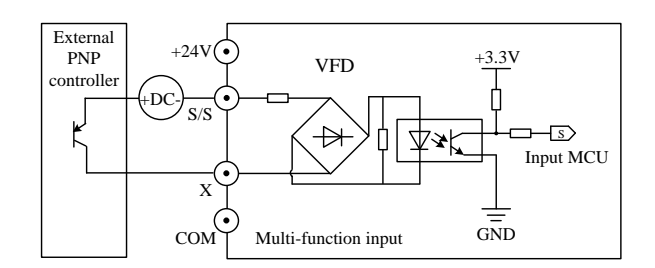

3-32 Using external power wiring diagram

#### S Note

- Do not short circuit the 24v terminal and COM terminal, otherwise it may cause the damage of the control panel.
- ♦ Multi-function input terminal of the voltage is 20 ~ 30v DC.
- Please use multicore shielded cable or twisted wire (above 0.5mm<sup>2</sup>) connection control terminals.
- Please use the standard twisted-pair shielded wire, cable shielding layer of proximal (on one end of the frequency converter) should be connected to the inverter the earthing terminal of PE.
- Walk line twisted-pair shielded wire should be fully away from the main circuit and high voltage lines.

### 3.5.7 Switch output wiring

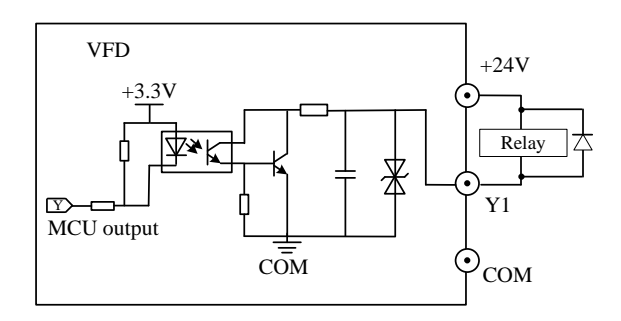

3-33 Switch value Y1 use internal power supply wiring

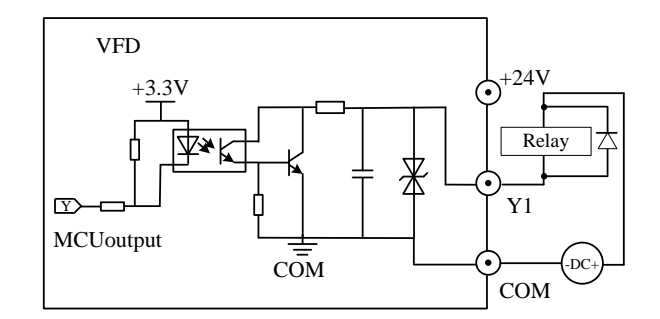

3-34 Switch value Y1 use external power supply wiring

#### S Note

Inverter internal 24v power supply provides 200mA current biggest, If the relay power devices are too small to concatenate the energy consumption resistance to prevent the current is too big to damage the internal power supply.

#### 3.5.8 High-speed pulse output port Y2 / DO, input port X8 / DI

High-speed pulse output port Y2 / DO:

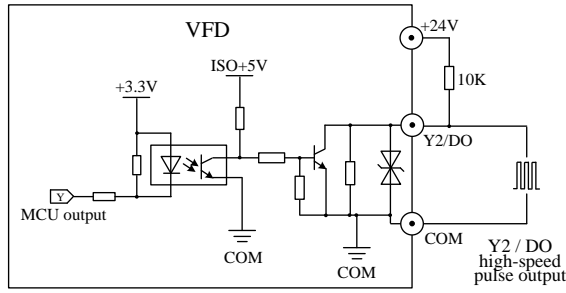

3-35 High-speed pulse using internal output power wiring High-speed pulse intput port Y2 / DO:

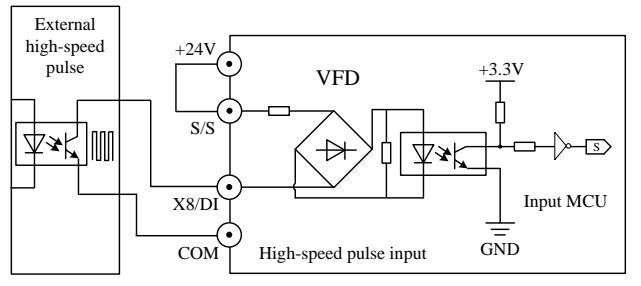

3-37 High-speed pulse using internal output power wiring

### 3.5.9 Relay output wiring

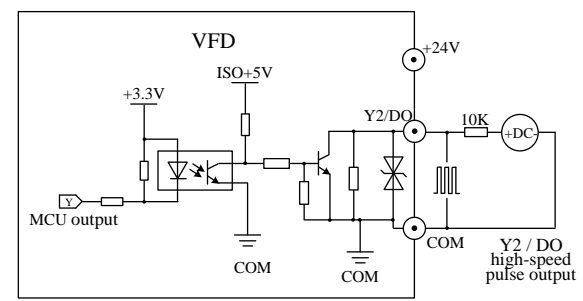

3-36 High-speed pulse using internal intput power wiring

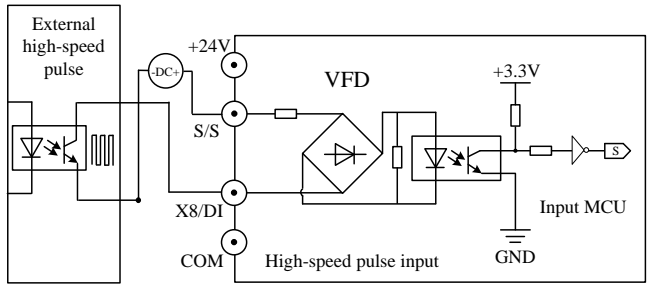

3-38 High-speed pulse using internal intput power wiring

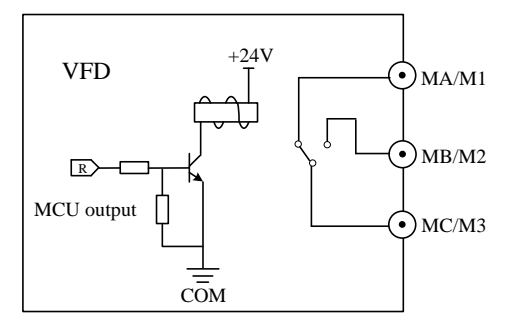

3-39 Relay output wiring

#### 🖙 Note

- ♦ Relay 220~250V AC 7A ;24~30V DC 7A.
- Using the perceptual element such as relay, should be equipped with surge voltage absorbing circuit, varistor, or fly-wheel diode to absorb the circuit produced by the ON-OFF.

### 3.6 The MV series inverter system configuration scheme

| Inventor trac           | Brake unit        | Braking re     | Droking to gove |                |
|-------------------------|-------------------|----------------|-----------------|----------------|
| inverter type           |                   | Brake resistor | Number          | Braking torque |
| MV10/MV20/MV30-2S0.4GS  | Standard built-in | 200Ω/70W       | 1               | 220            |
| MV10/MV20/MV30-2S0.75GS |                   | 200Ω/70W       | 1               | 125            |
| MV10/MV20/MV30-2S1.5GS  |                   | 100Ω/260W      | 1               | 125            |
| MV10/MV20/MV30-2S2.2GS  |                   | 70Ω/260W       | 1               | 120            |
| MV10/MV20/MV30-4T0.75GS |                   | 750Ω/70W       | 1               | 130            |
| MV10/MV20/MV30-4T1.5GS  |                   | 400Ω/260W      | 1               | 125            |
| MV10/MV20/MV30-4T2.2GS  |                   | 250Ω/260W      | 1               | 135            |

Chart 3-8 The MV series inverter system configuration scheme

| lawartar tura           | Droke unit        | Braking re     | Droking torgue |                |
|-------------------------|-------------------|----------------|----------------|----------------|
| inverter type           | Brake unit        | Brake resistor | Number         | Braking torque |
| MV10/MV20/MV30-4T4GS    |                   | 150Ω/390W      | 1              | 135            |
| MV10/MV20/MV30-4T5.5GS  |                   | 100Ω/520W      | 1              | 135            |
| MV10/MV20/MV30-4T7.5GS  |                   | 75Ω/780W       | 1              | 130            |
| MV10/MV20/MV30-4T11GS   |                   | 50Ω/1040W      | 1              | 135            |
| MV10/MV20/MV30-4T15GS   |                   | 40Ω/1560W      | 1              | 125            |
| MV10/MV20/MV30-4T18.5GS |                   | 32Ω/4800W      | 1              | 125            |
| MV10/MV20/MV30-4T22GS   | Optional/huilt in | 27.2Ω/4800W    | 1              | 125            |
| MV10/MV20/MV30-4T30GS   | Optional/built-in | 20Ω/6000W      | 1              | 125            |
| MV10/MV20/MV30-4T37GS   |                   | 16Ω/9600W      | 1              | 125            |
| MV10/MV20/MV30-4T45GS   |                   | 13.6Ω/9600W    | 1              | 125            |
| MV10/MV20/MV30-4T55GS   | Optional the      | 10Ω/6000W      | 1              | 135            |
| MV10/MV20/MV30-4T75GS   | outer             | 6.8Ω/1200W     | 1              | 135            |
| MV10/MV20/MV30-4T90GS   |                   | 6.8Ω/1200W     | 1              | 125            |
| MV10/MV20/MV30-4T110GS  |                   | 6.8Ω/1200W     | 1              | 125            |

#### Attention

- Please in accordance with the data provided by the company to choose the braking resistor value and power.
- When using external braking unit, properly set brake unit brake voltage grade, such as voltage level setting is not correct, will affect the normal operation of the inverter.

#### The brake component options guide:

Table 3-8 provides data for reference. You can select different resistance and power based on actual needs. However, the resistance must not be lower than the recommended value. The power may be higher than the recommended value.

#### Physical Dimensions of External DC Reactor:

The motor and load's regenerative energy is almost completely consumed on the braking resistor when braking. According to the formula  $U \times U/R = Pb$ :

- U refers to the braking voltage at system stable braking.
- Different systems select different braking voltages. The 380 VAC system usually selects 700 V braking voltage.
- Pb refers to the braking power.

#### Selection of Power of Braking Resistor:

In theory, the power of the braking resistor is consistent with the braking power. But in consideration that the de-rating is 70%, you can calculate the power of the braking resistor according to the formula 0.7 x Pr = Pb x D.

- Pr refers to the power of resistor.
- D refers to the braking frequency (percentage of the regenerative process to the whole working process)

General application---10%

Elevator-----20%~30%

Winding and unwinding--20%~30%

Centrifuge-----50%~60%

## Chapter 4 The operation of the keyboard

### 4.1 Operation panel is introduced

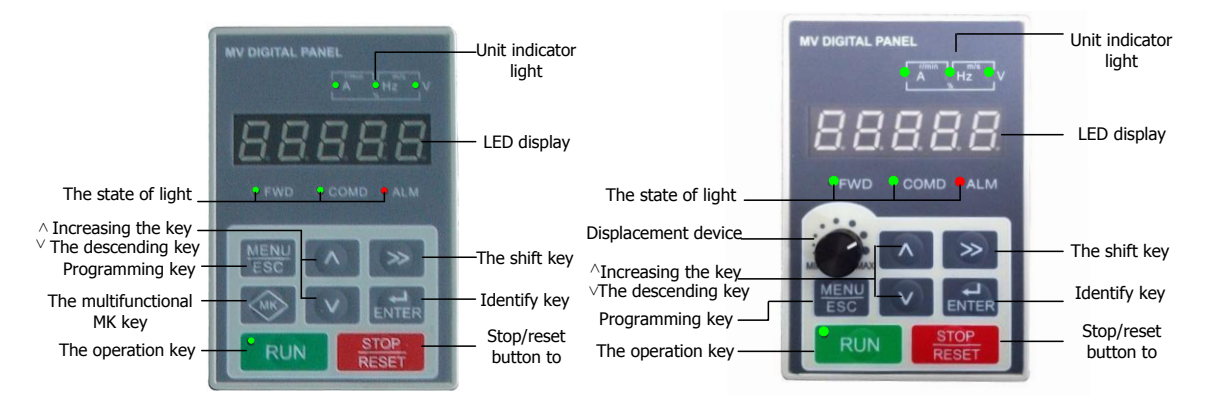

Figure 4-1 operation panel

### 4.2 Indicator light show

Unit indicator light:

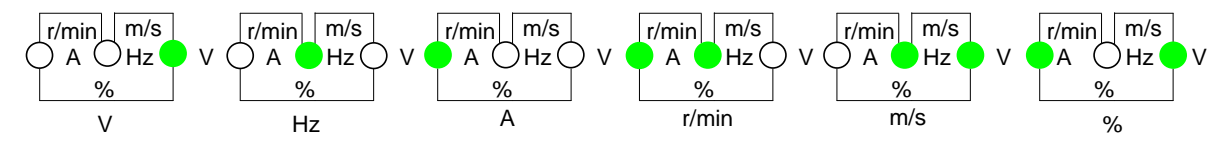

#### Figure 4-2 units indicator light

#### Status indicators:

|       |                       | Light codor                                       |       |
|-------|-----------------------|---------------------------------------------------|-------|
| FWD   | Forward/reverse light | Bright: reverse run                               | green |
|       |                       | Turn out: is running                              | /     |
| COMD  | Run the command       | Bright: operation panel control state             | green |
|       |                       | Out: the terminal control state                   | /     |
|       | channel signais       | Flash: serial communication control state         | green |
|       | Foult indicator light | Bright: inverter in fault condition               | red   |
| ALIVI | Fault indicator light | Flash: frequency converter in the alarm condition | red   |
| RUN   | Running status        | Bright: Running state                             | green |
|       | indicator             | Flash:stop condition                              | /     |

### 4.3 The LED display area

| According | Meaning | According | Meaning | According | Meaning | According | Meaning |
|-----------|---------|-----------|---------|-----------|---------|-----------|---------|
| 8.        | 0       | 8.        | A       |           | I       |           | S       |
| ₿.        | 1       | 8.        | b       | □.        | J       |           | т       |
| 8.        | 2       | 8.        | С       |           | L       | 8.        | t       |

| According | Meaning | According | Meaning | According | Meaning | According | Meaning |
|-----------|---------|-----------|---------|-----------|---------|-----------|---------|
| 8.        | 3       |           | С       |           | Ν       |           | U       |
| 8.        | 4       | 8.        | d       | Ξ.        | n       |           | V       |
| 8.        | 5       | 8.        | E       |           | 0       | 8.        | У       |
| 8.        | 6       | 8.        | F       | 0.        | 0       | 8.        | _       |
|           | 7       |           | G       | 8.        | Р       | 8.        | 8.      |
| 8.        | 8       | 8.        | Н       | 8         | q       |           |         |
| 8.        | 9       | 8.        | h       |           | r       |           |         |

## 4.4 Introduction to run or stop display parameters

| Display symbols | Parameter is introduced                                                                                             |
|-----------------|----------------------------------------------------------------------------------------------------|
| 00000           | If the character does not flicker, show that displays the current output frequency of the motor; If                 |
| 0.0.0.0.0       | flashing character, it shows that show the current setting frequency                                                |
| 8.8.8.8.8.      | According to the output side of U/T1 $\$ V/T2 $\$ W/T3 output current                                               |
| 8.8.8.8.        | According to the output voltage                                                                                     |
| 8.8.8.8.8.      | According to frequency converter bus voltage                                                                        |
| 8.8.8.8.8.      | Displays the percentage of the output power                                                                         |
| 8.8.8.8.8.      | Display output power factor percentage                                                                              |
| 8.8.8.8.8.      | According to the AI output voltage, Display panel potentiometer voltage                                             |
| 8.8.8.8.        | Displays the percentage of your AI curve adjustment, The percentage of the display panel potentiometer by the curve |
| 8.8.8.8.8.      | Switch terminal and status display                                                                                  |
| 8.8.8.8.        | Display terminal count                                                                                              |
| 8.8.8.8.8.      | Display PLC running stage, stage of multistage position                                                             |
| 00000           | Shows the closed loop feedback, closed loop setting (flash), the percentage of the output, the                      |
| 0.0.0.0.0.      | closed-loop error(you need to use the shift key can display hidden)                                                 |
| 00000           | Displays the inverter overload or motor overload the percentage of the total                                        |
|                 | (you need to use the shift key can display hidden)                                                                  |

| Display symbols | Parameter is introduced                                                                      |
|-----------------|----------------------------------------------------------------------------------------------|
| 8.8.8.8.        | According to the temperature of the inverter                                                 |
| 8.8.8.8.8.      | Show the current motor running speed(You need to use the shift key can display hidden place) |
| 8.8.8.8.        | According to the currently running linear velocity                                           |

## 4.5 Operation panel button is introduced

| The keys                        | Name                    | Function                                                                                                    |  |
|---------------------------------|-------------------------|----------------------------------------------------------------------------------------------------|--|
| MENU<br>ESC                     | Programming/exit<br>key | Level 1 menu to enter or exit                                                                                                |  |
| MK key(Multifunction<br>button) |                         | The key function defined by the parameter P50.03                                                                             |  |
| Identify key                    |                         | Into the secondary menu, set parameter confirmation                                                                          |  |
|                                 | Increases the key       | Increasing data or function code                                                                                             |  |
| V                               | The reduction of key    | Diminishing data or function code                                                                                            |  |
| *                               | The shift key           | Under the outage display interface and operation interface, can choose according to cycle parameters                         |  |
| RUN                             | The operation key       | Under the keyboard operation, used to run the operation                                                                      |  |
| STOP<br>RESET                   | Stop/reset button to    | Running state, press this button can be used to stop running operation;<br>Fault alarm state, can be used to copy operation. |  |

### 4.6 The operation panel display status

| NO. | According to the State                    | Instructions                                                                   | The panel light                                                                  |
|-----|-------------------------------------------|--------------------------------------------------------------------------------|----------------------------------------------------------------------------------|
| 1   | Stop parameter<br>display state           | By " , according to set parameters for choosing P50.09.                        | /                                                                                |
| 2   | Operation<br>parameters<br>display status | Can switch by " , according to set parameters for choosing P50.10 and P50.11.  | RUN: Bright<br>FWD: Run a direction<br>COMD: Indicating control<br>run a command |
| 3   | The alarm<br>parameters<br>display status | Press " button to cycle according to running status parameters and alarm code. | ALM: Flashing                                                                    |
| 4   | Fault parameters<br>display status        | Press " button to cycle according to running status parameters and alarm code. | ALM: Normally on                                                                 |
| 5   | Level 1 menu                              | Any display mode, press the programming/exit key to                            |                                                                                  |

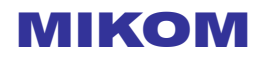

| NO. | According to the State                 | Instructions                                               | The panel light |
|-----|----------------------------------------|------------------------------------------------------------|-----------------|
|     | display state                          | enter or exit                                              |                 |
| 6   | The secondary<br>menu display<br>state | Into the level menu, press confirm button to enter or exit |                 |

### 4.7 Keyboard

Parameter Settings:

Two levels of menu are:

- 1. Function block number and the function code label (menu)
- 2. Function code set value (secondary menu);

Description: In the secondary menu operation, can press the "ESC" key or

"return to menu key, The

difference is: Press " ENTER " button to save setting parameters after return level menu, And automatically move to the

next function code; And press " ESC " button directly return level menu, No storage parameters, and returns to the current function code.

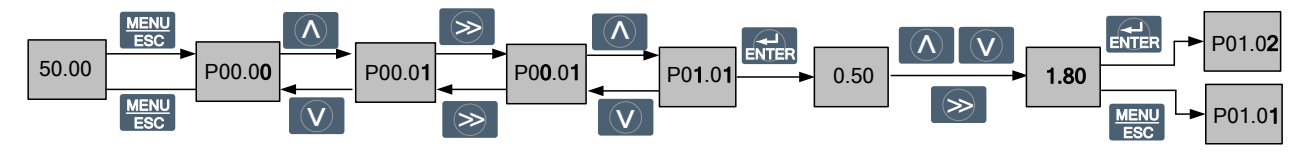

figure 4-3 Modify parameters schematic diagram

In any level 1 menu state, if the parameter is not flashing, said the function code cannot be modified, Possible reasons are:

1) This function code is not modify parameters. Such as the actual testing parameters, operation records, etc.;

2) The function code under running immutable, Need to stop after the operation can be modified

LED display function code parameter menu mode:

There are four kinds of MV series inverter menu mode: Basic menu, senior menu, the user model and factory value comparison. By setting function code P50.01 switch parameters (menu mode), Different parameter mode, display the function of different parameter set.

How to set up the inverter password:

In order to protect the parameter, frequency converter provides password protection function.

Set the user password, the user input user password must be correct, To press " ESC " button after entering the

function code editor. For the factory area set parameters, still need to input the factory correct password.

When need the user password, set the P50.00 nonzero Numbers for any group, And click on the " "Rey to confirm, If after this row 1 minutes without any key operation, the password protection function to take effect. After the correct input user password, if 1 minutes without keystrokes, password protection will give effective protection.

- Pay attention to
- Please do not attempt to modify the manufacturer set parameters, If the parameter Settings, easy to cause the inverter work abnormal or even damage.

#### How to lock and unlock operation panel:

Through the function code P50.03 one thousand can set the lock operation panel.

In the condition of downtime parameter display, Press the ENTER key and maintain, then press "Key, LED

display "8.8.8.8.8."," Lock operation panel.

When all operation panel button is locked, can be unlocked by the following: Press "

" key and maintain, then

press " key three times.

#### Pay attention to

• Whatever P50.03 before setting, inverter every time after power on, the operation panel are not locked.

#### Asynchronous motor parameter self learning:

Choosing vector control operation mode, input motor nameplate parameters must be accurate, Frequency converter according to the nameplate parameters matching standard motor; In order to get good control performance, it is suggested that to motor parameter self learning and self learning steps are as follows:

First will run command channel (PO0.01) choice for keyboard commands; Then please click the parameters of the motor under the actual parameter input

| P51.00 | Encoder wiring harness (closed-loop vector control) |  |
|--------|-----------------------------------------------------|--|
| P60.00 | Rated power                                         |  |
| P60.01 | Rated current                                       |  |
| P60.02 | The rated voltage                                   |  |
| P60.03 | Rated frequency                                     |  |
| P60.04 | Rated speed                                         |  |

If the motor shall not release the load, the P60.11 please select 1 (static setting), And then press " button on the

panel, and inverter automatically measuring stator resistance and rotor resistance and leakage inductance in turn three parameters, Don't measure the mutual inductance and resistance of the motor no-load current, the user can according to the motor nameplate parameters to calculate the three parameters, Used in the calculation of the motor nameplate parameters are: rated voltage U, rated current, rated frequency f I eta, power factor, rated power and rated speed.

If it is the motor and load completely release P60.11 please select 2 (rotating self-tuning) And then press "
"
"
button
"
button
"
button
"
button
"
button
"
button
"
button
"
button
"
button
"
button
"
button
"
button
"
button
"
button
"
button
"
button
"
button
"
button
"
button
"
button
"
button
"
button
"
button
"
button
"
button
"
button
"
button
"
button
"
button
"
button
"
button
"
button
"
button
"
button
"
button
"
button
"
button
"
button
"
button
"
button
"
button
"
button
"
button
"
button
"
button
"
button
"
button
"
button
"
button
"
button
"
button
"
button
"
button
"
button
"
button
"
button
"
button
"
button
"
button
"
button
"
button
"
button
"
button
"
button
"
button
"
button
"
button
"
button
"
button
"
button
"
button
"
button
"
button
"
button
"
button
"
button
"
button
"
button
"
button
"
button
"
button
"
button
"
button
"
button
"
button
"
button
"
button
"
button
"
button
"
button
"
button
"
button
"
button
"
button
"
button
"
button
"
button
"
button
"
button
"
button
"
button
"
button
"
button
"
button
"
button
"
button
"
button
"
button
"
button
"
button
"
button
"
button
"
button
"
button
"
button
"
button
"
button
"
button
"
button
"
button
"
button
"
button
"
button
"
button
"
button
"
button
"
button
"
button
"
button
"
button
"
button
"
button
"
button
"
button
"
button
"
button
"
button
"
button
"
button
"
button
"
button
"
button
"
button
"
button
"
button
"
button
"
button
"
button
"
button
"
button
"
button
"
button
"
button
"
button
"
button
"
button
"
button
"
button
"
button
"
button
"
button
"
button
"
button
"
button
"
button
"
button
"
button
"
button
"
button
"
button
"
button
"
button
"
button
"
button
"
button
"
button
"
button
"
button
"
button
"
button
"
button
"
button
"
button
"
button
"
button
"
button
"
button
"
button
"
button
"
button
"
button
"
button
"
button
"
button
"
button
"
button
"
button
"
button
"
button
"
button
"
button
"
button
"
button
"
button
"
button
"
button
"
button
"
button
"
button
"
button
"
button
"
button
"
button
"
button
"
button

on the panel, and inverter will automatically calculate the motor parameters. In the process of self-learning, electricity opportunities slowly rolling, When the motor rotation after downtime, motor parameter since the end of the learning process.

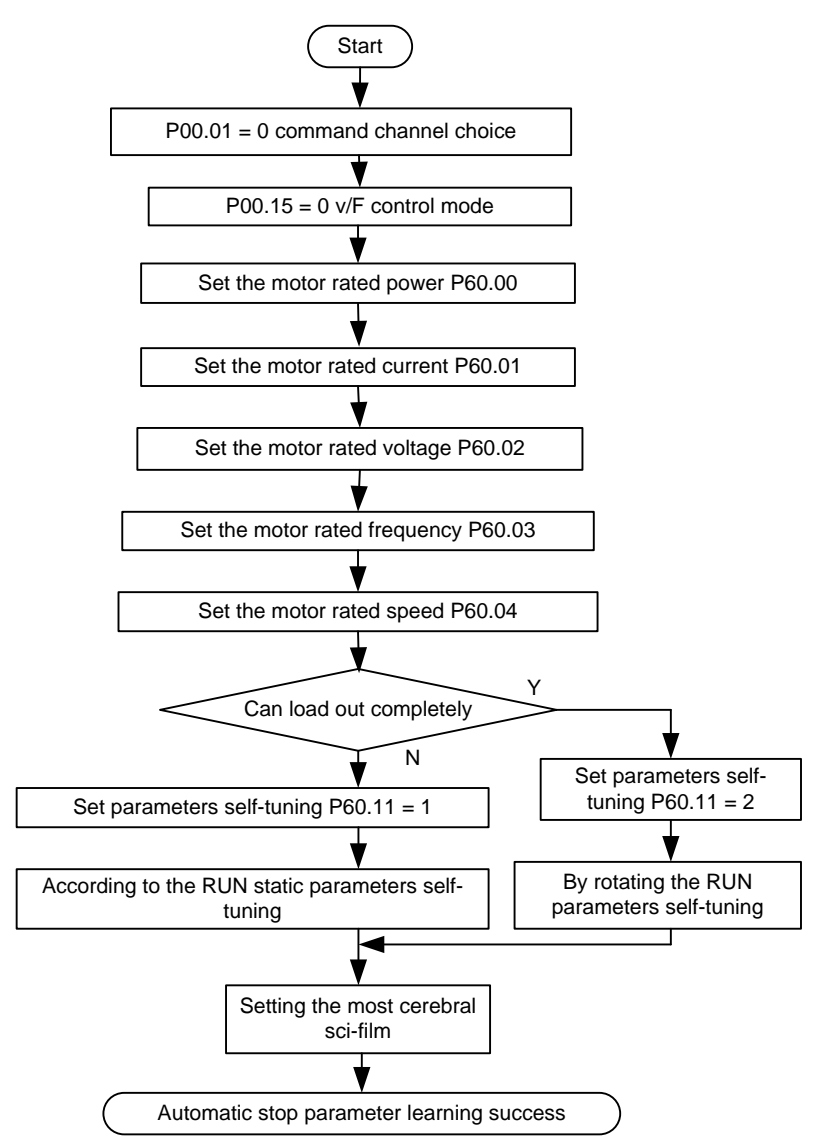

Figure 4-4 asynchronous motor self-tuning flow chart

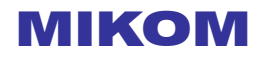

### Chapter 5 For the first time on electricity to run

Wiring and power check and correct, the input side converter ac power air switch to electricity, VFD operation panel first shows "8.8.8.8.8."

The contactor is normal and When the digital tube display character into a set frequency, shows that inverter is initialized. If the COMD LED indicator on the operation panel to light condition, suggests that for the operation panel control state.

#### Pay attention to

- In case of failure, please use chapter 7 faults and alarm information list judgment in reason, troubleshooting.
- If the motor can choose to release the load rotating self-tuning (P60.11 = 2), otherwise can only choose static self-tuning. Starting parameters from the timing, please ensure that the motor is in static state, in the process of the self-tuning if seen through the pressure failure, can be appropriately extended P00.07, P00.08 deceleration time.
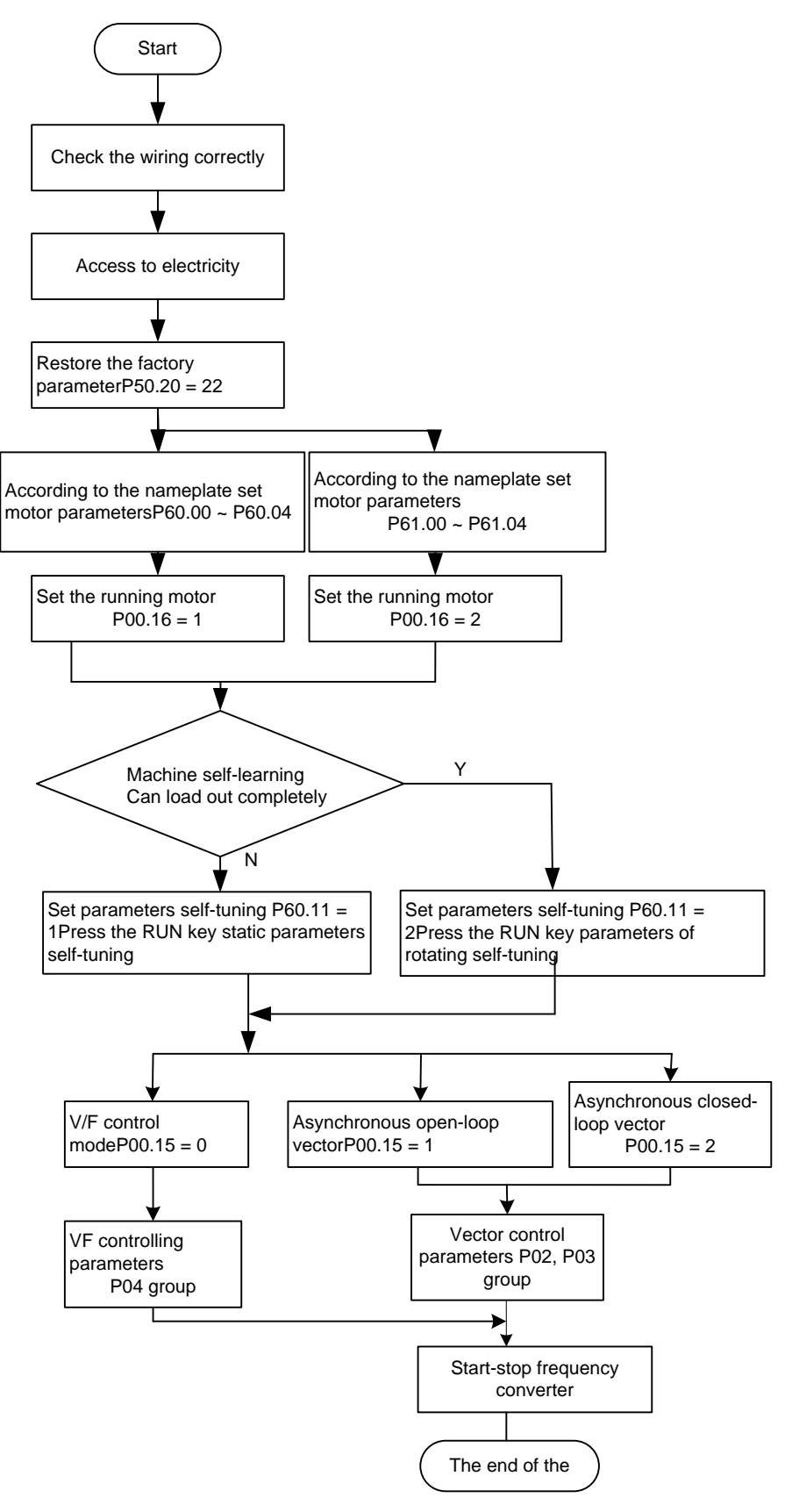

Figure 5-1 on electric operation flow chart for the first time

| Chapter6 | Function | parameter | profiles |
|----------|----------|-----------|----------|
|----------|----------|-----------|----------|

| Function code             | Functions within the group number and group number, such as P01.02 is 01 group, 02 function code                                                                                                    |
|---------------------------|----------------------------------------------------------------------------------------------------|
| Name of the function code | The name of the function code, explain the function of the function code                                                                                                    |
| setting range             | Function code minimum to the maximum effective set range                                                                                                    |
| Factory                   | The factory setting of the function code                                                                                                    |
| Parameters in detail      | Parsing the meaning represented different function code parameter values                                                                                                    |
| Unit                      | The unit of function code:<br>V-voltage; A-current; Hz, KHz-frequency; rpm-Speed; KW-power; °C-temperature;<br>ms, s, min, h, kh-time; %-percentage; bps-Baud rate; kgm/s ^ 2-moment of inertia; /-No uni<br>t                                                                                                    |
| change                    | <ul> <li>Function code allows parameter change of conditions:</li> <li>-The parameter can be modified when the AC drive is in either stop or running state.</li> <li>×-The parameter cannot be modified when the AC drive is in the running state.</li> <li>*-The parameter is the actually measured value and cannot be modified.</li> </ul> |
| mailing address           | Modbus and MXLinkmailing address, In the table for hexadecimal display                                                                                                    |
| Basic menu item           | $\sqrt{-Basic}$ menu contains the function code; ×-Basic menu does not contain the function code                                                                                                    |

| Function code | Name of parameter                   | Set Range                                                                                                    | Factory | Basic<br>menu | change | mailing<br>address |
|---------------|-------------------------------------|----------------------------------------------------------------------------------------------------|---------|---------------|--------|--------------------|
|               |                                     | P00 The basic function parameters                                                                                                    |         |               |        |                    |
| P00.00        | Keypad set<br>frequency             | 0.00~400.00                                                                                                    | 30.00   | $\checkmark$  | 0      | 0000               |
| P00.01        | Command<br>source selection         | <ul><li>0: Operation panel control</li><li>1: Terminal control</li><li>2: Modbus/MXLink Communication control</li><li>3: Communication expansion card control</li></ul> | 0       | $\checkmark$  | 0      | 0001               |
| P00.02        | A frequency<br>Command              | 0: Keypad (P00.00 Set frequency by Keypad)<br>1: AI1<br>2: AI2<br>3: AI3<br>4: Pulse setting (DI)                                                                       | 0       | $\checkmark$  | 0      | 0002               |
| P00.03        | B frequency<br>Command              | <ul> <li>5: Simple PLC</li> <li>6: Multi-reference</li> <li>7: PID</li> <li>8: Modbus/MXLink Communication setting</li> <li>9: Communication expansion card</li> </ul>  | 1       | ×             | 0      | 0003               |
| P00.04        | B frequency<br>Command<br>Reference | 0: Maximum output frequency , 100% of B<br>Frequency setting corresponds to the maximum<br>output frequency                                                             | 0       | ×             | 0      | 0004               |

| Function       | Name of         | Set Range                                                  | Factory     | Basic        | change | mailing |
|----------------|-----------------|------------------------------------------------------------|-------------|--------------|--------|---------|
| code           | parameter       |                                                            |             | menu         | U      | address |
|                |                 | 1: A frequency Command, 100% of B                          |             |              |        |         |
|                |                 | Frequency setting corresponds to the maximum               |             |              |        |         |
|                |                 | output frequency, Select this setting if needs             |             |              |        |         |
|                |                 | 0: A , the current frequency setting is A frequency        |             |              |        |         |
|                |                 | Command                                                    |             |              |        |         |
|                |                 | 1: B , the current frequency setting is B frequency        |             |              |        |         |
|                |                 | Command                                                    |             |              |        |         |
|                | Conbination of  | 2: A+B, the current frecluency setting isAfrequency        |             |              |        |         |
| P00.05         | the setting     | command+ B frequencycommand                                | 0           | Х            | 0      | 0005    |
|                | C               | 3: A-B, the current frequency setting is Afrequency        |             |              |        |         |
|                |                 | command- B frequency command                               |             |              |        |         |
|                |                 | 4:Max(A, B):The bigger one betweenAfrequency               |             |              |        |         |
|                |                 | command and B frecluenGy is the set frecluency             |             |              |        |         |
|                |                 | 5: Min(A, B): Thelower one between Afrecluency             |             |              |        |         |
| P00.06         | Running         | 0: forward 1: reverse                                      | 0           | ×            | 0      | 0006    |
|                | direction       |                                                            |             |              |        |         |
| P00.07         | Acceleration    | 0.1~3600.0                                                 | 6.0         | $\checkmark$ | 0      | 0007    |
|                | time 1          |                                                            |             |              |        |         |
| P00.08         | Deceleration    | 0.1~3600.0                                                 | 6.0         | $\checkmark$ | 0      | 0008    |
| <b>D</b> 00.00 | time I          |                                                            |             |              |        |         |
| P00.09         | keep            |                                                            |             |              |        | 0009    |
| P00.10         | keep            |                                                            |             |              |        | 000A    |
| <b>D</b> 00.44 | Maximum         |                                                            |             |              |        | 0005    |
| P00.11         | output          | Max(50.00, P00.12)~400.00                                  | 50.00       | X            | ×      | 000B    |
|                | frequency       |                                                            |             |              |        |         |
| P00.12         | Frequency       | 0.00~P00.13(Frequency upper limit)                         | 0.00        | х            | ×      | 000C    |
|                | lower limit     |                                                            |             |              |        |         |
| P00.13         | Frequency       | P00.12(Frequency lower limit) $\sim$ P00.13(Frequency      | 50.00       | х            | ×      | 000D    |
|                | upper limit     | upper limit)                                               |             |              |        |         |
| D00.14         | Nching          |                                                            | <b>7</b> 00 |              |        | 0005    |
| P00.14         | operation       | 0.01~60.00                                                 | 5.00        | ×            | 0      | 000E    |
|                | frequency       |                                                            |             |              |        |         |
|                |                 | Unit's digit (FMR valid mode): Motor 1 control mode        |             |              |        |         |
|                |                 | 0: V/F control mode                                        |             |              |        |         |
| P00.15         | control mode    | 1: Asynchronous open-loop vector                           | 0x00        | $\checkmark$ | ×      | 000F    |
|                |                 | 2: Asynchronous closed-loop vector                         |             |              |        |         |
|                |                 | len's digit (Relay I valid mode: Motor 2 control           |             |              |        |         |
| D00.16         | motor selection | D: Motor 1 1: Motor 2                                      | 1           |              |        | 0010    |
| F00.10         | motor selection | D01 Start stop control normation                           |             | ×            | ×      | 0010    |
|                |                 | 0: Stal t up directly stallfrom the staltill a fraction Cy |             |              |        |         |
| P01.00         | Start mode      | P01 01                                                     | 0           | $\checkmark$ | ×      | 0100    |
|                |                 | 1 01.01                                                    |             |              |        |         |

| Function code | Name of parameter                                       | Set Range                                                                                       | Factory | Basic<br>menu | change | mailing<br>address |
|---------------|---------------------------------------------------------|-------------------------------------------------------------------------------------------------|---------|---------------|--------|--------------------|
|               |                                                         | 1: Stal,t-up after DC braking                                                                   |         |               |        |                    |
|               |                                                         | 2: Rotational speed tracking restart                                                            |         |               |        |                    |
| P01.01        | Startup<br>frequency                                    | 0.00~60.00                                                                                      | 0.50    | ×             | ×      | 0101               |
| P01.02        | Startup<br>frequency<br>holding time                    | 0.00~600.00                                                                                     | 0.00    | ×             | ×      | 0102               |
| P01.03        | Startup DC<br>braking current<br>Pre-excited<br>current | 0.0~100.0                                                                                       | 50.0    | ×             | ×      | 0103               |
| P01.04        | Startup DC<br>braking time<br>Pre-excited<br>time       | 0.00~30.00                                                                                      | 0.00    | ×             | ×      | 0104               |
| P01.05        | Stop mode                                               | 0: Decelerate to stop 1: Coast to stop                                                          | 0       | $\checkmark$  | ×      | 0105               |
| P01.06        | Initial<br>frequency of<br>stop DC<br>braking           | 0.00~60.00                                                                                      | 1.00    | ×             | ×      | 0106               |
| P01.07        | Waiting time of<br>stop DC<br>braking                   | 0.00~10.00                                                                                      | 0.00    | ×             | ×      | 0107               |
| P01.08        | Stop DC braking current                                 | 0.0~100.0                                                                                       | 50.0    | ×             | ×      | 0108               |
| P01.09        | Stop DC braking time                                    | 0.00~30.00                                                                                      | 0.00    | ×             | ×      | 0109               |
| P01.10        | Anti-reverse<br>choice                                  | 0: Allow the reversal 1: Ban reversal                                                           | 0       | ×             | ×      | 010A               |
| P01.11        | Forward/Rever<br>se rotation<br>dead-zone time          | 0.00~600.00                                                                                     | 0.00    | ×             | ×      | 010B               |
| P01.12        | Shifting<br>between<br>FWD/REV<br>rotation              | <ul><li>0: Switch after zero frequency</li><li>1: Switch after the starting frequency</li></ul> | 0       | ×             | ×      | 010C               |
| P01.13        | Restart after power off                                 | 0: Ddisable 1: Enable                                                                           | 0       | ×             | ×      | 010D               |
| P01.14        | The waiting<br>time of Restart<br>after power off       | 0.00~60.00                                                                                      | 0.00    | ×             | ×      | 010E               |
| P01.15        | Stoppingg                                               | 0.00~60.00                                                                                      | 0.10    | ×             | ×      | 010F               |

| Function code | Name of parameter                                                 | Set Range                                                                                                    | Factory | Basic<br>menu | change | mailing<br>address |
|---------------|-------------------------------------------------------------------|----------------------------------------------------------------------------------------------------|---------|---------------|--------|--------------------|
|               | speed                                                             |                                                                                                    |         |               |        |                    |
| P01.16        | Detection of<br>stoppoing<br>speed                                | <ul><li>0: Detect according to speed setting (no stopping delay)</li><li>1: Detect according to speed feedback (only valid for vector control )</li></ul>                                                                                                    | 0       | ×             | ×      | 0110               |
| P01.17        | Detection time<br>of feedback<br>speed                            | 0.00~10.00                                                                                                    | 0.05    | ×             | ×      | 0111               |
| P01.18        | Tining stopping<br>time                                           | 0.00~650.00                                                                                                    | 0.00    | ×             | 0      | 0112               |
| P01.19        | Timing<br>stopping set                                            | Unit's digit: stopping tine gallery<br>0: Tining stopping time P01.18<br>1: AI1<br>2: AI2<br>3: AI3<br>AI 100% Correspond to the time P01.18<br>Ten's digit: unit of stopping tine<br>0: s<br>1: min<br>2: h<br>Hundred's digit: timer stop action keep<br>0: stoping, timer reset<br>1: stoping, timer reset<br>1: stoping, timer keep<br>Pay attention: timer time arrive, time constraint<br>Reset | 0X000   | ×             | 0      | 0113               |
| P01.20        | Running time<br>preset values                                     | 0.00~650.00                                                                                                    | 0.00    | ×             | 0      | 0114               |
| P01.21        | Frequency<br>lower limit<br>operation mode                        | 0~1                                                                                                    | 0       | ×             | ×      | 0115               |
| P01.22        | suspension<br>detection delay<br>of Frequency<br>lower limit      | 0.000~60.000                                                                                                    | 0.100   | 0             | ×      | 0116               |
|               |                                                                   | P02 Vector control parameters                                                                                                    | L       |               |        | F                  |
| P02.00        | Speed loop<br>proportional<br>gain<br>1(High speed )<br>(ASR1-Kp) | 0.00~100.00                                                                                                    | 20.00   | $\checkmark$  | 0      | 0200               |
| P02.01        | Speedloopintegral time 1(High speed )                             | 0.000~10.000                                                                                                    | 0.200   |               | 0      | 0201               |

| Function          | Name of                                                      | Set Range                                            | Factory | Basic        | change | mailing |
|-------------------|--------------------------------------------------------------|------------------------------------------------------|---------|--------------|--------|---------|
| code              | parameter                                                    |                                                      |         | menu         |        | address |
|                   | (ASR1-Ti)                                                    |                                                      |         |              |        |         |
| P02.02            | Switchover                                                   | P02.05(ASR2 Switchover frequency ) $\sim$ P00.11(MXM | 10.00   | ×            | 0      | 0202    |
|                   | frequency 1                                                  | frequency of output)                                 |         |              |        |         |
| P02.03            | Speed loop<br>integral time 2<br>(low<br>speed)(ASR2-Ti<br>) | 0.00~100.00                                          | 20.00   | $\checkmark$ | 0      | 0203    |
| P02.04            | Speedloopintegral time 1(low speed )(ASR2-Ti)                | 0.000~10.000                                         | 0.200   | $\checkmark$ | 0      | 0204    |
| P02.05            | ASR2 Switchover<br>frequency 2                               | $0.00 \sim P02.02$ (ASR1 Switchover frequency 2)     | 5.00    | ×            | 0      | 0205    |
| P02.06            | Speed loop<br>output filter                                  | 0.000~0.100                                          | 0.000   | ×            | 0      | 0206    |
| P02.07            | Electromotion torque set                                     | 0.0~300.0                                            | 180.0   | ×            | 0      | 0207    |
| P02.08            | Upper braking<br>torque astrict set                          | 0.0~300.0                                            | 180.0   | ×            | 0      | 0208    |
| P02.09            | Current loop<br>percentage<br>coefficient                    | 0.001~2.000                                          | 1.000   | ×            | 0      | 0209    |
| P02.10            | Current loop<br>integral<br>coefficient                      | 0.1~500.0                                            | 10.0    | ×            | 0      | 020A    |
| P02.11            | Pre-exciting time                                            | 0.00~10.00                                           | 0.30    | ×            | ×      | 020B    |
| P02.12            | Pre-exciting<br>current                                      | 50.0~200.0                                           | 100.0   | ×            | ×      | 020C    |
| P02.13~<br>P02.15 | Keep                                                         |                                                      |         |              |        |         |
| P02.16            | Compensation<br>coefficient of<br>electromotion slip         | 10.0~300.0                                           | 100.0   | ×            | 0      | 0210    |
| P02.17            | Compensation<br>coefficient of<br>braking slip               | 10.0~300.0                                           | 100.0   | Х            | 0      | 0211    |
|                   | T                                                            | P03 Torque control parameters                        |         |              |        |         |
| P03.00            | torque /speed<br>control                                     | 0: speed control 1: torque control                   | 0       |              | 0      | 0300    |
| P03.01            | Given torque<br>figures                                      | -300.0~300.0                                         | 0.0     | ×            | 0      | 0301    |

| Function code | Name of parameter            | Set Range                                     | Factory | Basic<br>menu | change | mailing<br>address |
|---------------|------------------------------|-----------------------------------------------|---------|---------------|--------|--------------------|
|               |                              | 0: Keypad setting torquen P03.01              |         |               |        |                    |
|               |                              | 1: Analog AI1 setting troque                  |         |               |        |                    |
|               |                              | 2: Analog AI2 setting troque                  |         |               |        |                    |
| D02.02        | Torque setting               | 3: Analog AI3 setting troque                  | 0       |               |        | 0000               |
| P03.02        | method                       | 4: Pulse frequency HDI setting torque         | 0       | X             | 0      | 0302               |
|               |                              | 5: PID output                                 |         |               |        |                    |
|               |                              | 6: Modbus/MXLink communication setting torque |         |               |        |                    |
|               |                              | 7: PLC Extension control card setting torque  |         |               |        |                    |
| P03.03        | Torque reference filter time | 0.000~60.000                                  | 0.100   | ×             | 0      | 0303               |
|               | Torque                       |                                               |         |               |        |                    |
| P03.04        | proportionality              | 0.000~3.000                                   | 0.100   | ×             | 0      | 0304               |
|               | coefficient set              |                                               |         |               |        |                    |
|               |                              | 0: Keypad setting torquen P02.07              |         |               |        |                    |
|               |                              | 1: Analog AI1 setting troque                  |         |               |        |                    |
|               | Upper frequency              | 2: Analog AI2 setting troque                  | 0       |               |        |                    |
| D02.05        | of forward                   | 3: Analog AI3 setting troque                  |         |               | _      | 0205               |
| P03.05        | rotation in                  | 4: Pulse frequency HDI setting torque         |         | ×             | 0      | 0305               |
|               | vector control               | 5: PID output                                 |         |               |        |                    |
|               |                              | 6: Modbus/MXLink communication setting torque |         |               |        |                    |
|               |                              | 7: PLC Extension control card setting torque  |         |               |        |                    |
|               |                              | 0: Keypad setting torquen P02.08              |         |               |        |                    |
|               |                              | 1: Analog AI1 setting troque                  |         |               |        |                    |
|               | Upper frequency              | 2: Analog AI2 setting troque                  |         |               |        |                    |
| D02.07        | of reverse                   | 3: Analog AI3 setting troque                  | 0       |               |        | 0207               |
| P03.06        | rotation in                  | 4: Pulse frequency HDI setting torque         | 0       | ×             | 0      | 0306               |
|               | vector control               | 5: PID output                                 |         |               |        |                    |
|               |                              | 6: Modbus/MXLink communication setting torque |         |               |        |                    |
| P03.06        |                              | 7: PLC Extension control card setting torque  |         |               |        |                    |
| P03.07        | Torque limit<br>ratio        | 0.000~3.000                                   | 2.000   | ×             | 0      | 0307               |
|               |                              | 0: Keypad setting P03.10                      |         |               |        |                    |
|               |                              | 1: Analog AI1 setting                         |         |               |        |                    |
|               | Forward                      | 2: Analog AI2 setting                         |         |               |        |                    |
| DO2 08        | maximum                      | 3: Analog AI3 setting                         | 0       | ×.            | 0      | 0208               |
| F03.08        | frequency                    | 4: Pulse frequency HDI setting                | 0       | ~             | 0      | 0308               |
|               | gallery                      | 5: PID output                                 |         |               |        |                    |
|               |                              | 6: Modbus/MXLink communication setting        |         |               |        |                    |
|               |                              | 7: PLC Extension control card setting         |         |               |        |                    |
|               | DEV movimu                   | 0: Keypad setting P03.10                      |         |               |        |                    |
| D02.00        | frequency                    | 1: Analog AI1 setting                         | 0       |               | _      | 0200               |
| FU3.09        | allow                        | 2: Analog AI2 setting                         | U       | ×             | 0      | 0309               |
|               | ganery                       | 3: Analog AI3 setting                         |         |               |        |                    |

| Function code | Name of<br>parameter                       | Set Range                                                                                                    | Factory | Basic<br>menu | change | mailing<br>address |
|---------------|--------------------------------------------|----------------------------------------------------------------------------------------------------|---------|---------------|--------|--------------------|
|               |                                            | <ul> <li>4: Pulse frequency HDI setting</li> <li>5: PID output</li> <li>6: Modbus/MXLink communication setting</li> <li>7: PLC Extension control card setting</li> </ul> |         |               |        |                    |
| P03.10        | Forward<br>maximum<br>frequency            | 0.0~100.0                                                                                                    | 100.0   | ×             | 0      | 030A               |
| P03.11        | REV maximum frequency                      | 0.0~100.0                                                                                                    | 100.0   | ×             | 0      | 030B               |
| P03.12        | Coefficient of<br>friction<br>compensation | 0.00~20.00                                                                                                    | 0.00    | ×             | 0      | 030C               |
| P03.13        | Torque offset<br>number given              | -100.0~100.0                                                                                                    | 0.0     | ×             | ×      | 030D               |
|               |                                            | P04 V/F control parameters                                                                                                    |         |               |        |                    |
| P04.00        | V/F curve<br>setting                       | 0: Linear V/F<br>1: Multi-point V/F<br>2~11: 1.1~2.0Power down torqueV/F<br>12: V/F complete separation                                                                  | 0       | $\checkmark$  | ×      | 0400               |
| P04.01        | V/F frequency<br>f1                        | 0.00~P04.03(V/F frequency f2)                                                                                                    | 0.00    | ×             | ×      | 0401               |
| P04.02        | V/F voltage V1                             | 0.0~P04.04(V/F voltage V2)                                                                                                    | 0.0     | х             | ×      | 0402               |
| P04.03        | V/F frequency<br>f2                        | P04.01(V/F frequency f1)~P04.05(V/F frequency f3)                                                                                                    | 0.00    | ×             | ×      | 0403               |
| P04.04        | V/F voltage V2                             | P04.02(V/F voltage V1)~P04.06(V/F voltage V3)                                                                                                    | 0.0     | ×             | ×      | 0404               |
| P04.05        | V/F frequency<br>f3                        | P04.03(V/F frequency f2)~P04.07(V/F frequency f4)                                                                                                    | 0.00    | ×             | ×      | 0405               |
| P04.06        | V/F voltage V3                             | P04.04(V/F voltage V2)~P04.08(V/F voltage V4)                                                                                                    | 0.0     | ×             | ×      | 0406               |
| P04.07        | V/F frequency<br>f4                        | P04.05(V/F frequency f3)~P00.11(Maximum output frequency)                                                                                                    | 0.00    | ×             | ×      | 0407               |
| P04.08        | V/F voltage V4                             | P04.06(V/F voltage V3)~100.0                                                                                                    | 0.0     | х             | ×      | 0408               |
| P04.09        | AVR function                               | 0: forbid AVR 1: enable AVR                                                                                                    | 1       | ×             | х      | 0409               |
| P04.10        | Torque<br>compensation                     | 0.0: AUTO Torque compensation<br>0.1~30.0: Manual Torque compensation                                                                                                    | 0.0     | ×             | 0      | 040A               |
| P04.11        | Cut-off<br>frequency of<br>torque boost    | 0.0~100.0                                                                                                    | 100.0   | ×             | 0      | 040B               |
| P04.12        | V/F<br>slip<br>compensation<br>gain        | 0.0~200.0                                                                                                    | 100.0   | ×             | 0      | 040C               |
| P04.13        | V/F slip                                   | 0.0~300.0                                                                                                    | 200.0   | ×             | 0      | 040D               |

| Function code | Name of<br>parameter                             | Set Range                                                                                                    | Factory | Basic<br>menu | change | mailing<br>address |
|---------------|--------------------------------------------------|----------------------------------------------------------------------------------------------------|---------|---------------|--------|--------------------|
|               | compensation<br>Limit                            |                                                                                                    |         |               |        |                    |
| P04.14        | V/F slip comp<br>ensation Prop<br>filter         | 0.001~10.000                                                                                                    | 2.000   | ×             | 0      | 040E               |
| P04.15        | V/F oscillation<br>suppression<br>gain           | 0.00~10.00                                                                                                    | 1.00    | ×             | 0      | 040F               |
| P04.16        | V/F<br>Separation set                            | <ul> <li>units' digit: After downtime command voltage set value</li> <li>0: Given the output voltage value of the minimum voltage P04.22</li> <li>1: Voltage to maintain set the channel set value ten, hundred, thousand: keep</li> </ul>                                                                               | 0x00    | ×             | ×      | 0410               |
| P04.17        | Voltage source<br>for V/F<br>separation          | <ul> <li>0: Keypad setting P04.18</li> <li>1: Analog AI1 setting</li> <li>2: Analog AI2 setting</li> <li>3: Analog AI3 setting</li> <li>4: Pulse frequency HDI setting</li> <li>5: keep</li> <li>6: PID output</li> <li>7: Modbus/MXLink communication setting</li> <li>8: PLC Extension control card setting</li> </ul> | 0       | ×             | 0      | 0411               |
| P04.18        | Voltage digital<br>setting for V/F<br>separation | 0.0~100.0                                                                                                    | 0.0     | ×             | 0      | 0412               |
| P04.19        | Voltage rise time<br>of V/F<br>separation        | 0.1~3600.0                                                                                                    | 6.0     | ×             | 0      | 0413               |
| P04.20        | Voltage decline<br>time of V/F<br>separation     | 0.1~3600.0                                                                                                    | 6.0     | ×             | 0      | 0414               |
| P04.21        | Maximum<br>output voltage                        | P04.22(Minimum output voltage)~100.0                                                                                                    | 100.0   | ×             | ×      | 0415               |
| P04.22        | Minimum<br>output voltage                        | 0.0~P04.21(Maximum output voltage)                                                                                                    | 0.0     | ×             | ×      | 0416               |
|               |                                                  | P05 Frequency of auxiliary parameters                                                                                                    |         |               |        |                    |
| P05.00        | Auxiliary<br>frequency<br>source selection       | 0: keypad ∧∨ set<br>1: terminal UP/DN set<br>2: keep                                                                                                    | 0       | ×             | 0      | 0500               |
| P05.01        | Auxiliary<br>frequency                           | units' digit:<br>0: Frequency power storage                                                                                                    | 0x00    | ×             | 0      | 0501               |

| Function code | Name of parameter             | Set Range                                            | Factory | Basic<br>menu | change | mailing<br>address |
|---------------|-------------------------------|------------------------------------------------------|---------|---------------|--------|--------------------|
|               | control                       | 1: Frequency power no store                          |         |               |        |                    |
|               |                               | ten's digit:                                         |         |               |        |                    |
|               |                               | 0: Auxiliary frequency trimming stop is adjustable   |         |               |        |                    |
|               |                               | 1: Auxiliary frequency tuning is adjustable in the   |         |               |        |                    |
|               |                               | run, only stop keeping                               |         |               |        |                    |
|               |                               | 2: Assisted in the operation of the frequency tuning |         |               |        |                    |
|               |                               | is adjustable, Stop reset                            |         |               |        |                    |
|               |                               | The above function applies only to P05.00 of 0 and 1 |         |               |        |                    |
|               |                               | units' digit: Operation panel control command        |         |               |        |                    |
|               |                               | 0: No bound                                          |         |               |        |                    |
|               |                               | 1: Keypad setting P04.18                             |         |               |        |                    |
|               |                               | 2: Analog AI1 setting                                |         |               |        |                    |
|               |                               | 3: Analog AI2 setting                                |         |               |        |                    |
|               | Run the                       | 4: Analog AI3 setting                                |         |               |        |                    |
|               | command                       | 5: Pulse frequency HDI setting                       |         |               |        |                    |
|               | channel                       | 6: Simple PLC                                        |         |               |        |                    |
| P05.02        | bundling                      | 7: multi-speed                                       | 0x0000  | ×             | 0      | 0502               |
|               | frequency                     | 8: PID                                               |         |               |        |                    |
|               | channel                       | 9: Modbus/MXLink communication setting               |         |               |        |                    |
|               |                               | 10: PLC Extension control card setting               |         |               |        |                    |
|               |                               | Ten' digit: Terminal command control ditto           |         |               |        |                    |
|               |                               | hundred's: Modbus/MXLink command control ditto       |         |               |        |                    |
|               |                               | Thousand digit: Command and control communic         |         |               |        |                    |
|               |                               | ations extension card ditto                          |         |               |        |                    |
| P05.03        | Linear velocity               | 0.1~400.0                                            | 1.0     | ×             | 0      | 0503               |
|               | coefficient                   | units' digit: Digital potentiometer scope            |         |               |        |                    |
|               |                               | <b>0</b> : Only for frequency fine tuning            |         |               |        |                    |
|               |                               | 1: Frequency fine tuning, and the contents of the    |         |               |        |                    |
|               |                               | function code                                        |         |               |        |                    |
|               | Keyboard                      | 2: The frequency tuning and the contents of the      |         |               |        |                    |
|               | digital                       | function code and selection function code sequence   |         |               |        |                    |
| P05.04        | potentiometer                 | number                                               | 0x02    | ×             | 0      | 0504               |
|               | Settings                      | ten's digit:                                         |         |               |        |                    |
|               |                               | 0: Digital potentiometer initial step 0.01           |         |               |        |                    |
|               |                               | 1: Digital potentiometer initial step 0.10           |         |               |        |                    |
|               |                               | 2: Digital potentiometer initial step 1.00           |         |               |        |                    |
|               |                               | 3: Digital potentiometer initial step 10.00          |         |               |        |                    |
| P05.05        | Jump frequency                | 0.00~400.00                                          | 0.00    | ×             | ×      | 0505               |
| 1 05.05       | 1                             |                                                      | 5.00    | ~             | ~      | 0000               |
| P05.06        | Frequency 1<br>jump amplitude | 0.00~30.00                                           | 0.00    | ×             | х      | 0506               |

| Function code | Name of parameter                                                                                | Set Range                   | Factory | Basic<br>menu | change | mailing<br>address |
|---------------|--------------------------------------------------------------------------------------------------|-----------------------------|---------|---------------|--------|--------------------|
| P05.07        | Jump frequency<br>2                                                                              | 0.00~400.00                 | 0.00    | ×             | ×      | 0507               |
| P05.08        | Frequency 2<br>jump amplitude                                                                    | 0.00~30.00                  | 0.00    | ×             | ×      | 0508               |
| P05.09        | Jump frequency<br>3                                                                              | 0.00~400.00                 | 0.00    | ×             | ×      | 0509               |
| P05.10        | Frequency 3<br>jump amplitude                                                                    | 0.00~30.00                  | 0.00    | ×             | ×      | 050A               |
| P05.11        | Keep                                                                                             |                             |         |               |        | 050B               |
|               |                                                                                                  | P06 Deceleration parameters |         |               |        |                    |
| P06.00        | Acceleration time 2                                                                              | 0.1~3600.0                  | 6.0     | ×             | 0      | 0600               |
| P06.01        | Deceleration time 2                                                                              | 0.1~3600.0                  | 6.0     | ×             | 0      | 0601               |
| P06.02        | Acceleration time                                                                                | 0.1~3600.0                  | 6.0     | ×             | 0      | 0602               |
| P06.03        | Deceleration time                                                                                | 0.1~3600.0                  | 6.0     | ×             | 0      | 0603               |
| P06.04        | Acceleration time                                                                                | 0.1~3600.0                  | 6.0     | ×             | 0      | 0604               |
| P06.05        | Deceleration time                                                                                | 0.1~3600.0                  | 6.0     | ×             | 0      | 0605               |
| P06.06        | Frequency<br>switchover point<br>between<br>acceleration time<br>1<br>and acceleration<br>time 2 | 0.00~400.00                 | 0.00    | ×             | 0      | 0606               |
| P06.07        | Frequency<br>switchover point<br>between<br>deceleration time<br>1 and deceleration<br>time 2    | 0.00~30.00                  | 1.00    | ×             | 0      | 0607               |
| P06.08        | S curve of time<br>start to<br>accelerate                                                        | 0.0~10.0                    | 0.0     | ×             | ×      | 0608               |
| P06.09        | Accelerate the<br>end time of S<br>curve                                                         | 0.0~10.0                    | 0.2     | ×             | ×      | 0609               |
| P06.10        | Slow start S                                                                                     | 0.0~10.0                    | 0.2     | ×             | ×      | 060A               |

| Function code | Name of parameter                        | Set Range                                                                                                    | Factory | Basic<br>menu | change | mailing<br>address |
|---------------|------------------------------------------|----------------------------------------------------------------------------------------------------|---------|---------------|--------|--------------------|
|               | curve                                    |                                                                                                    |         |               |        |                    |
| P06.11        | End S curve time reduction               | 0.0~10.0                                                                                                    | 0.0     | ×             | ×      | 060B               |
| P06.12        | JOG acceleration time                    | 0.1~60.0                                                                                                    | 6.0     | ×             | 0      | 060C               |
| P06.13        | JOGdeceleration time                     | 0.1~60.0                                                                                                    | 6.0     | ×             | 0      | 060D               |
| P06.14        | JOG interval<br>time                     | 0.0~100.0                                                                                                    | 0.0     | ×             | 0      | 060E               |
| P06.15        | Emergency stop<br>deceleration<br>time   | 0.0~6000.0                                                                                                    | 1.0     |               |        | 060F               |
|               |                                          | P07 Control enhancement parameters                                                                                                    |         |               | 1      |                    |
| P07.00        | carrier<br>frequency                     | 1.0~15.0                                                                                                    | 8.0     | ×             | 0      | 0700               |
| P07.01        | SVPWM<br>modulation<br>parameter         | <ul> <li>units' digit: Carrier adjust themselves according to the temperature inside the machine</li> <li>0: ban 1: enabled</li> <li>Carrier frequency automatically adjust action selection, inverter can adjust automatically according to the temperature inside the machine to the carrier frequency. ten's digit: PWM modulation output</li> <li>0: ban 1: enabled</li> <li>When the input power is low, the PWM modulation can improve the busbar voltage utilization ratio, to maintain the output voltage, output of motor.</li> </ul> | 0x0011  | ×             | 0      | 0701               |
| P07.02        | The open loop<br>vector model            | <ul><li>0: mode 1,Better steady speed precision</li><li>1: mode 2,Lower speed pulsation</li></ul>                                                                                                    | 0       | ×             | ×      | 0702               |
| P07.03        | energy-saving operation                  | 0: orbid 1: enabled                                                                                                    | 0       | ×             | 0      | 0703               |
| P07.04        | V/F running coefficient                  | 0.0~50.0                                                                                                    | 30.0    | ×             | 0      | 0704               |
| P07.05        | Кеер                                     |                                                                                                    |         |               |        | 0705               |
| P07.06        | Кеер                                     |                                                                                                    |         |               |        | 0706               |
| P07.07        | Automatic<br>current limiting<br>options | <ul><li>0: Effective acceleration and deceleration, constant speed is invalid</li><li>1: Deceleration, constant speed are effective</li><li>2: constant speed, acceleration and deceleration are invalid</li></ul>                                                                                                    | 1       | ×             | ×      | 0707               |
| P07.08        | Automatic<br>current limit<br>levels     | 50.0~200.0                                                                                                    | 160.0   | ×             | ×      | 0708               |

| Function code     | Name of parameter                                  | Set Range                                                                                                    | Factory | Basic<br>menu | change | mailing<br>address |
|-------------------|----------------------------------------------------|----------------------------------------------------------------------------------------------------|---------|---------------|--------|--------------------|
| P07.09            | V/F current limit<br>control gain                  | 0.00~10.00                                                                                                    | 1.00    | ×             | 0      | 0709               |
| P07.10            | Function of<br>overpressure<br>stall               | 0: orbid 1: enabled                                                                                                    | 0       | ×             | ×      | 070A               |
| P07.11            | Stall point overvoltage                            | 640~780                                                                                                    | 750     | ×             | ×      | 070B               |
| P07.12            | Over-excitation<br>deceleration<br>function        | <ul> <li>0: No Operation</li> <li>1: Inhibition of busbar voltage over-voltage, don't over excitation control</li> <li>2: Inhibition of busbar voltage over-voltage, and excitation control</li> </ul> | 2       | X             | ×      | 070C               |
| P07.13            | Overvoltage<br>suppression<br>detection value      | 680~740                                                                                                    | 720     | ×             | ×      | 070D               |
| P07.14            | Instantaneous stop function                        | 0.000~4.000                                                                                                    | 1.000   | ×             | 0      | 070E               |
| P07.15            | Instantaneous<br>stop function                     | 0: orbid 1: enabled                                                                                                    | 0       | ×             | ×      | 070F               |
| P07.16            | Instantaneous<br>stop detection<br>value           | 400~480                                                                                                    | 450     | ×             | ×      | 0710               |
| P07.17            | Instantaneous<br>stop deceleration<br>gain         | 0.000~4.000                                                                                                    | 1.000   | ×             | 0      | 0711               |
| P07.18~<br>P07.21 | Кеер                                               |                                                                                                    |         |               |        | 0712~071<br>5      |
| P07.22            | The droop control gain                             | 0.0~100.0                                                                                                    | 0.0     | ×             | 0      | 0716               |
| P07.23            | Droop control filtering time                       | 0.01~5.00                                                                                                    | 0.50    | ×             | 0      | 0717               |
|                   |                                                    | P08 Speed and torque protection parameter                                                                                                    | ers     |               |        |                    |
| P08.00            | Detection value of<br>too large speed<br>deviation | 0.0~50.0                                                                                                    | 30.0    | ×             | ×      | 0800               |
| P08.01            | Detection time of<br>too large speed<br>deviation  | 0.0~60.0                                                                                                    | 10.0    | ×             | ×      | 0801               |
| P08.02            | Speed deviation<br>is too large to<br>protect      | units' digit: Check out the selection<br>0: Non detection<br>1: Only in constant speed detection<br>2: Has been detectied                                                                              | 0x00    | ×             | ×      | 0802               |

| Function code | Name of parameter                               | Set Range                                                | Factory | Basic<br>menu | change | mailing<br>address |
|---------------|-------------------------------------------------|----------------------------------------------------------|---------|---------------|--------|--------------------|
|               |                                                 | ten's digit: alarm select                                |         |               |        |                    |
|               |                                                 | 0: Free downtime and failure                             |         |               |        |                    |
|               |                                                 | 1: Alarm and continue running                            |         |               |        |                    |
| P08.03        | Rapid detection threshold                       | 0.0~150.0                                                | 110.0   | ×             | ×      | 0803               |
| P08.04        | Rapid detection of time                         | 0.000~2.000                                              | 0.010   | ×             | ×      | 0804               |
|               |                                                 | units' digit: Check out the selection                    |         |               |        |                    |
|               |                                                 | 0: Non detection                                         |         |               |        |                    |
|               |                                                 | 1: Only in constant speed detection                      |         |               |        |                    |
| P08.05        | Rapid protection                                | 2: Has been detectied                                    | 0x00    | ×             | ×      | 0805               |
|               | action                                          | ten's digit: alarm select                                |         |               |        |                    |
|               |                                                 | 0: Free downtime and failure                             |         |               |        |                    |
|               |                                                 | 1: Alarm and continue running                            |         |               |        |                    |
|               |                                                 | units' digit: Check out the selection (1) protection     |         |               |        |                    |
|               |                                                 | 0: Non detection                                         |         |               |        |                    |
|               |                                                 | 1: Detect torque is too big                              |         |               |        |                    |
|               |                                                 | 2: Only in the constant speed test torque is too big     |         |               |        |                    |
|               |                                                 | 3: Torque measurement is insufficient                    |         |               |        |                    |
|               |                                                 | 4: Only in the constant speed test torque                |         |               |        |                    |
|               |                                                 | ten's digit: alarm select                                |         |               |        |                    |
|               | Torque is<br>insufficient or<br>big protections | 0: Free downtime and failure                             |         |               |        |                    |
|               |                                                 | 1: Alarm and continue running                            |         |               |        |                    |
| P08.06        |                                                 | hundrad's digit. Charle out the selection (1) protection | 0x0000  | ×             | ×      | 0806               |
|               |                                                 | Or New detection                                         |         |               |        |                    |
|               |                                                 |                                                          |         |               |        |                    |
|               |                                                 | 1: Detect torque is too big                              |         |               |        |                    |
|               |                                                 | 2: Only in the constant speed test forque is too big     |         |               |        |                    |
|               |                                                 | 3: Torque measurement is insufficient                    |         |               |        |                    |
|               |                                                 | 4: Only in the constant speed test torque                |         |               |        |                    |
|               |                                                 | Thousdand's digit: alarm select                          |         |               |        |                    |
|               |                                                 | 0: Free downtime and failure                             |         |               |        |                    |
|               |                                                 | 1: Alarm and continue running                            |         |               |        |                    |
|               | Torque is                                       |                                                          |         |               |        |                    |
| P08.07        | insufficient/big                                | 0.0~200.0                                                | 30.0    | ×             | ×      | 0807               |
|               | detection                                       |                                                          |         |               |        |                    |
|               | threshold 1                                     |                                                          |         |               |        |                    |
|               | Torque is                                       |                                                          |         |               |        |                    |
| P08.08        | insufficient/big                                | 0.0~60.0                                                 | 10.0    | ×             | ×      | 0808               |
|               | checkout time 1                                 |                                                          |         |               |        |                    |
|               | Torque is                                       |                                                          |         |               |        |                    |
| DU6 00        | insufficient/big                                | 0.0~200.0                                                | 30.0    | ~             | ~      | 0000               |
| P08.09        | detection                                       | 0.0~200.0                                                | 30.0    | ×             | ×      | 0809               |
|               | threshold 2                                     |                                                          |         |               |        |                    |

| Function code  | Name of parameter | Set Range                                                 | Factory | Basic<br>menu | change | mailing<br>address |
|----------------|-------------------|-----------------------------------------------------------|---------|---------------|--------|--------------------|
|                | Torque is         |                                                           |         |               |        |                    |
| P08.10         | insufficient/big  | 0.0~60.0                                                  | 10.0    | ×             | ×      | 080A               |
|                | checkout time 2   |                                                           |         |               |        |                    |
| P08.11         | keep              |                                                           |         | ×             | Х      | 080B               |
|                | P09               | Protect the parameter Settings                            |         |               |        |                    |
|                |                   | units' digit: Abnormal communication action choice        |         |               |        |                    |
|                |                   | 0: Protection movement and free parking                   |         |               |        |                    |
|                |                   | 1: The alarm and continues to run                         |         |               |        |                    |
|                |                   | ten's digit: Brake pipe abnormal action choice            |         |               |        |                    |
| <b>D</b> 00.00 | Option 1          | 0: Protection movement and free parking                   | 0v101   | ×             | ~      | 0000               |
| 109.00         | protection action | 1: The alarm and continues to run                         | 0X101   | ^             | ×      | 0900               |
|                |                   | 2: no detect                                              |         |               |        |                    |
|                |                   | hundred's digit: EEPROMAbnormal action choice             |         |               |        |                    |
|                |                   | 0: Protection movement and free parking                   |         |               |        |                    |
|                |                   | 1: The alarm and continues to run                         |         |               |        |                    |
|                |                   | units' digit: input phase action choice                   |         |               |        |                    |
|                |                   | 0: failure to actuate                                     |         |               |        |                    |
|                |                   | 1: Protection movement and free parking                   |         |               |        | 0901               |
|                |                   | 2: The alarm and continues to run                         |         |               |        |                    |
|                |                   | ten's digit: output phase action choice                   |         |               |        |                    |
|                |                   | 0: failure to actuate                                     |         |               |        |                    |
|                | Option 2          | 1: Protection movement and free parking                   |         | ×             | ×      |                    |
|                |                   | 2: The alarm and continues to run                         |         |               |        |                    |
| P09.01         | protection action | hundred's digit: Temperature detection circuit fault      | 0x1111  |               |        |                    |
|                |                   | 0: failure to actuate                                     |         |               |        |                    |
|                |                   | 1: Protection movement and free parking                   |         |               |        |                    |
|                |                   | 2: The alarm and continues to run                         |         |               |        |                    |
|                |                   | Thousdand's digit: In the operation of busbar             |         |               |        |                    |
|                |                   | undervoltage fault movements                              |         |               |        |                    |
|                |                   | 0: failure to actuate                                     |         |               |        |                    |
|                |                   | 1: Protection movement and free parking                   |         |               |        |                    |
|                |                   | units' digit: Under-voltage fault indicator action choice |         |               |        |                    |
|                |                   | 0: failure to actuate                                     |         |               |        |                    |
|                |                   | 1: Protection movement and free parking                   |         |               |        |                    |
|                |                   | ten's digit: Automatic reset interval fault indicator     |         |               |        |                    |
|                | Fault indicator   | action choice                                             |         |               |        |                    |
| P09.02         | selection         | 0: Fault locking function allows, but no action           | 0x000   | Х             | ×      | 0902               |
|                |                   | instructions                                              |         |               |        |                    |
|                |                   | 1: Fault locking action and action                        |         |               |        |                    |
|                |                   | hundred's digit: Fault locking action choice              |         |               |        |                    |
|                |                   | 0: Fault locking function is prohibited, but the          |         |               |        |                    |
|                |                   | instructions action                                       |         |               |        |                    |

| Function<br>code | Name of parameter | Set Range                                               | Factory | Basic<br>menu | change | mailing<br>address |
|------------------|-------------------|---------------------------------------------------------|---------|---------------|--------|--------------------|
|                  |                   | 1: Fault locking function is prohibited, but no action  |         |               |        |                    |
|                  |                   | instructions                                            |         |               |        |                    |
|                  |                   | 2: Fault locking and direct action                      |         |               |        |                    |
|                  |                   | 0: alarm frequency given is invalid                     |         |               |        |                    |
|                  |                   | 1: alarm standby frequency(P09.04)                      |         |               |        |                    |
|                  | alarm             | 2: The current running frequency * alarm frequency      |         |               |        |                    |
| P09.03           | frequency set     | coefficients(P09.05)                                    | 0       | ×             | ×      | 0903               |
|                  | fiequency see     | 3: P00.00 set frequency                                 |         |               |        |                    |
|                  |                   | 4: lower rate limit                                     |         |               |        |                    |
|                  |                   | 5: upper limiting frequency                             |         |               |        |                    |
| P09.04           | alarm standby     | 0.00~400.00                                             | 1.00    | ×             | ×      | 0904               |
|                  | frequency         |                                                         |         | ~             |        |                    |
| P09.05           | alarm frequency   | 0.0~100.0                                               | 100.0   | ×             | х      | 0905               |
|                  | coefficient       |                                                         |         |               |        |                    |
| P09.06           | Fault auto reset  | 0~100                                                   | 0       | ×             | ×      | 0906               |
|                  | times             |                                                         |         |               |        |                    |
| P09.07           | Time interval of  | 1.0~60.0                                                | 5.0     | ×             | ×      | 0907               |
|                  | fault auto reset  |                                                         |         |               |        |                    |
|                  |                   | units' digit: Overload warning detection Settings       |         |               |        |                    |
|                  |                   | 0: no detect                                            |         |               |        |                    |
|                  |                   | 1: Has been testing                                     |         |               |        |                    |
|                  |                   | 2: Only constant speed detection                        |         |               |        |                    |
|                  |                   | ten's digit: Underload early warning detection Settings |         |               |        |                    |
|                  |                   | 0: no detect                                            |         |               |        |                    |
|                  |                   | 1: Has been testing                                     |         |               |        |                    |
|                  | Overload          | 2: Only constant speed detection                        |         |               |        |                    |
|                  | forecasting       | hundred's digit: alarm select                           |         |               |        |                    |
| P09.08           | warning           | 0: Underload were warning, continue to run              | 0x0000  | Х             | ×      | 0908               |
|                  | detection         | 1: Underload warning continues to run, overload         |         |               |        |                    |
|                  | Settings          | protection and free parking                             |         |               |        |                    |
|                  |                   | 2: Overload alarms continues to run, underload          |         |               |        |                    |
|                  |                   | protection and free parking                             |         |               |        |                    |
|                  |                   | 3: Underload fault protection actions and free          |         |               |        |                    |
|                  |                   | parking                                                 |         |               |        |                    |
|                  |                   | Thousdand's digit: Check out the amount of choice       |         |               |        |                    |
|                  |                   | 0: Relative to the motor rated current                  |         |               |        |                    |
|                  |                   | 1: Relative frequency converter rated current           |         |               |        |                    |
|                  | Overload          |                                                         |         |               |        |                    |
|                  | forecasting       | $P_{00} 11 \sim 200.0$                                  | 130.0 × |               |        | 0000               |
| 1 07.09          | warning           | 1 07.11 200.0                                           |         | ×             | 0909   |                    |
|                  | detection levels  |                                                         |         |               |        |                    |
| P09.10           | Overload forec    | 1.0~60.0                                                | 5.0     | х             | ×      | 090A               |

| Function                    | Name of          | Set Range                                                  | Factory | Basic | change | mailing |  |  |
|-----------------------------|------------------|------------------------------------------------------------|---------|-------|--------|---------|--|--|
| code                        | parameter        |                                                            |         | menu  |        | address |  |  |
|                             | asting warning   |                                                            |         |       |        |         |  |  |
|                             | detection tim    |                                                            |         |       |        |         |  |  |
|                             | e                |                                                            |         |       |        |         |  |  |
|                             |                  |                                                            |         |       |        |         |  |  |
| P09.11                      | Off load         | 0.0~P09.08                                                 | 30.0    | х     | ×      | 090B    |  |  |
|                             | detection levels |                                                            |         |       |        |         |  |  |
| P09.12                      | Off load         | 1.0~60.0                                                   | 5.0     | ×     | ×      | 090C    |  |  |
|                             | detection time   |                                                            |         |       |        |         |  |  |
|                             | Output current   |                                                            |         |       |        |         |  |  |
| P09.13                      | limit alarm      | 0.0~120.0                                                  | 5.0     | ×     | ×      | 090D    |  |  |
|                             | detection time   |                                                            |         |       |        |         |  |  |
|                             | Output current   |                                                            |         |       |        |         |  |  |
| P09.14                      | limiting fault   | 0.0~600.0                                                  | 60.0    | ×     | ×      | 090E    |  |  |
|                             | detection        |                                                            |         |       |        |         |  |  |
|                             | duration         |                                                            |         |       |        |         |  |  |
| P09.15                      | Three-phase      | 0.0~300.0                                                  | 100.0   | ×     | ×      | 090F    |  |  |
| D00.14                      | input imbalance  |                                                            |         |       |        | 0010    |  |  |
| P09.16                      | keep             |                                                            |         |       |        | 0910    |  |  |
| P10 Switch input parameters |                  |                                                            |         |       |        |         |  |  |
| P10.00                      | effectively      | 0: positive logic 1: negative logic                        | 0x00    | ×     | 0      | 0A00    |  |  |
|                             |                  | 0: Protection is invalid, enter the running state starting |         |       |        |         |  |  |
|                             | Terminal         | motor inverter                                             |         |       |        |         |  |  |
|                             | starting         | 1: Effective protection, frequency converter does not      |         |       |        |         |  |  |
| P10.01                      | protection       | respond to the start command, must run a command           | 1       | ×     | ×      | 0A01    |  |  |
|                             | option           | to cancel first, and then run making effective, so         |         |       |        |         |  |  |
|                             |                  | that the frequency converter into the running state        |         |       |        |         |  |  |
|                             | X1 terminal      | 0: No function                                             |         | 1     |        |         |  |  |
| P10.02                      | function         | 1: Three-line control                                      | 6       | N     | ×      | 0A02    |  |  |
| D10.02                      | X2 terminal      | 2: Command to switch to the keyboard                       | -       | .1    |        | 0.4.02  |  |  |
| P10.03                      | function         | 3: Command to switch to the terminals                      | /       | N     | ×      | 0A03    |  |  |
| <b>D</b> 10.04              | X3 terminal      | 4: Command to switch to Modbus/MXLink                      | 17      | .1    |        | 0404    |  |  |
| P10.04                      | function         | 5: Command to switch to extend communication card          | 17      | N     | ×      | 0A04    |  |  |
| D10.05                      | X4 terminal      | 6: Forward RUN (FWD)                                       | 10      | al    |        | 0 4 0 5 |  |  |
| P10.05                      | function         | 7: Reverse RUN (REV)                                       | 18      | N     | ×      | 0A03    |  |  |
| D10.06                      | X5 terminal      | 8: Forward JOG                                             | 12      | al    |        | 0406    |  |  |
| P10.06                      | function         | 9: Reverse JOG                                             | 12      | N     | ×      | 0A06    |  |  |
| D10.07                      | X6 terminal      | 10: External downtime (press down way down)                | 42      | N.    |        | 0407    |  |  |
| P10.07                      | function         | 11: Coast to stop                                          | 42      | X     | ×      | 0A07    |  |  |
| D10.09                      | X7 terminal      | 12: Fault reset (RESET)                                    | 0       |       |        | 0409    |  |  |
| F10.08                      | function         | 13: RUN pause                                              | U       | ×     | X      | 0408    |  |  |
| P10.09                      | X8 terminal      | 14: shift between A seting and B setting                   | 0       | ×     | v      | 0409    |  |  |
| P10.09                      | AG willind       | 15: shift between combinatiom seting and A setting         | 0       | ^     | ^      | 0/10/2  |  |  |

| Function | Name of   | Set Demos                                          | Eastann | Basic | ahamaa | mailing |
|----------|-----------|----------------------------------------------------|---------|-------|--------|---------|
| code     | parameter | Set Kange                                          | Factory | menu  | cnange | address |
|          | function  | 16: shift between combinatiom seting and B setting |         |       |        |         |
|          |           | 17: Terminal UP                                    |         |       |        |         |
|          |           | 18: Terminal DOWN                                  |         |       |        |         |
|          |           | 19: Auxiliary setting frequency reset              |         |       |        |         |
|          |           | 20:Terminal 1 for acceleration/deceleration time   |         |       |        |         |
|          |           | selection                                          |         |       |        |         |
|          |           | 21: Terminal 2 for acceleration/deceleration time  |         |       |        |         |
|          |           | selection                                          |         |       |        |         |
|          |           | 22: Acceleration/Deceleration prohibited           |         |       |        |         |
|          |           | 23: pre-magnetized command                         |         |       |        |         |
|          |           | 24: starting DC braking                            |         |       |        |         |
|          |           | 25: stop DC braking                                |         |       |        |         |
|          |           | 26: Multi-reference terminal 1                     |         |       |        |         |
|          |           | 27: Multi-reference terminal 2                     |         |       |        |         |
|          |           | 28: Multi-reference terminal 3                     |         |       |        |         |
|          |           | 29: Multi-reference terminal 4                     |         |       |        |         |
|          |           | 30: Multi-reference pause                          |         |       |        |         |
|          |           | 31: keep                                           |         |       |        |         |
|          |           | 32: PLC Stop memory clear                          |         |       |        |         |
|          |           | 33: Simple PLC pause                               |         |       |        |         |
|          |           | 34: PID control pause                              |         |       |        |         |
|          |           | 35: PID Integral pause                             |         |       |        |         |
|          |           | 36: PID Reverse PID action direction               |         |       |        |         |
|          |           | 37: PID Integra cleer                              |         |       |        |         |
|          |           | 38: Multi-reference closed-loop terminal 1         |         |       |        |         |
|          |           | 39: Multi-reference closed-loop terminal 2         |         |       |        |         |
|          |           | 40: Multi-reference closed-loop terminal 3         |         |       |        |         |
|          |           | 41: Multi-reference closed-loop terminal 4         |         |       |        |         |
|          |           | 42: Swing pause                                    |         |       |        |         |
|          |           | 43: Swing reset                                    |         |       |        |         |
|          |           | 44: Speed/torque control switch control            |         |       |        |         |
|          |           | 45: keep                                           |         |       |        |         |
|          |           | 46: External fault input                           |         |       |        |         |
|          |           | 47: External fault input                           |         |       |        |         |
|          |           | 48: Motors 1, 2, select switch                     |         |       |        |         |
|          |           | 49: Counter input(<200Hz)                          |         |       |        |         |
|          |           | 50: Counter keep                                   |         |       |        |         |
|          |           | 51: Counter clear                                  |         |       |        |         |
|          |           | 52: Auxiliary frequency is invalid                 |         |       |        |         |
|          |           | 53: Frequency jog                                  |         |       |        |         |
|          |           | 54: Emergency stop                                 |         |       |        |         |
|          |           | 55: PID parameter switchover                       |         |       |        |         |
|          |           | 56: Running time pause                             |         |       |        |         |

| Function code | Name of parameter                | Set Range                                                                                                    | Factory | Basic<br>menu | change | mailing<br>address |
|---------------|----------------------------------|----------------------------------------------------------------------------------------------------|---------|---------------|--------|--------------------|
|               |                                  | 57: Running time clear                                                                                                    |         |               |        |                    |
|               |                                  | 58: S curve deceleration banned                                                                                                    |         |               |        |                    |
|               |                                  | 59: keep                                                                                                    |         |               |        |                    |
|               |                                  | 60: High-speed pulse input(DI)                                                                                                    |         |               |        |                    |
|               |                                  | 61~95: keep                                                                                                    |         |               |        |                    |
|               |                                  | 0: Two-line mode 1                                                                                                    |         |               |        |                    |
| <b>D10 10</b> | Terminal                         | 1: Two-line mode 2                                                                                                    | 0       |               |        | 0404               |
| P10.10        | command mode                     | 2: Three-line mode 1                                                                                                    | 0       | X             | ×      | UAUA               |
|               |                                  | 3: Three-line mode 2                                                                                                    |         |               |        |                    |
| P10.11        | Terminal UP rate                 | 0.01~50.00                                                                                                    | 1.00    | х             | 0      | 0A0B               |
| P10.12        | Terminal<br>DOWN rate            | 0.01~50.00                                                                                                    | 1.00    | ×             | 0      | 0A0C               |
| P10.13        | Preset count value given         | 1~P10.14                                                                                                    | 10      | ×             | ×      | 0A0D               |
| P10.14        | To count the given               | P10.13~60000                                                                                                    | 20      | ×             | ×      | 0A0E               |
|               | Terminal count                   |                                                                                                    |         |               |        |                    |
| P10.15        | preassigned                      | 1~65535                                                                                                    | 1       | ×             | ×      | 0A0F               |
|               | frequency                        |                                                                                                    |         |               |        |                    |
| P10.16        | Terminal count<br>configuration  | <ul> <li>annis digit. Count the input terminals</li> <li>0: Count the input is not action</li> <li>1: Ordinary Terminal (X1~X8)200Hz</li> <li>2: High speed input terminals(X8)</li> <li>ten's digit: trigger edge</li> <li>0: Rising edge the effective</li> <li>1: Falling edge effectively</li> <li>2: Rising edge and Falling edge are effective</li> <li>hundred's digit: Stop counting reset option</li> <li>0: Stop count value reduction</li> <li>1: Stop continue to count</li> <li>Thousand's digit: Terminal count reaches the action</li> <li>0: No action</li> <li>1: Produce halt command</li> <li>2: Reset the count</li> </ul> | 0x0000  | ×             | ×      | 0A10               |
|               |                                  | 3: Reset the count value and generate stop command                                                                                                    |         |               |        |                    |
| P10.17        | Maximum input<br>pulse frequency | 0.1~80.0                                                                                                    | 10. 0   | ×             | 0      | 0A11               |
| P10.18        | Pulse filter time is given       | 0.001~9.999                                                                                                    | 0.010   | ×             | 0      | 0A12               |
| P10.19        | Pulse center<br>model            | 0: No center<br>1: Center pattern 1                                                                                                    | 0       | ×             | ×      | 0A13               |

| Function | Name of                                       | Set Range                                                                                                    | Factory | Basic        | change | mailing |  |  |
|----------|-----------------------------------------------|----------------------------------------------------------------------------------------------------|---------|--------------|--------|---------|--|--|
| couc     | parameter                                     | 2. Castar made 2                                                                                               |         | menu         |        | auuress |  |  |
| P10.20   | Kaan                                          | 2: Center mode 2                                                                                               |         |              |        |         |  |  |
| P10.20   | Keep                                          |                                                                                                    |         |              |        |         |  |  |
| P10.22   | Switch- on delay                              | 0.000~60.000                                                                                                   | 0.010   | ×            | 0      | 0A16    |  |  |
| P10.23   | Switch- on delay<br>of X2 terminal            | 0.000~60.000                                                                                                   | 0.010   | ×            | 0      | 0A17    |  |  |
| P10.24   | Switch- on delay of X3 terminal               | 0.000~60.000                                                                                                   | 0.010   | ×            | 0      | 0A18    |  |  |
| P10.25   | Switch- on delay<br>of X4 terminal            | 0.000~60.000                                                                                                   | 0.010   | ×            | 0      | 0A19    |  |  |
| P10.26   | Switch- on delay of X5 terminal               | 0.000~60.000                                                                                                   | 0.010   | ×            | 0      | 0A1A    |  |  |
| P10.27   | Switch- on delay of X6 terminal               | 0.000~60.000                                                                                                   | 0.010   | ×            | 0      | 0A1B    |  |  |
| P10.28   | Switch- on delay<br>of X7 terminal            | 0.000~60.000                                                                                                   | 0.010   | ×            | 0      | 0A1C    |  |  |
| P10.29   | Switch- on delay<br>of X8 terminal            | 0.000~60.000                                                                                                   | 0.010   | ×            | 0      | 0A1D    |  |  |
| P10.30   | Switch- off delay<br>of X1 terminal           | 0.000~60.000                                                                                                   | 0.010   | ×            | 0      | 0A1E    |  |  |
| P10.31   | Switch- off delay<br>of X2 terminal           | 0.000~60.000                                                                                                   | 0.010   | ×            | 0      | 0A1F    |  |  |
| P10.32   | Switch- off delay<br>of X3 terminal           | 0.000~60.000                                                                                                   | 0.010   | ×            | 0      | 0A20    |  |  |
| P10.33   | Switch- off delay<br>of X4 terminal           | 0.000~60.000                                                                                                   | 0.010   | ×            | 0      | 0A21    |  |  |
| P10.34   | Switch- off delay<br>of X5 terminal           | 0.000~60.000                                                                                                   | 0.010   | ×            | 0      | 0A22    |  |  |
| P10.35   | Switch- off delay<br>of X6 terminal           | 0.000~60.000                                                                                                   | 0.010   | ×            | 0      | 0A23    |  |  |
| P10.36   | Switch- off delay<br>of X7 terminal           | 0.000~60.000                                                                                                   | 0.010   | ×            | 0      | 0A24    |  |  |
| P10.37   | Switch- off delay of X8 terminal              | 0.000~60.000                                                                                                   | 0.010   | ×            | 0      | 0A25    |  |  |
|          | P11 Switch output parameters                  |                                                                                                    |         |              |        |         |  |  |
| P11.00   | Output terminal<br>set effective<br>operation | Bit0~Bit3: Y1、Y2、BR, TR Relay<br>0: positive logic 1: negative logic                                           | 0x000F  | ×            | 0      | 0B00    |  |  |
| P11.01   | Y1 output<br>terminals<br>function            | <ul><li>0: AC drive running</li><li>1: Motor and reversing instructions</li><li>2: Frequency reached</li></ul> | 0       | $\checkmark$ | 0      | 0B01    |  |  |

| Function code | Name of         | Set Range                                         | Factory | Basic<br>menu | change | mailing<br>address |
|---------------|-----------------|---------------------------------------------------|---------|---------------|--------|--------------------|
|               | selection       | 3: Frequency-level detection                      |         |               |        |                    |
|               | R function of   | FDT1 output                                       |         |               |        |                    |
| P11.02        | relay selection | 4: Frequency-level detection                      | 14      | $\checkmark$  | 0      | 0B02               |
|               | T function of   | FDT2 output                                       |         |               |        |                    |
| P11.03        | relay selection | 5: Zero-speed running (no output                  | 15      | ×             | 0      | 0B03               |
|               |                 | at stop)                                          |         |               |        |                    |
|               |                 | 6: Frequency upper limit reached                  |         |               |        |                    |
|               |                 | 7: Frequency lower limit reached                  |         |               |        |                    |
|               |                 | 8: Motor overload pre-warning                     |         |               |        |                    |
|               |                 | 9: Motor underload pre-warning                    |         |               |        |                    |
|               |                 | 10: Current limit alarm output                    |         |               |        |                    |
|               |                 | 11: Customize the alarm output                    |         |               |        |                    |
|               |                 | 12: under voltage blocking                        |         |               |        |                    |
|               |                 | 13: External downtime                             |         |               |        |                    |
|               |                 | 14: inverter alarm                                |         |               |        |                    |
|               |                 | 15: Inverter fault                                |         |               |        |                    |
|               |                 | 16: Ready for RUN                                 |         |               |        |                    |
|               |                 | 17: completion of simple plc stage                |         |               |        |                    |
|               |                 | 18: completion of simple plc cycle                |         |               |        |                    |
|               |                 | 19: setting count value arrival                   |         |               |        |                    |
|               |                 | 20: defined count value arrival                   |         |               |        |                    |
|               |                 | 21: Modbus/MXLink control                         |         |               |        |                    |
|               | Y2/DO output    | 22: Expand communication card control action      |         |               |        |                    |
| D11.04        | terminals       | 23: Closed-loop detection                         | 2       |               |        | 0.5.0.4            |
| P11.04        | function        | 24: closed-loop feedback low threshold detection  | 2       | X             | 0      | 0B04               |
|               | selection       | 25:closed-loop feedback high threshold detection  |         |               |        |                    |
|               |                 | 26: Timing shutdown time                          |         |               |        |                    |
|               |                 | 27: Running time presets to action                |         |               |        |                    |
|               |                 | 28~31: keep                                       |         |               |        |                    |
|               |                 | 32: AO1 analog detection action 1                 |         |               |        |                    |
|               |                 | 33: AO1 analog detection action 2                 |         |               |        |                    |
|               |                 | 34: AO2 analog detection action 1                 |         |               |        |                    |
|               |                 | 35: AO2 analog detection action 1                 |         |               |        |                    |
|               |                 | 36: VAO1 analog detection action 1                |         |               |        |                    |
|               |                 | 37: VAO1 analog detection action 2                |         |               |        |                    |
|               |                 | 38: VAO1 analog detection action 3                |         |               |        |                    |
|               |                 | 39: VAO2 analog detection action 1                |         |               |        |                    |
|               |                 | 40: VAO2 analog detection action2                 |         |               |        |                    |
|               |                 | 41: VAO2 analog detection action 3                |         |               |        |                    |
|               |                 | 42: VAO3 analog detection action 1                |         |               |        |                    |
|               |                 | 43: VAO3 analog detection action 2                |         |               |        |                    |
|               |                 | 44: VAO3 analog detection action 3                |         |               |        |                    |
|               |                 | 45: A torque/owe early warning detection 1 torque |         |               |        |                    |

| Function<br>code | Name of       | Set Range                                                 | Factory | Basic<br>menu | change | mailing<br>address |
|------------------|---------------|-----------------------------------------------------------|---------|---------------|--------|--------------------|
|                  | parameter     | 46: A torque/owe early warning detection 2 torque         |         |               |        |                    |
|                  |               | 47: torque control frequency limit                        |         |               |        |                    |
|                  |               | 48: torque control torque limit                           |         |               |        |                    |
|                  |               | $40 \sim 63$ Keen                                         |         |               |        |                    |
|                  |               |                                                           |         |               |        |                    |
|                  |               | Y2/DO Output terminal function selection:                 |         |               |        |                    |
|                  |               | 64: Output frequency                                      |         |               |        |                    |
|                  |               | 65: set frequency                                         |         |               |        |                    |
|                  |               | 66: Output current (relative 2 times the rated current of |         |               |        |                    |
|                  |               | transducers)                                              |         |               |        |                    |
|                  |               | 67: Output current (relative 2 times the motor rated      |         |               |        |                    |
|                  |               | current)                                                  |         |               |        |                    |
|                  |               | 68: Output voltage                                        |         |               |        |                    |
|                  |               | 69: busbar voltage                                        |         |               |        |                    |
|                  |               | 70: Output torque                                         |         |               |        |                    |
|                  |               | 71: keep                                                  |         |               |        |                    |
|                  |               | 72: exciting flux                                         |         |               |        |                    |
|                  |               | 73: Output speed                                          |         |               |        |                    |
|                  |               | 74: output power                                          |         |               |        |                    |
|                  |               | 75: Cumulative frequency converter overloading            |         |               |        |                    |
|                  |               | 76: Motor overload the cumulative                         |         |               |        |                    |
|                  |               | 77: Temperature of the inverter                           |         |               |        |                    |
|                  |               | 78: temperature of the rectifier                          |         |               |        |                    |
|                  |               | 79: PC percentage                                         |         |               |        |                    |
|                  |               | 80: PID setting                                           |         |               |        |                    |
|                  |               | 81: PID Feedback                                          |         |               |        |                    |
|                  |               | 82: PID Input bias                                        |         |               |        |                    |
|                  |               | 83: PID output                                            |         |               |        |                    |
|                  |               | 84: Analog input AI1                                      |         |               |        |                    |
|                  |               | 85: Analog input AI2                                      |         |               |        |                    |
|                  |               | 86: Analog input AI2                                      |         |               |        |                    |
|                  |               | 87: After the adjustment AI1                              |         |               |        |                    |
|                  |               | 88: After the adjustment AI2                              |         |               |        |                    |
|                  |               | 89: After the adjustment AI3                              |         |               |        |                    |
|                  |               | 90: High-speed pulse input frequency                      |         |               |        |                    |
|                  |               | 91: Set torque                                            |         |               |        |                    |
|                  |               | 92: Extend communication card set value                   |         |               |        |                    |
|                  |               | 93~95: keep                                               |         |               |        |                    |
|                  | Frequency to  |                                                           |         |               |        |                    |
| P11.05           | check out the | 0.00~200.00                                               | 2.50    | ×             | 0      | 0B05               |
|                  | width         |                                                           |         |               |        |                    |
|                  | Zero speed    |                                                           |         |               |        |                    |
| P11.06           | operation     | 0.00~10.00                                                | 0.50    | ×             | 0      | 0B06               |

| Function    | Name of          | Set Range         | Factory | Basic | change | mailing |
|-------------|------------------|-------------------|---------|-------|--------|---------|
| code        | parameter        |                   |         | menu  |        | address |
|             | thresholds       |                   |         |       |        |         |
|             | FDT1 Upper       |                   |         |       |        |         |
| P11.07      | bounds of the    | P11.08~400.00     | 50.00   | ×     | 0      | 0B07    |
|             | level            |                   |         |       |        |         |
|             | FDT1 lower       |                   |         |       |        |         |
| P11.08      | bounds of the    | 0.00~P11.07       | 49.00   | Х     | 0      | 0B08    |
|             | level            |                   |         |       |        |         |
|             | FDT2 Upper       |                   |         |       |        |         |
| P11.09      | bounds of the    | P11.10~400.00     | 25.00   | х     | 0      | 0B09    |
|             | leve             |                   |         |       |        |         |
|             | FDT2 lower       |                   |         |       |        |         |
| P11.10      | bounds of the    | 0.00~P11.09       | 24.00   | ×     | 0      | 0B0A    |
|             | level            |                   |         |       |        |         |
|             | highest          |                   |         |       |        |         |
| P11.11      | frequency pulse  | 0.1~80.0          | 10.0    | х     | 0      | 0B0B    |
|             | output           |                   |         |       |        |         |
|             | Pulse output     |                   |         |       |        |         |
| P11.12      | filtering time   | 0.001~9.999       | 0.010   | Х     | 0      | 0B0C    |
|             | Action 1 low     |                   |         |       |        |         |
| P11 13      | simulation       | $0.0 \sim P11.14$ | 20.0    | ×     | 0      | 0B0D    |
| 11110       | detection        |                   | 20.0    | ~     | Ŭ      | OBOD    |
|             | Analog           |                   |         |       |        |         |
| D11 14      | detection action | P11 13~100 0      | 100.0   | ~     | 0      | OBOE    |
| 111.14      | 1 high value     | 111.15 100.0      | 100.0   | ^     | 0      | ODOL    |
|             |                  |                   |         |       |        |         |
| D11.15      | Action 2 low     |                   | 10.0    |       | _      | ODOE    |
| P11.15      |                  | 0.0~P11.16        | 40.0    | X     | 0      | OBOL    |
|             | detection        |                   |         |       |        |         |
|             | Analog           |                   | 100.0   |       |        | 07.10   |
| P11.16      | detection action | P11.15~100.0      | 100.0   | X     | 0      | 0B10    |
|             | 2 high value     |                   |         |       |        |         |
|             | Action 3 low     |                   |         |       |        |         |
| P11.17      | simulation       | 0.0~P11.18        | 60.0    | ×     | 0      | 0B11    |
|             | detection        |                   |         |       |        |         |
|             | Analog           |                   |         |       |        |         |
| P11.18      | detection action | P11.17~100.0      | 100.0   | Х     | 0      | 0B12    |
|             | 3 high value     |                   |         |       |        |         |
|             | Custom alarm     |                   |         |       |        |         |
| P11.19      | output alarm     | 0~20              | 0       | ×     | 0      | 0B13    |
|             | code             |                   |         |       |        |         |
| P11.20      |                  |                   |         |       |        |         |
| ~<br>D11 22 | Keep             |                   |         |       |        |         |
| P11.23      | V1 output        | 0.000~60.000      | 0.000   | ~     |        | 0R18    |
| 111.24      | •• Output        | 0.000 00.000      | 0.000   | ^     | Ŭ      | 0010    |

| Function code               | Name of parameter                                | Set Range     | Factory | Basic<br>menu | change | mailing<br>address |  |  |
|-----------------------------|--------------------------------------------------|---------------|---------|---------------|--------|--------------------|--|--|
|                             | terminals close<br>time delay                    |               |         |               |        |                    |  |  |
| P11.25                      | R closed relay time delay                        | 0.000~60.000  | 0.005   | ×             | 0      | 0B19               |  |  |
| P11.26                      | T closed relay<br>time delay                     | 0.000~60.000  | 0.005   | ×             | 0      | 0B0A               |  |  |
| P11.27                      | Y2 output<br>terminals close<br>time delay       | 0.000~60.000  | 0.000   | ×             | 0      | 0B0B               |  |  |
| P11.28                      | Y1 output<br>terminals shut<br>off time delay    | 0.000~60.000  | 0.000   | ×             | 0      | 0B0C               |  |  |
| P11.29                      | R relay shut off<br>time delay                   | 0.000~60.000  | 0.005   | ×             | 0      | 0B0D               |  |  |
| P11.30                      | T relay shut<br>off time delay                   | 0.000~60.000  | 0.005   | ×             | 0      | 0B0E               |  |  |
| P11.31                      | Y2 output<br>terminals shut<br>off time delay    | 0.000~60.000  | 0.000   | ×             | 0      | 0B0F               |  |  |
| P12 Analog input parameters |                                                  |               |         |               |        |                    |  |  |
| P12.00                      | AI1 minimum<br>input                             | 0.00~P12.02   | 0.00    | ×             | 0      | 0C00               |  |  |
| P12.01                      | Corresponding<br>setting of AI1<br>minimum input | -100.0~100.0% | 0.0     | ×             | 0      | 0C01               |  |  |
| P12.02                      | AI1 maximum<br>input                             | P12.02~10.00  | 10.00   | ×             | 0      | 0C02               |  |  |
| P12.03                      | Corresponding<br>setting of AI1<br>maximum input | -100.0~100.0% | 100.0   | ×             | 0      | 0C03               |  |  |
| P12.04                      | AI1 filter time                                  | 0.001~9.999   | 0.010   | ×             | 0      | 0C04               |  |  |
| P12.05                      | AI2 minimum<br>input                             | 0.00~P12.07   | 0.00    | ×             | 0      | 0C05               |  |  |
| P12.06                      | Corresponding<br>setting of AI2<br>minimum input | -100.0~100.0% | 0.0     | ×             | 0      | 0C06               |  |  |
| P12.07                      | AI2 maximum input                                | P12.05~10.00  | 10.00   | ×             | 0      | 0C07               |  |  |
| P12.08                      | Corresponding<br>setting of AI2<br>maximum input | -100.0~100.0% | 100.00  | ×             | 0      | 0C08               |  |  |
| P12.09                      | AI2 filter time                                  | 0.001~9.999   | 0.010   | ×             | 0      | 0C09               |  |  |

| Function<br>code | Name of parameter                                | Set Range                                                                                                    | Factory | Basic<br>menu | change | mailing<br>address |
|------------------|--------------------------------------------------|----------------------------------------------------------------------------------------------------|---------|---------------|--------|--------------------|
| P12.10           | AI3 minimum<br>input                             | -10.00~P12.12                                                                                                    | 0.00    | ×             | 0      | 0C0A               |
| P12.11           | Corresponding<br>setting of AI3<br>minimum input | -100.0~100.0%                                                                                                    | 0.0     | ×             | 0      | 0C0B               |
| P12.12           | Corresponding<br>setting of AI3<br>maximum input | P12.10~10.00                                                                                                    | 10.00   | ×             | 0      | 0C0C               |
| P12.13           | Corresponding<br>setting of AI3<br>maximum input | -100.0~100.0%                                                                                                    | 100.00  | ×             | 0      | 0C0D               |
| P12.14           | AI3 filter time                                  | 0.001~9.999                                                                                                    | 0.010   | ×             | 0      | 0C0E               |
| P12.15           | keep                                             |                                                                                                    |         |               |        |                    |
|                  |                                                  | P13 Analog output parameters                                                                                                    |         |               |        |                    |
| P13.00           | AO1 function<br>selection                        | <ul> <li>D: Running frequency</li> <li>1: Set frequency</li> <li>2: Output current(Relative double inverter rated current)</li> <li>3: Output current(Relative double the motor rated current)</li> <li>4: Output voltage</li> <li>5: output voltages</li> <li>1</li> <li>6: Output torque</li> <li>7: keep</li> <li>8: exciting flux</li> <li>9: Output speed</li> <li>10: Output power</li> <li>11: Cumulative converter overloading</li> <li>12: Cumulative motor overloading</li> <li>13: Temperature of the inverter</li> <li>14: The temperature of the rectifier</li> <li>15: PC percentage</li> <li>16: PID set</li> <li>17: PID Feedback</li> <li>18: PID Input bias</li> <li>19: PID output</li> <li>20: Al1</li> <li>21: Al2</li> <li>22: Al3</li> <li>23: After the adjustment Al1</li> <li>24: After the adjustment Al3</li> <li>26: DI Pulse input</li> </ul> | 0       | $\checkmark$  | ο      | 0D00               |

| Function code              | Name of<br>parameter                                           | Set Range                                                                                                    | Factory | Basic<br>menu | change | mailing<br>address |  |  |
|----------------------------|----------------------------------------------------------------|----------------------------------------------------------------------------------------------------|---------|---------------|--------|--------------------|--|--|
|                            | -                                                              | 27: set torque<br>28: Extend communication card set value                                                                                                    |         |               |        |                    |  |  |
|                            |                                                                | 29: Simple PLC operation stage                                                                                                    |         |               |        |                    |  |  |
|                            |                                                                | 30~31: keep                                                                                                    |         |               |        |                    |  |  |
| P13.01                     | AO1 gain                                                       | 0.0~200.0                                                                                                    | 100.0   | ×             | 0      | 0D01               |  |  |
| P13.02                     | AO1 offset<br>coefficient                                      | -100.0~100.0                                                                                                    | 0.0     | ×             | 0      | 0D02               |  |  |
| P13.03                     | AO1 Prop filt<br>er                                            | 0.001~9.999                                                                                                    | 0.010   | ×             | 0      | 0D03               |  |  |
| P13.04                     | AO2 function selection                                         | With AO1                                                                                                    | 0       | ×             | 0      | 0D04               |  |  |
| P13.05                     | AO1 gain                                                       | 0.0~200.0                                                                                                    | 100.0   | ×             | 0      | 0D05               |  |  |
| P13.06                     | AO2 offset<br>coefficient                                      | -100.0~100.0                                                                                                    | 0.0     | ×             | 0      | 0D06               |  |  |
| P13.07                     | AO2 Prop filt<br>er                                            | 0.001~9.999                                                                                                    | 0.010   | ×             | 0      | 0D07               |  |  |
| P14 The custom input curve |                                                                |                                                                                                    |         |               |        |                    |  |  |
| P14.00                     | curve adjust<br>and choose                                     | Unit's digit: AI1 input curve<br>0: Do not make adjustment curve<br>1: curve 1<br>2: curve 2<br>Ten's digit: AI2 input curve<br>With AI1 set<br>hundred's digit: AI3 input curve<br>With AI1 set<br>Thousand 's digit: Pulse input curve<br>With AI1 set | 0x0000  | V             | 0      | 0E00               |  |  |
| P14.01                     | AI curve 1<br>minimum input                                    | 0.0~P14.03                                                                                                    | 0.0     | ×             | 0      | 0E01               |  |  |
| P14.02                     | Corresponding<br>setting of AI<br>curve 1 minimum<br>input     | 0.0~100.0                                                                                                    | 0.0     | ×             | 0      | 0E02               |  |  |
| P14.03                     | AI curve 1<br>inflexion 1 input                                | P14.01~P14.05                                                                                                    | 0.0     | ×             | 0      | 0E03               |  |  |
| P14.04                     | Corresponding<br>setting of AI<br>curve 1 inflexion<br>1 input | 0.0~100.0                                                                                                    | 0.0     | ×             | 0      | 0E04               |  |  |
| P14.05                     | AI curve 1<br>inflexion 2 input                                | P14.03~P14.07                                                                                                    | 100.0   | ×             | 0      | 0E05               |  |  |
| P14.06                     | Corresponding                                                  | 0.0~100.0                                                                                                    | 100.0   | ×             | 0      | 0E06               |  |  |

| setting of AI<br>curve 1 influencesetting of AI<br>curve 1 influencepl4.05 ~ 100.0100.0 $2.5$ $2.6$ $0.000$ P14.07Corresponding<br>setting of AI<br>nationami nuput $0.0 \sim 100.0$ $0.0 \sim 100.0$ $100.0$ $X$ $X$ $0.0$ $0.000$ P14.08 $Correspondingsetting of AIcurve 2 minimum0.0 \sim 104.110.00X0.00.0000.000X0.0000.000X0.000X0.0000.000X0.000X0.000X0.000X0.000X0.000X0.000X0.000X0.000X0.000X0.000X0.000X0.000X0.000X0.000X0.000X0.000X0.000X0.000X0.000X0.000X0.000X0.000X0.000X0.000X0.000X0.000X0.000X0.000X0.000X0.000X0.000X0.000X0.000X0.000X0.000X0.000X0.000X0.000X0.000X0.000X0.000X0.000X0.000X0.000X0.000X0.000X0.000X0.000X0.000$                                                                                                    | Function code                                                                      | Name of parameter           | Set Range                     | Factory | Basic<br>menu | change | mailing<br>address |  |
|----------------------------------------------------------------------------------------------------|------------------------------------------------------------------------------------|-----------------------------|-------------------------------|---------|---------------|--------|--------------------|--|
| euror 1 inflexion<br>2 logonlogon <th log<="" td=""><td></td><td>setting of AI</td><td></td><td></td><td></td><td></td><td></td></th>                                                                                                    | <td></td> <td>setting of AI</td> <td></td> <td></td> <td></td> <td></td> <td></td> |                             | setting of AI                 |         |               |        |                    |  |
| 1 input1 input<                                                                                                    |                                                                                    | curve 1 inflexion           |                               |         |               |        |                    |  |
| P14.07         AI curve in<br>maximum input         P14.05 - 100.0         100.0 $\times$ $\circ$ 0E07           P14.08         Corresponding<br>curve in<br>maximum input $o$ <-100.0                                                                                                    |                                                                                    | 2 input                     |                               |         |               |        |                    |  |
| P14.08<br>setting of Al<br>curve 1 $0.0^{-100.0}$ $100.0$ $2\times$ $2\times$ $2\times$ $0$ $0$ P14.09Al curve 2<br>ninimum input $0.0^{-210.0}$ $0.0^{-101.11}$ $0.0$ $\times$ $0.0$ $\times$ $0.0$ P14.10Corresponding<br>setting of Al<br>input $0.0^{-100.0}$ $0.0^{-100.0}$ $0.0$ $\times$ $0.0$ $\times$ $0.0$ P14.10Al curve 2<br>inflexion 1 put $0.0^{-100.0}$ $0.0^{-100.0}$ $0.0$ $\times$ $0.0$ $\times$ $0.0$ P14.11Al curve 1<br>inflexion 2 input $0.0^{-100.0}$ $0.0^{-100.0}$ $0.0$ $\times$ $0.0$ $0.0$ P14.13Al curve 1<br>inflexion 2 input $0.0^{-100.0}$ $0.0^{-100.0}$ $0.0$ $\times$ $0.0$ $0.0$ P14.13Al curve 1<br>inflexion 2 input $0.0^{-100.0}$ $0.0$ $100.0$ $\times$ $0.0$ $0.0$ P14.14Corresponding<br>setting of Al<br>curve 1 inflexion<br>2 input $0.0^{-100.0}$ $100.0$ $\times$ $0.0$ $0.0$ P14.15Corresponding<br>                                                                                                    | P14.07                                                                             | AI curve 1<br>maximum input | P14.05~100.0                  | 100.0   | ×             | 0      | 0E07               |  |
| Normal series of Al animum part of Al animum part of Al animum par                                                                                                    |                                                                                    | Corresponding               |                               |         |               |        |                    |  |
|                                                                                                    | D14.09                                                                             | setting of AI               | 0.0- 100.0                    | 100.0   |               | -      | 0508               |  |
| Index in a statum inputIndex infant input inpu                                                                                                    | P14.08                                                                             | curve 1                     | 0.07 ~ 100.0                  | 100.0   | X             | 0      | UEU8               |  |
| P14:09     Al earway minimum part index minimum part index minindex minimum part index minimum part index minimum part i                                                                                                    |                                                                                    | maximum input               |                               |         |               |        |                    |  |
| $ \begin{array}{cccccccccccccccccccccccccccccccccccc$                                                                                                    | D14.00                                                                             | AI curve 2                  | $0.0 \sim P14.11$             | 0.0     | ×             |        | 0500               |  |
| Image: Partial state of AL intervention of AL intervention of AL interve                                                                                                    | P14.09                                                                             | minimum input               | 0.0, ~P14.11                  | 0.0     | X             | 0      | 0E09               |  |
| P14.0setting of Al<br>curve 2 minimum<br>ipput $0 - 100.0$ $0 - 100.0$ $0.0$ $1.0$ $1.0$                                                                                                    |                                                                                    | Corresponding               |                               |         |               |        |                    |  |
| $ \begin{array}{cccccccccccccccccccccccccccccccccccc$                                                                                                    | D14.10                                                                             | setting of AI               | 0.0- 100.0                    | 0.0     |               | -      | 000                |  |
| inputinput <th< td=""><td>P14.10</td><td>curve 2 minimum</td><td>0.0~100.0</td><td>0.0</td><td>X</td><td>0</td><td>0E0A</td></th<>                                                                                                    | P14.10                                                                             | curve 2 minimum             | 0.0~100.0                     | 0.0     | X             | 0      | 0E0A               |  |
| P14.11AI<br>infexion 1 inputP14.09~P14.13 $0.0$ $\times$ $0.0$ $\times$ $0.0$ $000$ $\times$ $0.0$ $000$ $000$ $000$ $000$ $000$ $000$ $000$ $000$ $000$ $000$ $000$ $000$ $000$ $000$ $000$ $000$ $000$ $000$ $000$ $000$ $000$ $000$ $000$ $000$ $000$ $0000$ $0000$ $0000$ $0000$ $0000$ $0000$ $0000$ $0000$ $0000$ $0000$ $0000$ $0000$ $0000$ $00000$ $00000$ $00000$ $00000$ $00000$ $00000$ $00000$ $00000$ $00000$ $00000$ $00000$ $00000$ $00000$ $00000$ $00000$ $00000$ $00000$ $00000$ $00000$ $00000$ $00000$ $000000$ $000000$ $000000$ $000000$ $000000$ $000000$ $0000000$ $0000000$ $00000000$ $000000000000000000000000000000000000$                                                                                                    |                                                                                    | input                       |                               |         |               |        |                    |  |
| $ \begin{array}{c c c c c c } \label{eq:product} P14.11 & P14.19 & P14.19 & P14.13 & 0.0 & X & 0 & 0E0B \\ \hline \begin{tabular}{ c c c c c } \hline \begin{tabular}{ c c c c } P14.12 & Corresponding setting of AI or V & 100.0 & 100.0 & 100.0 & 100.0 & X & 0 & 0E0D \\ \hline \begin{tabular}{ c c c c c } P14.13 & Corresponding & P14.11 & P14.15 & 100.0 & 100.0 & X & 0 & 0E0D \\ \hline \begin{tabular}{ c c c c c } P14.14 & Corresponding & 0.0 & -100.0 & 0.0 & -100.0 & 0.0 & 0.0 & 0E0D & 0.0 & 0E0D & 0.0 & 0.0 $                                                                                                    | P14.11                                                                             | AI curve 2                  | D14.00 D14.12                 | 0.0     |               |        | 0505               |  |
| $ \begin{array}{cccc} & & & & & & & & & & & & & & & & & $                                                                                                    |                                                                                    | inflexion 1 input           | P14.09~P14.13                 | 0.0     | ×             | 0      | 0E0B               |  |
| P14.12     setting of AI<br>urve 2 inflexion<br>1 input $orbit - 100.0$ $orbit - 100.0$                                                                                                    |                                                                                    | Corresponding               |                               |         |               |        |                    |  |
| $ \begin{array}{cccc} P14.12 \\ curve 2 inflexion \\ 1 input \end{array} & \begin{array}{cccc} 0.0 & (10.0) & (10.0) & $                                                                                                    |                                                                                    | setting of AI               |                               |         |               |        |                    |  |
| 1 input1 input<                                                                                                    | P14.12                                                                             | curve 2 inflexion           | 0.0~100.0                     | 0.0     | ×             | 0      | 0E0C               |  |
| P14.13AI curve 1<br>inflexion 2 inputP14.11~P14.15100.0 $\times$ $\circ$ 0E0DP14.14Corresponding<br>setting of AI<br>curve 1 inflexion<br>2 input $0.0\sim100.0$ $100.0$ $\times$ $\circ$ $0E0E$ P14.15AI curve 1<br>maximum input $0.0\sim100.0$ $100.0$ $\times$ $\circ$ $0E0E$ P14.15AI curve 1<br>maximum input $0.0\sim100.0$ $100.0$ $\times$ $\circ$ $0E0E$ P14.15Corresponding<br>                                                                                                    |                                                                                    | 1 input                     |                               |         |               |        |                    |  |
| P14.13<br>inflexion 2 inputP14.11~P14.15100.0 $\times$ $\circ$ 0eDDP14.14Corresponding<br>setting of AI<br>curve 1 inflexion<br>2 input $0.0~100.0$ $100.0$ $\times$ $\circ$ $0E0E$ P14.15AI curve 1<br>maximum input $0.0~100.0$ $100.0$ $\times$ $\circ$ $0E0E$ P14.16AI curve 1<br>maximum input $0.0~100.0$ $100.0$ $\times$ $\circ$ $0E0E$ P14.16Corresponding<br>setting of AI<br>curve 1 1<br>maximum input $0.0~100.0$ $100.0$ $\times$ $\circ$ $0E0F$ P14.16Corresponding<br>setting of AI<br>curve 1 1<br>maximum input $0.0~100.0$ $100.0$ $\times$ $\circ$ $0E0F$ P14.16Corresponding<br>setting of AI<br>curve 1 1<br>maximum input $0.0~100.0$ $100.0$ $\times$ $\circ$ $0E10$ P14.16Corresponding<br>setting of AI<br>curve 1 1<br>maximum input $0.0~100.0$ $100.0$ $\times$ $\circ$ $0E10$ P14.16Virtual VX1<br>function $0.0~100.0$ Virtual switch parameters $\bullet$ $\bullet$ $\bullet$ $0E10$ P15.00Virtual VX1<br>functionWith P10.02 $0$ $\times$ $\times$ $\times$ $\bullet$ $\bullet$ P15.01Virtual VX2<br>functionVirtual VX3<br>functionWith P10.02 $0$ $\times$ $\times$ $\times$ $\bullet$ P15.02Virtual VX3<br>functionWith P10.02 $0$ $\times$ $\times$ $\times$ $\bullet$ $\bullet$                                                                                                    | D14.10                                                                             | AI curve 1                  | D1411 D1412                   | 100.0   |               |        | 0505               |  |
| $ \begin{array}{c} \label{eq:point} P14.14 \\ \begin{array}{c} Corresponding \\ setting of AI \\ curve 1 inflexion \\ 2 input \end{array} \begin{array}{c} 0.0 \sim 100.0 \end{array} \\ \begin{array}{c} 0.0 \sim 100.0 \end{array} \\ \begin{array}{c} P14.15 \end{array} \\ \begin{array}{c} AI & curve 1 \\ maximum input \end{array} \\ \begin{array}{c} P14.15 \\ maximum input \end{array} \end{array} \\ \begin{array}{c} AI & curve 1 \\ maximum input \end{array} \\ \begin{array}{c} 0.0 \sim 100.0 \end{array} \\ \begin{array}{c} 0.0 \sim 100.0 \end{array} \\ \begin{array}{c} 0.0 \simeq 100.0 \end{array} \\ \begin{array}{c} 0.0 \simeq 100.0 \end{array} \\ \end{array} $ \\ \begin{array}{c} 0.0 \simeq 100.0 \end{array} \\ \begin{array}{c} 0.0 \simeq 100.0 \end{array} \\ \begin{array}{c} 0.0 \simeq 100.0 \end{array} \\ \begin{array}{c} 0.0 \simeq 100.0 \end{array} \\ \begin{array}{c} 0.0 \simeq 100.0 \end{array} \\ \begin{array}{c} 0.0 \simeq 100.0 \end{array} \\ \end{array} \\ \begin{array}{c} 0.0 \simeq 100.0 \end{array} \\ \begin{array}{c} 0.0 \simeq 100.0 \end{array} \\ \begin{array}{c} 0.0 \simeq 100.0 \end{array} \\ \begin{array}{c} 0.0 \simeq 100.0 \end{array} \\ \begin{array}{c} 0.0 \simeq 100.0 \end{array} \\ \begin{array}{c} 0.0 \simeq 100.0 \end{array} \\ \end{array} \\ \begin{array}{c} 0.0 \simeq 100.0 \end{array} \\ \begin{array}{c} 0.0 \simeq 100.0 \end{array} \\ \begin{array}{c} 0.0 \simeq 100.0 \end{array} \\ \begin{array}{c} 0.0 \simeq 100.0 \end{array} \\ \end{array} \\ \begin{array}{c} 0.0 \simeq 100.0 \end{array} \\ \end{array} \\ \begin{array}{c} 0.0 \simeq 100.0 \end{array} \\ \end{array} \\ \begin{array}{c} 0.0 \simeq 100.0 \end{array} \\ \end{array} \\ \begin{array}{c} 0.0 \simeq 100.0 \end{array} \\ \end{array} \\ \begin{array}{c} 0.0 \simeq 100.0 \end{array} \\ \end{array} \\ \begin{array}{c} 0.0 \simeq 100.0 \end{array} \\ \end{array} \\ \begin{array}{c} 0.0 \simeq 100.0 \end{array} \\ \end{array} \\ \end{array}  \\ \begin{array}{c} 0.0 \simeq 100.0 \end{array} \\ \end{array} \\ \end{array}  \\ \begin{array}{c} 0.0 \simeq 100.0 \end{array} \\ \end{array}  \\ \begin{array}{c} 0.0 \simeq 100.0 \end{array} \\ \end{array}  \\ \begin{array}{c} 0.0 \simeq 100.0 \end{array} \\ \end{array}  \\ \begin{array}{c} 0.0 \simeq 1000.0 \end{array} \\ \end{array}  \\ \end{array}  \\ \begin{array}{c} 0.0 \simeq 1000.0 \end{array} \\ \end{array}  \\ \end{array}  \\ \begin{array}{c} 0.0 \simeq 1 | P14.13                                                                             | inflexion 2 input           | P14.11~P14.15                 | 100.0   | ×             | 0      | 0E0D               |  |
| P14.14setting of AI<br>curve 1 inflexion<br>2 input $0^{\circ}$ $0^{\circ}$ $100.0$ $\times$ $0^{\circ}$ $0^{\circ}$ <td></td> <td>Corresponding</td> <td></td> <td></td> <td></td> <td></td> <td></td>                                                                                                    |                                                                                    | Corresponding               |                               |         |               |        |                    |  |
| $\begin{array}{cccc} P14.14 \\ curve 1 inflexin \\ 2 input \end{array} & \begin{array}{cccc} 0.0 & 0 & 0 & 0 & 0 & 0 \\ 2 input & 0 & 0 & 0 & 0 & 0 \\ \hline P14.15 & \begin{array}{cccc} AI & curve & 1 \\ maximum input \\ P14.16 & \begin{array}{cccc} Corresponding \\ setting of AI \\ curve & 1 & 0 \\ rurve & 1 & 0 \\ 0 & 0 & 0 & 0 \\ \end{array} & \begin{array}{cccc} 0 & 0 & 0 & 0 & 0 \\ 0 & 0 & 0 & 0 & 0 \\ \hline P14.16 & \begin{array}{cccc} Corresponding \\ setting of AI \\ curve & 1 & 0 \\ rurve & 1 & 0 \\ \hline rurve & 1 & 0 \\ \hline rurve & $                                                                                                    |                                                                                    | setting of AI               |                               |         |               |        |                    |  |
| $ \begin{array}{cccccccccccccccccccccccccccccccccccc$                                                                                                    | P14.14                                                                             | curve 1 inflexion           | 0.0~100.0                     | 100.0   | Х             | 0      | 0E0E               |  |
| P14.15 $A^{T}$ curve 1<br>maximum inputP14.13~100.0 $100.0$ $\times$ $\circ$ $0E0F$ P14.16 $Correspondingsetting of AIcurve 1maximum input0.0~100.0100.0\times\times\circ0E0FP14.16Correspondingsetting of AIcurve 1maximum input0.0~100.0100.0\times\times\bullet\bulletP15.01Virtual VX1terminalfunctionVirtual VX2With P10.020\times\times\times\bullet\bulletP15.02Virtual VX2terminalfunctionVirtual VX2With P10.02\bullet\bullet\bullet\bullet\bullet\bullet\bulletP15.02Virtual VX3terminalVirtual VX3terminal$                                                                                                    |                                                                                    | 2 input                     |                               |         |               |        |                    |  |
| $ \begin{array}{c c c c c c c c c c c c c c c c c c c $                                                                                                    |                                                                                    | AI curve 1                  |                               |         |               |        |                    |  |
| $ \begin{array}{c c c c c c c } & & & & & & & & & & & & & & & & & & &$                                                                                                    | P14.15                                                                             | maximum input               | P14.13~100.0                  | 100.0   | ×             | 0      | 0E0F               |  |
| $ \begin{array}{cccccc} & & & & & & & & & & & & & & & & $                                                                                                    |                                                                                    | Corresponding               |                               |         |               |        |                    |  |
| $ \begin{array}{cccccccccccccccccccccccccccccccccccc$                                                                                                    |                                                                                    | setting of AI               |                               |         |               |        |                    |  |
| $ \begin{array}{c ccccccccccccccccccccccccccccccccccc$                                                                                                    | P14.16                                                                             | curve 1                     | 0.0~100.0                     | 100.0   | ×             | 0      | 0E10               |  |
| $ \begin{array}{c c c c c c c c c c c c c c c c c c c $                                                                                                    |                                                                                    | maximum input               |                               |         |               |        |                    |  |
| P15.00 Virtual VX1<br>P15.00 terminal with P10.02 0 X X X X 0F00<br>1 Virtual VX2<br>P15.01 terminal VX2<br>P15.02 Virtual VX3<br>P15.02 Virtual VX3<br>P15.02 Virtual VX3<br>P15.02 Virtual VX3<br>P15.02 X X X 0F01 X X X X X 0F01                                                                                                    |                                                                                    | 1                           | P15 Virtual switch parameters | 1       |               |        |                    |  |
| P15.00     terminal<br>function     With P10.02     0     ×     ×     ×     0F00       P15.01     Virtual VX2<br>terminal<br>function     With P10.02     0     ×     ×     ×     0F01       P15.02     Virtual VX3<br>terminal     With P10.02     0     ×     ×     ×     0F02                                                                                                    |                                                                                    | Virtual VX1                 |                               |         |               |        |                    |  |
| P15.00     Virtual     VX2       P15.01     Virtual     VX2       P15.02     Virtual     VX3       With P10.02     0     ×     ×     0F01       P15.02     Virtual     VX3       With P10.02     0     ×     ×     0F02                                                                                                    | P15.00                                                                             | terminal                    | With P10.02                   | 0       | ×             | ×      | 0500               |  |
| Number     Number     Number     Number     Number       P15.01     Virtual     VX2<br>terminal<br>function     With P10.02     0     ×     ×     ×     0F01       P15.02     Virtual     VX3<br>terminal     With P10.02     0     ×     ×     ×     0F02                                                                                                    | 1 15.00                                                                            | function                    | Will 110.02                   | Ū       | ~             | ~      | 01 00              |  |
| $\begin{array}{c ccccccccccccccccccccccccccccccccccc$                                                                                                    |                                                                                    | Virtual VX2                 |                               |         |               |        |                    |  |
| $\begin{array}{c c c c c c c c c c c c c c c c c c c $                                                                                                    | P15.01                                                                             | terminal                    | With P10.02                   | 0       | ×             | ×      | 0F01               |  |
| $\begin{array}{c c c c c c c c c c c c c c c c c c c $                                                                                                    |                                                                                    | function                    |                               |         | ^             | ~      | 01 01              |  |
| P15.02 $\begin{array}{ c c c c c c c c c c c c c c c c c c c$                                                                                                    |                                                                                    | Virtual VX3                 |                               |         |               |        |                    |  |
|                                                                                                    | P15.02                                                                             | terminal                    | With P10.02                   | 0       | ×             | х      | 0F02               |  |

| Function<br>code | Name of parameter                                 | Set Range                                                                                                    | Factory | Basic<br>menu | change | mailing<br>address |
|------------------|---------------------------------------------------|----------------------------------------------------------------------------------------------------|---------|---------------|--------|--------------------|
|                  | function                                          |                                                                                                    |         |               |        |                    |
| P15.03           | Virtual VX4<br>terminal<br>function               | With P10.02                                                                                                    | 0       | ×             | ×      | 0F03               |
| P15.04           | Virtual VX5<br>terminal<br>function               | With P10.02                                                                                                    | 0       | ×             | ×      | 0F04               |
| P15.05           | Virtual X<br>terminal input<br>source             | Virtual terminal input source selection<br>Bit0:<br>0: The X1 as VX1 input<br>1: The virtual source as the VX1 input(P15.06)<br>Bit1~Bit4: ditto                                        | 0x00    | ×             | 0      | 0F05               |
| P15.06           | Virtual terminal<br>X virtual source<br>selection | <ul> <li>Virtual terminal virtual source selection</li> <li>Bit0: <ul> <li>0: VY1 as VX1 input</li> <li>1: By setting P15.07 VX1 state</li> <li>Bit1~Bit4: ditto</li> </ul> </li> </ul> | 0x00    | ×             | 0      | 0F06               |
| P15.07           | Virtual terminal<br>X input status                | Virtual terminal X input status<br>Bit0~Bit4: VX1~VX5<br>0: Virtual terminal is invalid<br>1: Virtual terminal effective                                                                | 0x00    | ×             | 0      | 0F07               |
| P15.08           | Virtual VY1<br>terminal<br>function               | With P11.01                                                                                                    | 0       | ×             | ×      | 0F08               |
| P15.09           | Virtual VY2<br>terminal<br>function               | With P11.01                                                                                                    | 0       | ×             | ×      | 0F09               |
| P15.10           | Virtual VY3<br>terminal<br>function               | With P11.01                                                                                                    | 0       | ×             | ×      | 0F0A               |
| P15.11           | Virtual VY4<br>terminal<br>function               | With P11.01                                                                                                    | 0       | ×             | ×      | 0F0B               |
| P15.12           | Virtual VY5<br>terminal<br>function               | With P11.01                                                                                                    | 0       | ×             | ×      | 0F0C               |
| P15.13           | Virtual terminal<br>Y effective state             | Virtual terminal Y effective state<br>Bit0~Bit4: VY1~VY5<br>0: positive logic<br>1: negative logic                                                                                      | 0x00    | ×             | 0      | 0F0D               |
| P15.14           | Closed VY1<br>terminal latency                    | 0.000~60.000                                                                                                    | 0.005   | ×             | 0      | 0F0E               |

| Function code | Name of parameter                           | Set Range                 | Factory | Basic<br>menu | change | mailing<br>address |
|---------------|---------------------------------------------|---------------------------|---------|---------------|--------|--------------------|
| P15.15        | Closed VY2<br>terminal latency              | 0.000~60.000              | 0.005   | ×             | 0      | 0F0F               |
| P15.16        | Closed VY3<br>terminal latency              | 0.000~60.000              | 0.005   | ×             | 0      | 0F10               |
| P15.17        | Closed VY4<br>terminal latency              | 0.000~60.000              | 0.005   | ×             | 0      | 0F11               |
| P15.18        | Closed VY5<br>terminal latency              | 0.000~60.000              | 0.005   | ×             | 0      | 0F12               |
| P15.19        | VY1 terminal<br>disconnection<br>time delay | 0.000~60.000              | 0.005   | ×             | 0      | 0F13               |
| P15.20        | VY2 terminal<br>disconnection<br>time delay | 0.000~60.000              | 0.005   | ×             | 0      | 0F14               |
| P15.21        | VY3 terminal<br>disconnection<br>time delay | 0.000~60.000              | 0.005   | ×             | 0      | 0F15               |
| P15.22        | VY4 terminal<br>disconnection<br>time delay | 0.000~60.000              | 0.005   | ×             | 0      | 0F16               |
| P15.23        | VY5 terminal<br>disconnection<br>time delay | 0.000~60.000              | 0.005   | ×             | 0      | 0F17               |
| P15.24        | Virtual VA01<br>function                    | With P13.00               | 0       | ×             | 0      | 0F18               |
| P15.25        | Virtual VA02<br>function                    | With P13.00               | 0       | ×             | 0      | 0F19               |
| P15.26        | Virtual VA03<br>function                    | With P13.00               | 0       | ×             | 0      | 0F1A               |
|               | I                                           | P20 Multistage parameters | Γ       |               | Γ      | F                  |
| P20.00        | Multistage<br>frequency 1                   | 0.00~400.00               | 5.00    | ×             | 0      | 1400               |
| P20.01        | Multistage<br>frequency 2                   | 0.00~400.00               | 10.00   | ×             | 0      | 1401               |
| P20.02        | Multistage<br>frequency 3                   | 0.00~400.00               | 15.00   | ×             | 0      | 1402               |
| P20.03        | Multistage<br>frequency 4                   | 0.00~400.00               | 20.00   | ×             | 0      | 1403               |
| P20.04        | Multistage<br>frequency 5                   | 0.00~400.00               | 25.00   | ×             | 0      | 1404               |
| P20.05        | Multistage<br>frequency 6                   | 0.00~400.00               | 30.00   | ×             | 0      | 1405               |

| Function code | Name of<br>parameter        | Set Range   | Factory | Basic<br>menu | change | mailing<br>address |
|---------------|-----------------------------|-------------|---------|---------------|--------|--------------------|
| P20.06        | Multistage<br>frequency 7   | 0.00~400.00 | 35.00   | ×             | 0      | 1406               |
| P20.07        | Multistage<br>frequency 8   | 0.00~400.00 | 40.00   | ×             | 0      | 1407               |
| P20.08        | Multistage<br>frequency 9   | 0.00~400.00 | 45.00   | ×             | 0      | 1408               |
| P20.09        | Multistage<br>frequency 10  | 0.00~400.00 | 50.00   | ×             | 0      | 1409               |
| P20.10        | Multistage<br>frequency 11  | 0.00~400.00 | 45.00   | ×             | 0      | 140A               |
| P20.11        | Multistage<br>frequency12   | 0.00~400.00 | 40.00   | ×             | 0      | 140B               |
| P20.12        | Multistage<br>frequency13   | 0.00~400.00 | 35.00   | ×             | 0      | 140C               |
| P20.13        | Multistage<br>frequency14   | 0.00~400.00 | 30.00   | ×             | 0      | 140D               |
| P20.14        | Multistage<br>frequency15   | 0.00~400.00 | 25.00   | ×             | 0      | 140E               |
| P20.15        | Multistage<br>frequency16   | 0.00~400.00 | 20.00   | ×             | 0      | 140F               |
| P20.16        | Multistage<br>closed-loop1  | 0.00~10.00  | 1.00    | ×             | 0      | 1410               |
| P20.17        | Multistage<br>closed-loop2  | 0.00~10.00  | 2.00    | ×             | 0      | 1411               |
| P20.18        | Multistage<br>closed-loop3  | 0.00~10.00  | 3.00    | ×             | 0      | 1412               |
| P20.19        | Multistage<br>closed-loop4  | 0.00~10.00  | 4.00    | ×             | 0      | 1413               |
| P20.20        | Multistage<br>closed-loop5  | 0.00~10.00  | 5.00    | ×             | 0      | 1414               |
| P20.21        | Multistage<br>closed-loop6  | 0.00~10.00  | 6.00    | ×             | 0      | 1415               |
| P20.22        | Multistage<br>closed-loop7  | 0.00~10.00  | 7.00    | ×             | 0      | 1416               |
| P20.23        | Multistage<br>closed-loop8  | 0.00~10.00  | 8.00    | ×             | 0      | 1417               |
| P20.24        | Multistage<br>closed-loop9  | 0.00~10.00  | 9.00    | ×             | 0      | 1418               |
| P20.25        | Multistage<br>closed-loop10 | 0.00~10.00  | 10.00   | ×             | 0      | 1419               |
| P20.26        | Multistage<br>closed-loop11 | 0.00~10.00  | 9.00    | ×             | 0      | 141A               |

| Function<br>code | Name of parameter           | Set Range                                                                                                    | Factory | Basic<br>menu | change | mailing<br>address |
|------------------|-----------------------------|----------------------------------------------------------------------------------------------------|---------|---------------|--------|--------------------|
| P20.27           | Multistage<br>closed-loop12 | 0.00~10.00                                                                                                    | 8.00    | ×             | 0      | 141B               |
| P20.28           | Multistage<br>closed-loop13 | 0.00~10.00                                                                                                    | 7.00    | ×             | 0      | 141C               |
| P20.29           | Multistage<br>closed-loop14 | 0.00~10.00                                                                                                    | 6.00    | ×             | 0      | 141D               |
| P20.30           | Multistage<br>closed-loop15 | 0.00~10.00                                                                                                    | 5.00    | ×             | 0      | 141E               |
| P20.31           | Multistage<br>closed-loop16 | 0.00~10.00                                                                                                    | 4.00    | ×             | 0      | 141F               |
|                  |                             | P21 Simple PLC fuction                                                                                                    |         |               |        |                    |
| P21.00           | Simple PLC<br>running mode  | <ul> <li>Unit's digit: LC retentive selection</li> <li>0: Stop after the AC drive runs one cycle</li> <li>1: Keep final values after the AC drive runs one cycle</li> <li>2: Repeat after the AC drive runs one cycle</li> <li>Ten's digit :Retentive upon stop</li> <li>0: No</li> <li>1: Yes</li> <li>hundred's digit :(Retentive upon power failure)</li> <li>0: No</li> <li>1: Yes</li> </ul> | 0x000   | $\checkmark$  | ×      | 1500               |
| P21.01           | Phase 1 set                 | <ul> <li>Unit's digit: Deceleration time to choose</li> <li>0: Deceleration time 1</li> <li>1: Deceleration time 2</li> <li>2: Deceleration time 3</li> <li>3: Deceleration time 4</li> <li>Ten's digit: Unit selection phase time</li> <li>0: s</li> <li>1: min</li> <li>hundred's digit: moving direction</li> <li>0: Forward run</li> <li>1: Reverse run</li> </ul>                            | 0x000   | ×             | 0      | 1501               |
| P21.02           | Phase 2 running time        | 0.0~6000.0                                                                                                    | 10.0    | ×             | 0      | 1502               |
| P21.03           | Phase 2 set                 | With P21.01                                                                                                    | 0x000   | ×             | 0      | 1503               |
| P21.04           | Phase 3 running<br>time     | 0.0~6000.0                                                                                                    | 10.0    | ×             | 0      | 1504               |
| P21.05           | Phase 3 set                 | With P21.01                                                                                                    | 0x000   | ×             | 0      | 1505               |
| P21.06           | Phase 4 running<br>time     | 0.0~6000.0                                                                                                    | 10.0    | ×             | 0      | 1506               |
| P21.07           | Phase 4 set                 | With P21.01                                                                                                    | 0x000   | ×             | 0      | 1507               |

| Function | Name of                   | Set Range                                       | Factory | Basic        | change | mailing |
|----------|---------------------------|-------------------------------------------------|---------|--------------|--------|---------|
| couc     | parameter                 |                                                 |         | menu         |        | auuress |
| P21.08   | time                      | 0.0~6000.0                                      | 10.0    | ×            | 0      | 1508    |
| P21.09   | Phase 5set                | With P21.01                                     | 0x000   | ×            | 0      | 1509    |
| P21.10   | Phase 6 running<br>time   | 0.0~6000.0                                      | 10.0    | ×            | 0      | 150A    |
| P21.11   | Phase 1 set               | With P21.01                                     | 0x000   | х            | 0      | 150B    |
| P21.12   | Phase 6 running<br>time   | 0.0~6000.0                                      | 0.0     | ×            | 0      | 150C    |
| P21.13   | Phase 7 set               | With P21.01                                     | 0x000   | ×            | 0      | 150D    |
| P21.14   | Phase 7 running<br>time   | 0.0~6000.0                                      | 0.0     | ×            | 0      | 150E    |
| P21.15   | Phase 8 set               | With P21.01                                     | 0x000   | ×            | 0      | 150F    |
| P21.16   | Phase 8 running<br>time   | 0.0~6000.0                                      | 0.0     | ×            | 0      | 1510    |
| P21.17   | Phase 9 set               | With P21.01                                     | 0x000   | х            | 0      | 1511    |
| P21.18   | Phase 9 running<br>time   | 0.0~6000.0                                      | 0.0     | ×            | 0      | 1512    |
| P21.19   | Phase 10 set              | With P21.01                                     | 0x000   | ×            | 0      | 1513    |
| P21.20   | Phase 10<br>running time  | 0.0~6000.0                                      | 0.0     | ×            | 0      | 1514    |
| P21.21   | Phase 11 set              | With P21.01                                     | 0x000   | ×            | 0      | 1515    |
| P21.22   | Phase 11<br>running time  | 0.0~6000.0                                      | 0.0     | ×            | 0      | 1516    |
| P21.23   | Phase 12 set              | With P21.01                                     | 0x000   | х            | 0      | 1517    |
| P21.24   | Phase 12<br>running time  | 0.0~6000.0                                      | 0.0     | ×            | 0      | 1518    |
| P21.25   | Phase 13 set              | With P21.01                                     | 0x000   | ×            | 0      | 1519    |
| P21.26   | Phase 13<br>running time  | 0.0~6000.0                                      | 0.0     | ×            | 0      | 151A    |
| P21.27   | Phase 14 set              | With P21.01                                     | 0x000   | х            | 0      | 151B    |
| P21.28   | Phase 14<br>running time  | 0.0~6000.0                                      | 0.0     | ×            | 0      | 151C    |
| P21.29   | Phase 15 set              | With P21.01                                     | 0x000   | х            | 0      | 151D    |
| P21.30   | Phase 15<br>running time  | 0.0~6000.0                                      | 0.0     | ×            | 0      | 151E    |
| P21.31   | Phase 16 set              | With P21.01                                     | 0x000   | ×            | 0      | 151F    |
| P21.32   | Phase 16<br>running time  | 0.0~6000.0                                      | 0.0     | ×            | 0      | 1520    |
|          | -                         | P22 Closed-loop PID process parameter           | s       |              |        |         |
| P22.00   | A given channel selection | 0: Digital keyboard(P22.01)<br>1: AI1<br>2: AI2 | 0       | $\checkmark$ | 0      | 1600    |

| Function<br>code | Name of parameter                                       | Set Range                                                                                                    | Factory | Basic<br>menu | change | mailing<br>address |
|------------------|---------------------------------------------------------|----------------------------------------------------------------------------------------------------|---------|---------------|--------|--------------------|
|                  |                                                         | <ul> <li>3: AI3</li> <li>4: Terminal pulse setting</li> <li>5: More closed loop given</li> <li>6: Modbus/MXLink communication</li> <li>7: PLC Expand the communication card</li> </ul>       |         |               |        |                    |
| P22.01           | Digital quantity setting                                | 0.00~10.00                                                                                                    | 0.00    | х             | 0      | 1601               |
| P22.02           | Filtering time<br>coefficient of<br>given channel       | 0.01~10.00                                                                                                    | 0.10    | ×             | 0      | 1602               |
| P22.03           | Feedback<br>channel<br>selection                        | 0: AI1<br>1: AI2<br>2: AI3<br>3: AI1+AI2<br>4: AI1-AI2<br>5: (AI1,AI2)max<br>6: (AI1,AI2) min<br>7: Terminal pulse<br>8: Modbus/MXLink communication<br>9: PLC Expand the communication card | 0       | $\checkmark$  | 0      | 1603               |
| P22.04           | Filtering time<br>coefficient of<br>Feedback<br>channel | 0.01~10.00                                                                                                    | 0.10    | ×             | 0      | 1604               |
| P22.05           | PID deviation<br>limit                                  | 0.00~20.00                                                                                                    | 0.10    | ×             | 0      | 1605               |
| P22.06           | Proportional gain<br>Kp1                                | 0.00~99.99                                                                                                    | 1.00    | ×             | 0      | 1606               |
| P22.07           | Integral time Ti1                                       | 0.0~600.0                                                                                                    | 1.0     | ×             | 0      | 1607               |
| P22.08           | Differential time<br>Td1                                | 0.000~9.999                                                                                                    | 0.000   | ×             | 0      | 1608               |
| P22.09           | Sampling cycle                                          | 0.01~60.00                                                                                                    | 0.10    | Х             | 0      | 1609               |
| P22.10           | PID output filter<br>time                               | 0.00~10.00                                                                                                    | 0.01    | ×             | 0      | 160A               |
| P22.11           | PID upper limit<br>output                               | P21.12~100.0                                                                                                    | 100.0   | ×             | 0      | 160B               |
| P22.12           | PID Output<br>lower limit                               | -100.0~P21.11                                                                                                    | 0.0     | ×             | 0      | 160C               |
| P22.13           | Closed loop<br>control<br>properties                    | units' digit: Positive and negative features<br>0: Forward action<br>1: Reverse action<br>ten's digit: Integral regulation properties                                                        | 0x00    | ×             | ×      | 160D               |

| Function code | Name of parameter                      | Set Range                                                                                                    | Factory | Basic<br>menu | change | mailing<br>address |
|---------------|----------------------------------------|----------------------------------------------------------------------------------------------------|---------|---------------|--------|--------------------|
|               |                                        | 0: Differential regulation on deviation                                                                                                    |         |               |        |                    |
|               |                                        | 1: Differential regulation on Feedback                                                                                                    |         |               |        |                    |
| P22.14        | Exit the detection threshold           | 0.0~100.0                                                                                                    | 0.0     | ×             | ×      | 160E               |
| P22.15        | closed-loop<br>detection<br>threshold  | 0.0~100.0                                                                                                    | 0.0     | ×             | ×      | 160F               |
| P22.16        | Closed-loop<br>detection time          | 0.0~600.0                                                                                                    | 0.0     | ×             | ×      | 1610               |
| P22.17        | Feedback<br>protections                | <ul> <li>units' digit: Low threshold protection test</li> <li>0: Non detection</li> <li>1: Has been testing</li> <li>2: Running test, downtime is not detected</li> <li>ten's digit: Low threshold protection detection</li> <li>processing</li> <li>0: Protection detection alarm, continue to run</li> <li>1: To protect freedom of fault detection times, downtime</li> <li>hundred's digit: hing threshold protection test</li> <li>0: Non detection</li> <li>1: Has been testing</li> <li>2: Running test, downtime is not detected</li> <li>Thousands' digit:</li> <li>High threshold protection detect processing</li> <li>0: Protection detection alarm, continue to run</li> <li>1:To protect freedom of fault detected</li> </ul> | 0x0000  | ×             | ×      | 1611               |
| P22.18        | Feedback too<br>high value             | P22.20~100.0                                                                                                    | 95.0    | ×             | ×      | 1612               |
| P22.19        | Feedback widely out time               | 0.1~60.0                                                                                                    | 5.0     | ×             | ×      | 1613               |
| P22.20        | Feedback too<br>low value              | 0.0~P22.18                                                                                                    | 5.0     | ×             | ×      | 1614               |
| P22.21        | Low feedback check out time            | 0.0~60.0                                                                                                    | 5.0     | ×             | ×      | 1615               |
| P22.22        | PID initial value                      | $-100\% \sim 100\%$                                                                                                    | 0.0     | ×             | ×      | 1616               |
| P22.23        | PID initial value holding time         | 0.00~600.00                                                                                                    | 0.0     | ×             | ×      | 1617               |
| P22.24        | Closed loop<br>differential<br>limiter | -100%~100%                                                                                                    | 1.0     | ×             | ×      | 1618               |

| Function code               | Name of<br>parameter                                                         | Set Range                                                                                                    | Factory | Basic<br>menu | change | mailing<br>address |  |  |  |
|-----------------------------|------------------------------------------------------------------------------|----------------------------------------------------------------------------------------------------|---------|---------------|--------|--------------------|--|--|--|
| P22.25                      | Proportional gain<br>Kp1                                                     | 0.000~9.999                                                                                                    | 0.100   | 0             | ×      | 1619               |  |  |  |
| P22.26                      | Integral time Ti1                                                            | 0.0~600.0                                                                                                    | 1.0     | 0             | ×      | 161A               |  |  |  |
| P22.27                      | Differential time<br>Td1                                                     | 0.000~9.999                                                                                                    | 0.000   | 0             | ×      | 161B               |  |  |  |
| P22.28                      | PID parameter<br>switchover<br>condition                                     | 0: No switchover<br>1: Switchover via DI<br>2: Automatic switchover based on deviation                              | 0       | 0             | ×      | 161C               |  |  |  |
| P22.29                      | PID switch 1<br>ow bias                                                      | 0.0~P22.30                                                                                                    | 20.0    | 0             | ×      | 161D               |  |  |  |
| P22.30                      | PID switch h<br>ighbias                                                      | P2229~100.0                                                                                                    | 80.0    | 0             | ×      | 161E               |  |  |  |
| P23 Swing frequency fuction |                                                                              |                                                                                                    |         |               |        |                    |  |  |  |
| P23.00                      | Swing frequency                                                              | 0: ban 1: enabled                                                                                                   | 0       | $\checkmark$  | 0      | 1700               |  |  |  |
| P23.01                      | Swing control                                                                | <ul><li>0: Relative to the central</li><li>frequency</li><li>1: Relative to the maximum</li><li>frequency</li></ul> | 0       | ×             | 0      | 1701               |  |  |  |
| P23.02                      | Swing frequency amplitude                                                    | 0.00~50.00                                                                                                    | 10.00   | ×             | 0      | 1702               |  |  |  |
| P23.03                      | Jump frequency amplitude                                                     | 0.00~50.00                                                                                                    | 10.00   | ×             | 0      | 1703               |  |  |  |
| P23.04                      | Swing frequency cycle                                                        | 0.1~1000.0                                                                                                    | 20.0    | ×             | 0      | 1704               |  |  |  |
| P23.05                      | Triangular wave<br>rising time<br>coefficient                                | 0.0~100.0                                                                                                    | 50.0    | ×             | 0      | 1705               |  |  |  |
| P23.06                      | keep                                                                         |                                                                                                    |         |               |        | 1706               |  |  |  |
| P23.07                      | Keep                                                                         |                                                                                                    |         |               |        | 1707               |  |  |  |
|                             | 1                                                                            | P30 Status surveillance                                                                                             |         |               |        | Γ                  |  |  |  |
| P30.00<br>P30.01            | output frequency<br>output frequen<br>cy<br>(Including slip<br>compensation) | 0.00~400.00                                                                                                    | 0.00    | ×             | *      | 1E00<br>1E01       |  |  |  |
| P30.02                      | set frequency                                                                | 0.00~400.00                                                                                                    | 0.00    | ×             | *      | 1E02               |  |  |  |
| P30.03                      | current output                                                               | 0.0~3*Ib                                                                                                    | 0.0     | ×             | *      | 1E03               |  |  |  |
| P30.04                      | Output Voltage                                                               | 0~P50.17                                                                                                    | 0       | ×             | *      | 1E04               |  |  |  |
| P30.05                      | busbar voltage                                                               | 0~1000                                                                                                    | 0       | ×             | *      | 1E05               |  |  |  |
| P30.06                      | output torque                                                                | -300.0~300.0                                                                                                    | 0.0     | ×             | *      | 1E06               |  |  |  |
| P30.07                      | output power                                                                 | -200.0~200.0                                                                                                    | 0.0     | ×             | *      | 1E07               |  |  |  |

| Function code                 | Name of<br>parameter     | Set Range     | Factory | Basic<br>menu | change | mailing<br>address |
|-------------------------------|--------------------------|---------------|---------|---------------|--------|--------------------|
| P30.08                        | motor running speed      | 0~60000       | 0       | ×             | *      | 1E08               |
| P30.09                        | Motor line speed         | 0.00~600.00   | 0.00    | ×             | *      | 1E09               |
| P30.10                        | motor power<br>factor    | -1.00~1.00    | 0.00    | ×             | *      | 1E0A               |
| P30.11                        | SWITCH STA<br>TUS        | 0x000~0xFFF   | 0x000   | $\checkmark$  | *      | 1E0B               |
| P30.12                        | DI Input<br>Frequency    | 0.00~80.00    | 0.00    | ×             | *      | 1E0C               |
| P30.13                        | DI Enter the percentage  | -100.0~100.0  | 0.0     | ×             | *      | 1E0D               |
| P30.14                        | AI1 Input                | 0.00~10.00    | 0.00    | $\checkmark$  | *      | 1E0E               |
| P30.15                        | AI2 Input                | 0.00~10.00    | 0.00    | ×             | *      | 1E0F               |
| P30.16                        | AI3 Input                | -10.00~10.00  | 0.00    | ×             | *      | 1E10               |
| P30.17                        | AI1 Input<br>percentage  | -100.0~100.0  | 0.0     | $\checkmark$  | *      | 1E11               |
| P30.18                        | AI2 Input<br>percentage  | -100.0~100.0  | 0.0     | ×             | *      | 1E12               |
| P30.19                        | AI3 Input<br>percentage  | -100.0~100.0  | 0.0     | ×             | *      | 1E13               |
| P30.20                        | 1 operation of converter | 0x0000~0xFFFF | 0x0000  | ×             | *      | 1E14               |
| P30.21                        | 2 operation of converter | 0x0000~0xFFFF | 0x0000  | ×             | *      | 1E15               |
| P30.22                        | Inverter alarm<br>status | 0~15          | 0       | ×             | *      | 1E16               |
| P30.23                        | AO1 output               | 0.00~10.00    | 0.00    | ×             | *      | 1E17               |
| P30.24                        | AO2 output               | 0.00~10.00    | 0.00    | ×             | *      | 1E18               |
| P30.25                        | VAO1 output              | 0.00~10.00    | 0.00    | ×             | *      | 1E19               |
| P30.26                        | VAO2 output              | 0.00~10.00    | 0.00    | Х             | *      | 1E1A               |
| P30.27                        | VAO3 output              | 0.00~10.00    | 0.00    | Х             | *      | 1E1B               |
| P30.28                        | Terminal count           | 0~65535       | 0       | ×             | *      | 1E1C               |
| P30.29                        | encoder pulse<br>number  | 0~65535       | 0       | ×             | *      | 1E1D               |
| P31 Application of monitoring |                          |               |         |               |        |                    |
| P31.00                        | PID Control state        | 0x0000~0xFFFF | 0x0000  | ×             | *      | 1F00               |
| P31.01                        | PID setting              | 0.0~100.0     | 0.0     |               | *      | 1F01               |
| P31.02                        | PID Feedback             | 0.0~100.0     | 0.0     |               | *      | 1F02               |
| P31.03                        | PID Deviation            | -100.0~100.0  | 0.0     | ×             | *      | 1F03               |
| P31.04                        | PID output               | -100.0~100.0  | 0.0     |               | *      | 1F04               |
| P31.05                        | Modbus/MXLin             | 0~65535       | 0       | х             | *      | 1F05               |
| Function | Name of         | Set Range                 | Factory | Basic | change | mailing |
|----------|-----------------|---------------------------|---------|-------|--------|---------|
| code     | parameter       |                           |         | menu  | 0      | address |
|          | k Frame         |                           |         |       |        |         |
|          | reception       |                           |         |       |        |         |
|          | counter         |                           |         |       |        |         |
|          | Modbus/MXLin    |                           |         |       |        |         |
| D21.07   | k Effective     | 0 (5525                   | 0       |       | *      | 1506    |
| P31.06   | frame reception | 0~65535                   | 0       | X     | Ť      | 1F06    |
|          | counter         |                           |         |       |        |         |
| 201.07   | auxiliary       |                           |         |       |        | 1.50.5  |
| P31.07   | frequency       | 0.00~400.0                | 0.00    | Х     | *      | 1F07    |
|          | Simple PLC      |                           | 1       |       |        |         |
| P31.08   | operation stage | 1~16                      |         | ×     | *      | 1F08    |
| P31.09   | Terminal        |                           |         |       |        |         |
|          | number 485      |                           |         |       |        |         |
|          | CRC error       | 0~65535                   | 0       | ×     | *      | 1F09    |
|          | detection       |                           |         |       |        |         |
| P31.10   | Expansion card  |                           |         |       |        |         |
|          | number 485      |                           |         |       |        |         |
|          | CRC error       | 0~65535                   | 0       | Х     | *      | 1F0A    |
|          | detection       |                           |         |       |        |         |
| P31 11   | Communication   |                           |         |       |        |         |
| 101.11   | card 1          | 0~9                       | 0       | ×     | *      | 1F0B    |
| P31 12   | Communication   |                           |         |       |        |         |
| 1 31.12  | cord 2          | 0~9                       | 0       | ×     | *      | 1F0C    |
| D21 12   | Communication   |                           |         |       |        |         |
| F31.13   | continuincation |                           |         |       |        |         |
|          |                 | 0~65535                   | 0       | х     | *      | 1F0D    |
|          |                 |                           |         |       |        |         |
| D21.14   | counter         |                           |         |       |        |         |
| P31.14   | IZ.             |                           |         |       |        |         |
| P21 10   | кеер            |                           |         |       |        |         |
| P31.19   |                 |                           |         |       |        |         |
|          |                 | P32 Maintain surveillance |         |       |        |         |
|          | Motor overload  |                           |         |       |        |         |
| P32.00   | accumulative    | 0.0~100.0                 | 0.0     | ×     | *      | 2000    |
|          | total value     |                           |         |       |        |         |
|          | Inverter        |                           |         |       |        |         |
| P32.01   | overload        | 0.0~100.0                 | 0.0     | ×     | *      | 2001    |
|          | accumulative    |                           |         |       |        |         |
|          | total value     |                           |         |       |        |         |
|          | motor power     |                           |         |       |        |         |
| P32.02   | consumption     | 0~10000                   | 0       | ×     | *      | 2002    |
|          | low             |                           |         |       |        |         |
| P32.03   | motor power     | 0~65535                   | 0       | ×     | *      | 2003    |

| Function code      | Name of parameter                           | Set Range     | Factory | Basic<br>menu | change | mailing<br>address |  |
|--------------------|---------------------------------------------|---------------|---------|---------------|--------|--------------------|--|
|                    | consumption<br>high                         |               |         |               |        |                    |  |
| P32.04             | Temperature<br>side of rectifier<br>module  | 0.0~100.0     | 0.0     | ×             | *      | 2004               |  |
| P32.05             | Inverter side<br>temperature                | 0.0~100.0     | 0.0     | $\checkmark$  | *      | 2005               |  |
| P32.06             | conduction<br>time                          | 0~65535       | 0       | ×             | *      | 2006               |  |
| P32.07             | running time                                | 0~65535       | 0       | ×             | *      | 2007               |  |
| P32.08             | fan running<br>time                         | 0~65535       | 0       | ×             | *      | 2008               |  |
| P32.09             | Regularly run<br>time remaining             | 0.00~650.00   | 0.00    | ×             | *      | 2009               |  |
| P32.10             | current fault<br>code                       | 0~99          | 0       | ×             | *      | 200A               |  |
| P32.11             | current alarm<br>code                       | 0~99          | 0       | ×             | *      | 200B               |  |
| P34 failure record |                                             |               |         |               |        |                    |  |
| P34.00             | 1st fault type                              | 000~099       | 000     | $\checkmark$  | *      | 2200               |  |
| P34.01             | Bus voltage<br>upon 1rd fault               | 000~1000      | 000     | ×             | *      | 2201               |  |
| P34.02             | Current upon<br>1rd fault                   | 0.0~999.9     | 0.0     | ×             | *      | 2202               |  |
| P34.03             | voltage upon 1rd<br>fault                   | 0~380         | 0       | ×             | *      | 2203               |  |
| P34.04             | Frequency upon<br>1rd fault                 | 0.00~400.00   | 0.00    | ×             | *      | 2204               |  |
| P34.05             | Output terminal<br>status upon<br>1rd fault | 0x0000~0xFFFF | 0x0000  | ×             | *      | 2205               |  |
| P34.06             | AC drive status upon 1rd fault              | 0x0000~0xFFFF | 0x0000  | ×             | *      | 2206               |  |
| P34.07             | 2st fault type                              | 000~099       | 000     | $\checkmark$  | *      | 2207               |  |
| P34.08             | Bus voltage<br>upon 2rd fault               | 0~1000        | 0       | ×             | *      | 2208               |  |
| P34.09             | Current upon<br>2rd fault                   | 0.0~999.9     | 0.0     | ×             | *      | 2209               |  |
| P34.10             | voltage upon 2rd<br>fault                   | 0~380         | 0       | ×             | *      | 220A               |  |
| P34.11             | Frequency upon<br>2rd fault                 | 0.00~400.00   | 0.00    | ×             | *      | 220B               |  |

| Function code | Name of                                     | Set Range                                                                                                    | Factory | Basic<br>menu | change | mailing<br>address |
|---------------|---------------------------------------------|----------------------------------------------------------------------------------------------------|---------|---------------|--------|--------------------|
| P34.12        | Output terminal<br>status upon 2rd<br>fault | 0x0000~0xFFFF                                                                                                    | 0x0000  | ×             | *      | 220C               |
| P34.13        | AC drive status upon 2rd fault              | 0x0000~0xFFFF                                                                                                    | 0x0000  | ×             | *      | 220D               |
| P34.14        | 3st fault type                              | 000~099                                                                                                    | 000     | $\checkmark$  | *      | 220E               |
| P34.15        | Bus voltage<br>upon 3rd fault               | 000~1000                                                                                                    | 0       | ×             | *      | 220F               |
| P34.16        | Current upon<br>3rd fault                   | 0.0~999.9                                                                                                    | 0.0     | ×             | *      | 2210               |
| P34.17        | voltage upon 3rd<br>fault                   | 0~380                                                                                                    | 0       | ×             | *      | 2211               |
| P34.18        | Frequency upon<br>3rd fault                 | 0.00~400.00                                                                                                    | 0.00    | ×             | *      | 2212               |
| P34.19        | Output terminal<br>status upon 2rd<br>fault | 0x0000~0x0FFF                                                                                                    | 0x0000  | ×             | *      | 2213               |
| P34.20        | AC drive status<br>upon 3rd fault           | 0x0000~0x0FFF                                                                                                    | 0x0000  | ×             | *      | 2214               |
|               |                                             | P50 System configuration management                                                                                                    |         |               |        |                    |
| P50.00        | user password                               | 00000~65535                                                                                                    | 00000   | $\checkmark$  | 0      | 3200               |
| P50.01        | list view                                   | 0: Basic menu mode<br>1: Advanced menu mode<br>2: user menu mode<br>3: factory value comparison mode                                                                                                    | 0       | $\checkmark$  | 0      | 3201               |
| P50.02        | Parameters to protect                       | <ul> <li>0: Besides the function code all the parameters from modification</li> <li>1: Besides the function code and P00.00, modification is prohibited</li> <li>2: All parameters are allowed to change</li> </ul>                                                                                                    | 0       | V             | ×      | 3202               |
| P50.03        | keyboard<br>Settings                        | <ul> <li>units' digit: MK key function to choose</li> <li>0: non-function</li> <li>1: Keyboard inching function</li> <li>2: Free parking(All commands channel)</li> <li>3:Take the running direction(keyboard command channel, stopping memory)</li> <li>4:Take the running direction(keyboard command channel, stopping no memory)</li> <li>5: Menu to switch function(Power lost is not saved)</li> <li>6: command switch function(Effective downtime) <ul> <li>(After pressing the MK need to press the ENTER key for 3 seconds to take effect)</li> </ul> </li> </ul> | 0x0001  | ×             | ×      | 3203               |

| Function<br>code | Name of parameter                         | Set Range                                                                                                    | Factory    | Basic<br>menu | change | mailing<br>address |
|------------------|-------------------------------------------|----------------------------------------------------------------------------------------------------|------------|---------------|--------|--------------------|
|                  |                                           | <ul> <li>7:command switch function(Transit stop are effective)</li> <li>ten's digit: STOP Double-click the function</li> <li>0: non-function</li> <li>1: Free parking(All commands channel)</li> <li>units' digit: STOP in key functions</li> <li>0: keyboard control method is invalid</li> <li>1: keyboard control mode in down way down</li> <li>2: keyboard control way free downtime</li> <li>ten's digit: Key lock function</li> <li>0: latch up free</li> <li>1: lock</li> <li>2: except RUN, STOP Key lock all</li> <li>3: except SHIFT Key lock all</li> </ul>                                                            |            |               |        |                    |
| P50.04           | MK function<br>keys switching<br>sequence | <ul> <li>4: except MK Key lock all</li> <li>units' digit: Switch command order</li> <li>0: Keyboard ↔ terminal</li> <li>1: Keyboard ↔ communication</li> <li>2: Terminal ↔ communication</li> <li>3: Keyboard ↔ terminal ↔ communications</li> <li>4: Keyboar↔communicat ion communication</li> <li>terminal ↔ extension</li> <li>ten's digit: Menu switching sequence</li> <li>0: user menu mode ↔ senior menu mode</li> <li>1: user menu mode ↔ value comparison model</li> <li>factory</li> <li>2: user menu mode ↔ senior menu mode ↔ user</li> <li>mode</li> <li>4: Basic menu mode ↔ senior menu mode ↔ user menu</li> </ul> | 0x00       | ×             | ×      | 3204               |
| P50.05           | Braking energy function                   | 0: forbid 1: Enable                                                                                                    | 0          | ×             | ×      | 3205               |
| P50.06           | Braking action voltage                    | three phase: 650~750<br>single phase: 370~400                                                                                                    | 720<br>380 | ×             | 0      | 3206               |
| P50.07           | Braking energy<br>usage                   | 0.0~100.0                                                                                                    | 10.0       | ×             | 0      | 3207               |
| P50.08           | Fan operation control                     | <ul><li>0: Electricity has been running</li><li>1: Inverter operation is running</li><li>2: According to the machine temperature automatic control</li></ul>                                                                                                    | 1          | ×             | 0      | 3208               |
| P50.09           | Stop display                              | Binary set: 0- Not Displayed 1- display                                                                                                    | 0x0005     | ×             | 0      | 3209               |

| Function<br>code | Name of<br>parameter                     | Set Range                                                                                                    | Factory | Basic<br>menu | change | mailing<br>address |
|------------------|------------------------------------------|----------------------------------------------------------------------------------------------------|---------|---------------|--------|--------------------|
|                  | preferences                              | units' digit:<br>Bit0: set frequency(Hz)<br>Bit1: Set the torque(%)<br>Bit2: busbar voltage                                                                                                    |         |               |        |                    |
|                  |                                          | <ul> <li>Bit2: busbar voltage</li> <li>Bit3: terminal state</li> <li>ten's digit:</li> <li>Bit0: AI1(V)</li> <li>Bit1: AI2(V)</li> <li>Bit2: AI3(V)</li> <li>Bit3: Pulse input frequency</li> <li>hundred's digit:</li> <li>Bit0: Close Loop Correction</li> <li>(%)</li> <li>Bit1: closed loop setting</li> </ul>                                                                                                    |         |               |        |                    |
|                  |                                          | Bit2: Terminal count<br>Bit3: PLC run phase<br>thousands' digit: keep                                                                                                    |         |               |        |                    |
| P50.10           | According to<br>parameter<br>selection 1 | Binary set: 0- Not Displayed 1- display<br>units' digit:<br>Bit0: output frequency(Hz)<br>Bit1: set frequency(Hz)<br>Bit2: output current(A)<br>Bit3: output voltage(V)<br>ten's digit:<br>Bit0: busbar voltage(V)<br>Bit1: output power(%)<br>Bit2: Output torque(%)<br>Bit3: Output Power Factor (%)<br>hundred's digit:<br>Bit0: torque given(%)<br>Bit1: AI1(V)<br>Bit2: AI2(V)<br>Bit3: AI3(V)<br>thousands' digit:<br>Bit0:AI1(%)Internal percentile, the curve<br>adjustments<br>Bit1:AI2(%)Internal percentile, the curve<br>adjustments<br>Bit2:AI3(%)Internal percentile, the curve<br>adjustments<br>Bit2:AI3(%)Internal percentile, the curve<br>adjustments<br>Bit3: keep | 0x0017  | ×             | ο      | 320A               |

| Function code | Name of parameter                              | Set Range                                                                                                    | Factory        | Basic<br>menu | change | mailing<br>address |
|---------------|------------------------------------------------|----------------------------------------------------------------------------------------------------|----------------|---------------|--------|--------------------|
| P50.11        | According to<br>parameter<br>selection 2       | Binary set: 0- Not Displayed 1- display<br>units' digit:<br>Bit0: Terminal state<br>Bit1: Terminal count<br>Bit2: Pulse input frequency<br>Bit3: PLC operation/running period of location<br>ten's digit:<br>Bit0: Close Loop Correction (%)<br>Bit1: closed loop setting(%)<br>Bit2: closed loop setting(%)<br>Bit2: closed loop error(%)<br>Bit3: closed-loop output(%)<br>hundred's digit:<br>Bit0:Cumulative frequency converter<br>overloading(%)<br>Bit1: Motor overload the cumulative(%)<br>Bit2: Temperature of the inverter<br>Bit3: temperature of the rectifier<br>Thousands' digit:<br>Bit0: Running RPM<br>Bit1: Line speed<br>Bit2: position error<br>Bit3: keep | 0x0000         | ×             | 0      | 320B               |
| P50.12        | Product code                                   | 0~999                                                                                                    | 100            | ×             | *      | 320C               |
| P50.13        | Control panel<br>software version<br>number    | 1.00~9.99                                                                                                    | Factory<br>set | ×             | *      | 320D               |
| P50.14        | Keyboard<br>version of the<br>software version | 1.00~9.99                                                                                                    | Factory<br>set | ×             | *      | 320E               |
| P50.15        | Inverter load<br>type                          | 0: constant torque load 1: Variable torque load                                                                                                    | 0              | ×             | ×      | 320F               |
| P50.16        | Inverter power rating                          | 0.0~999.9                                                                                                    | Factory<br>set | ×             | *      | 3210               |
| P50.17        | Inverter rated voltage                         | 0~1000                                                                                                    | Factory<br>set | ×             | *      | 3211               |
| P50.18        | Inverter rated current                         | 0.0~1000.0                                                                                                    | 25.0           | ×             | *      | 3212               |
| P50.19        | Parameters of the copy                         | <ul> <li>11: Block parameters uploaded to the operation panel EEPROM</li> <li>22:Download from the block operation panel EEPROM parameters</li> <li>33:Download from the block operation panel</li> </ul>                                                                                                    | 00             | X             | ×      | 3213               |

| Function code | Name of parameter                               | Set Range                                                                                                    | Factory     | Basic<br>menu | change | mailing<br>address |
|---------------|-------------------------------------------------|----------------------------------------------------------------------------------------------------|-------------|---------------|--------|--------------------|
|               |                                                 | EEPROM parameters (except motor parameters)                                                                                                    |             |               |        |                    |
| P50.20        | Parameters to<br>restore the<br>backup Settings | <ul> <li>0: failure to actuate</li> <li>1~10: keep</li> <li>11: Restore basic menu parameters</li> <li>12~21: keep</li> <li>22: Restore advanced menu parameters</li> <li>23: keep</li> <li>24: Restore advanced menu parameters (excluding motor)</li> <li>25: keep</li> <li>26: Restore factory value mapping parameters</li> <li>27~32: keep</li> <li>33: Restore the user custom menu parameters</li> <li>34~43: keep</li> <li>44: Eliminate malfunction records</li> <li>45~54: keep</li> <li>55: Parameters of the backup</li> <li>56~65: keep</li> <li>66: recover from a backup area parameters</li> <li>67~99: keep</li> </ul> | 00          | V             | ×      | 3214               |
|               |                                                 | P51 E                                                                                                    | Encoders co | onflg         |        | _                  |
| P51.00        | Encoder 1 per<br>pulse number                   | 1~10000                                                                                                    | 1000        | ×             | ×      | 3300               |
| P51.01        | encoder 1<br>direction                          | 0: Forward 1: reverse                                                                                                    | 0           | ×             | ×      | 3301               |
| P51.02        | encoder 1 signal<br>filter<br>coefficients      | 0~9                                                                                                    | 0           | ×             | 0      | 3302               |
| P51.03        | Z pulse fall insensible ones                    | 0.0~10.0                                                                                                    | 2.0         | ×             | ×      | 3303               |
| P51.04        | Z pulse fall insensible ones                    | 0~100                                                                                                    | 0           | ×             | ×      | 3304               |
| P51.05        | encoder output<br>frequency<br>division 1       | 1~255                                                                                                    | 1           | ×             | ×      | 3305               |
| P51.06        | encoder<br>configuration                        | 0x0000~0xFFFF                                                                                                    | 0x0000      | ×             | ×      | 3306               |
| P51.07        | Encoder 2 per<br>pulse number                   | 1~10000                                                                                                    | 1000        | ×             | ×      | 3307               |

| Function code                 | Name of parameter                                    | Set Range                                                                                                    | Factory | Basic<br>menu | change | mailing<br>address |  |  |
|-------------------------------|------------------------------------------------------|----------------------------------------------------------------------------------------------------|---------|---------------|--------|--------------------|--|--|
| P51.08                        | encoder 2<br>direction                               | 0: Forward 1: reverse                                                                                                    | 0       | ×             | ×      | 3308               |  |  |
| P51.09                        | encoder 2 signal<br>filter<br>coefficients           | 0~9                                                                                                    | 0       | ×             | 0      | 3309               |  |  |
| P51.10                        | Z pulse fall insensible ones                         | 0.0~10.0                                                                                                    | 2.0     | ×             | ×      | 330A               |  |  |
| P51.11                        | Z pulse fall insensible ones                         | 0~100                                                                                                    | 0       | ×             | ×      | 330B               |  |  |
| P51.12                        | encoder output<br>frequency<br>division 2            | 1~255                                                                                                    | 1       | ×             | ×      | 330C               |  |  |
| P51.13                        | encoder<br>configuration                             | 0x0000~0xFFFF                                                                                                    | 0x0000  | ×             | ×      | 330D               |  |  |
| P52 communications parameters |                                                      |                                                                                                    |         |               |        |                    |  |  |
| P52.00                        | Communicatio<br>n configuration                      | units' digit: Baud rate choice<br>0: 4800BPS<br>1: 9600BPS<br>2: 19200BPS<br>3: 38400BPS<br>4: 57600BPS<br>5: 115200BPS<br>ten's digit: Data Format<br>0: 1-8-2-N, RTU<br>1: 1-8-1-E, RTU<br>2: 1-8-1-O, RTU<br>hundred's digit: communication protocol<br>0: Modbus<br>1: MXLink | 0x01    | V             | ×      | 3400               |  |  |
| P52.01                        | machine<br>address                                   | 0~247                                                                                                    | 5       | ×             | ×      | 3401               |  |  |
| P52.02                        | Communicatio<br>n timeout<br>detection time          | 0.0~60.0                                                                                                    | 0.0     | ×             | ×      | 3402               |  |  |
| P52.03                        | The machine response delay                           | 0.000~1.000                                                                                                    | 0.005   | ×             | ×      | 3403               |  |  |
| P52.04                        | Frequency ratio                                      | 0.00~99.99                                                                                                    | 1.00    | ×             | 0      | 3404               |  |  |
| P52.05                        | Communicatio<br>n parameters<br>protection<br>option | units' digit: Communication control parameters (0<br>x3bxx) user password protection Settings<br>0: Communication access 0 x3bxx parameter is<br>not protected by the user password<br>1: Communication access 0 x3bxx parameters are                                             | 0x0011  | ×             | 0      | 3405               |  |  |

| Function<br>code | Name of parameter                                            | Set Range                                                                                                    | Factory | Basic<br>menu | change | mailing<br>address |
|------------------|--------------------------------------------------------------|----------------------------------------------------------------------------------------------------|---------|---------------|--------|--------------------|
|                  | parameter                                                    | <ul> <li>protected by user password</li> <li>ten's digit: P57 communication save the parameters (0 x39xx) user password protection Settings</li> <li>0: Communication access P57 parameters, speaking, reading and writing is not protected by the user password</li> <li>1: Communication access P57 parameters write protected by the user password, read from the password protection</li> <li>2: Communication access P57 parameters, speaking, reading and writing are protected by the user password</li> <li>hundred's digit: P57 group Settings hidden communication save the parameters</li> <li>0: Display 1: Hidden Thousand's digit: Address mapping parameter hidden P58 group Settings</li> </ul> |         |               |        |                    |
| P52.06           | Communicatio<br>n parameters<br>save option                  | 0: Display 1: Hidden<br>units' digit : Write command to save option<br>0: 0x06, 0x10, 0x12, 0x17<br>1: 0x06 Power-down save, 0x10, 0x12, 0x17<br>Power-down no save<br>2: 0x06, 0x10, 0x12, 0x17 save the command when<br>power supply drop<br>ten's place: user to save parameters P57 save option<br>0: Be bound by communication write command is<br>saved<br>1: Don't be bound by communication write<br>command to save, write command to save<br>hundred, thousand: reservations                                                                                                    | 0x00    | ×             | 0      | 3406               |
| P52.07           | Keep                                                         |                                                                                                    |         |               |        | 3407               |
| P52.08           | Expansion<br>CARDS<br>coefficient of a<br>given<br>frequency | 0.00~99.99                                                                                                    | 1.00    | ×             | *      | 3408               |
| P52.09           | Expansion<br>CARDS<br>communication<br>options               | 0x00~0x10                                                                                                    | 0x00    | ×             | *      | 3409               |
| P52.10           | Commonly<br>used state<br>parameter<br>index                 | 0~41                                                                                                    | 11      | ×             | *      | 340A               |
| P52.11           | Commonly<br>used for a given                                 | 0~23                                                                                                    | 1       | ×             | *      | 340B               |

| Function<br>code | Name of parameter                                | Set Range                                                                                                    | Factory | Basic<br>menu | change | mailing<br>address |
|------------------|--------------------------------------------------|----------------------------------------------------------------------------------------------------|---------|---------------|--------|--------------------|
|                  | parameter<br>index                               |                                                                                                    |         |               |        |                    |
|                  |                                                  | P53 Users to customize parameter                                                                                    |         |               |        |                    |
| P53.00~          | User-defined                                     | 0.00~89.99                                                                                                    | 0.00    | ×             | 0      | 3500~<br>251E      |
| P53.32           | Users to<br>customize<br>parameter is<br>invalid | When a user customization parameters, function code<br>is 5332, then the users to customize parameter is<br>invalid | 0       | ×             | *      | 3520               |
| P57.00           | Saving<br>parameters 1                           | 0~65535                                                                                                    | 0       | ×             | 0      | 3900               |
| P57.01           | Saving parameters 2                              | 0~65535                                                                                                    | 0       | ×             | 0      | 3901               |
| P57.02           | Saving<br>parameters 3                           | 0~65535                                                                                                    | 0       | ×             | 0      | 3902               |
| P57.03           | Saving<br>parameters 4                           | 0~65535                                                                                                    | 0       | ×             | 0      | 3903               |
| P57.04           | Saving<br>parameters 5                           | 0~65535                                                                                                    | 0       | ×             | 0      | 3904               |
| P57.05           | Saving<br>parameters 6                           | 0~65535                                                                                                    | 0       | ×             | 0      | 3905               |
| P57.06           | Saving<br>parameters 7                           | 0~65535                                                                                                    | 0       | ×             | 0      | 3906               |
| P57.07           | Saving<br>parameters 8                           | 0~65535                                                                                                    | 0       | ×             | 0      | 3907               |
| P57.08           | Saving<br>parameters 9                           | 0~65535                                                                                                    | 0       | ×             | 0      | 3908               |
| P57.09           | Saving<br>parameters 10                          | 0~65535                                                                                                    | 0       | ×             | 0      | 3909               |
| P57.10           | Saving<br>parameters 11                          | 0~65535                                                                                                    | 0       | ×             | 0      | 390A               |
| P57.11           | Saving<br>parameters 12                          | 0~65535                                                                                                    | 0       | ×             | 0      | 390B               |
| P57.12           | Saving<br>parameters 13                          | 0~65535                                                                                                    | 0       | ×             | 0      | 390C               |
| P57.13           | Saving<br>parameters 14                          | 0~65535                                                                                                    | 0       | ×             | 0      | 390D               |
| P57.14           | Saving<br>parameters 15                          | 0~65535                                                                                                    | 0       | ×             | 0      | 390E               |
| P57.15           | Saving<br>parameters 16                          | 0~65535                                                                                                    | 0       | ×             | 0      | 390F               |
| P57.16           | Saving<br>parameters 17                          | 0~65535                                                                                                    | 0       | ×             | 0      | 3910               |

| Function<br>code | Name of parameter       | Set Range | Factory | Basic<br>menu | change | mailing<br>address |
|------------------|-------------------------|-----------|---------|---------------|--------|--------------------|
| P57.17           | Saving<br>parameters 18 | 0~65535   | 0       | ×             | 0      | 3911               |
| P57.18           | Saving<br>parameters 19 | 0~65535   | 0       | ×             | 0      | 3912               |
| P57.19           | Saving parameters 20    | 0~65535   | 0       | ×             | 0      | 3913               |
| P57.20           | Saving parameters 21    | 0~65535   | 0       | ×             | 0      | 3914               |
| P57.21           | Saving parameters 22    | 0~65535   | 0       | ×             | 0      | 3915               |
| P57.22           | Saving parameters 23    | 0~65535   | 0       | ×             | 0      | 3916               |
| P57.23           | Saving parameters 24    | 0~65535   | 0       | ×             | 0      | 3917               |
| P57.24           | Saving parameters 25    | 0~65535   | 0       | ×             | 0      | 3918               |
| P57.25           | Saving parameters 26    | 0~65535   | 0       | ×             | 0      | 3919               |
| P57.26           | Saving parameters 27    | 0~65535   | 0       | ×             | 0      | 391A               |
| P57.27           | Saving parameters 28    | 0~65535   | 0       | ×             | 0      | 391B               |
| P57.28           | Saving parameters 29    | 0~65535   | 0       | ×             | 0      | 391C               |
| P57.29           | Saving parameters 30    | 0~65535   | 0       | ×             | 0      | 391D               |
| P57.30           | Saving parameters 31    | 0~65535   | 0       | ×             | 0      | 391E               |
| P57.31           | Saving parameters 32    | 0~65535   | 0       | ×             | 0      | 391F               |
| P57.32           | Saving parameters 33    | 0~65535   | 0       | ×             | 0      | 3920               |
| P57.33           | Saving parameters 34    | 0~65535   | 0       | ×             | 0      | 3921               |
| P57.34           | Saving parameters 35    | 0~65535   | 0       | ×             | 0      | 3922               |
| P57.35           | Saving parameters 36    | 0~65535   | 0       | ×             | 0      | 3923               |
| P57.36           | Saving parameters 37    | 0~65535   | 0       | ×             | 0      | 3924               |
| P57.37           | Saving parameters 38    | 0~65535   | 0       | ×             | 0      | 3925               |

| Function code | Name of parameter       | Set Range | Factory | Basic<br>menu | change | mailing<br>address |
|---------------|-------------------------|-----------|---------|---------------|--------|--------------------|
| P57.38        | Saving<br>parameters 39 | 0~65535   | 0       | ×             | 0      | 3926               |
| P57.39        | Saving<br>parameters 40 | 0~65535   | 0       | ×             | 0      | 3927               |
| P57.40        | Saving<br>parameters 41 | 0~65535   | 0       | ×             | 0      | 3928               |
| P57.41        | Saving<br>parameters 42 | 0~65535   | 0       | ×             | 0      | 3929               |
| P57.42        | Saving<br>parameters 43 | 0~65535   | 0       | ×             | 0      | 392A               |
| P57.43        | Saving<br>parameters 44 | 0~65535   | 0       | ×             | 0      | 392B               |
| P57.44        | Saving<br>parameters 45 | 0~65535   | 0       | ×             | 0      | 392C               |
| P57.45        | Saving<br>parameters 46 | 0~65535   | 0       | ×             | 0      | 392D               |
| P57.46        | Saving<br>parameters 47 | 0~65535   | 0       | ×             | 0      | 392E               |
| P57.47        | Saving<br>parameters 48 | 0~65535   | 0       | ×             | 0      | 392F               |
| P57.48        | Saving<br>parameters 49 | 0~65535   | 0       | ×             | 0      | 3930               |
| P57.49        | Saving<br>parameters 50 | 0~65535   | 0       | ×             | 0      | 3931               |
| P57.50        | Saving<br>parameters 51 | 0~65535   | 0       | ×             | 0      | 3932               |
| P57.51        | Saving<br>parameters 52 | 0~65535   | 0       | ×             | 0      | 3933               |
| P57.52        | Saving<br>parameters 53 | 0~65535   | 0       | ×             | 0      | 3934               |
| P57.53        | Saving<br>parameters 54 | 0~65535   | 0       | ×             | 0      | 3935               |
| P57.54        | Saving<br>parameters 55 | 0~65535   | 0       | ×             | 0      | 3936               |
| P57.55        | Saving<br>parameters 56 | 0~65535   | 0       | ×             | 0      | 3937               |
| P57.56        | Saving parameters 57    | 0~65535   | 0       | ×             | 0      | 3938               |
| P57.57        | Saving<br>parameters 58 | 0~65535   | 0       | ×             | 0      | 3939               |
| P57.58        | Saving<br>parameters 59 | 0~65535   | 0       | ×             | 0      | 393A               |

| Function<br>code | Name of parameter       | Set Range                                   | Factory    | Basic<br>menu | change | mailing<br>address |
|------------------|-------------------------|---------------------------------------------|------------|---------------|--------|--------------------|
| P57.59           | Saving<br>parameters 60 | 0~65535                                     | 0          | ×             | 0      | 393B               |
| P57.60           | Saving<br>parameters 61 | 0~65535                                     | 0          | ×             | 0      | 393C               |
| P57.61           | Saving<br>parameters 62 | 0~65535                                     | 0          | ×             | 0      | 393D               |
| P57.62           | Saving<br>parameters 63 | 0~65535                                     | 0          | ×             | 0      | 393E               |
| P57.63           | Saving<br>parameters 64 | 0~65535                                     | 0          | ×             | 0      | 393F               |
|                  |                         | P58 communication                           | ons parame | eters         |        |                    |
| P58.00           | Address<br>mapping make | Address mapping make<br>0: forbide 1:enable | 0          | ×             | ×      | 3A00               |
| P58.01           | Mapping<br>address1     | 0x0000~0xFFFF                               | 0x0000     | ×             | ×      | 3A01               |
| P58.02           | Argument<br>Addresses1  | 0x0000~0xFFFF                               | 0x0000     | ×             | ×      | 3A02               |
| P58.03           | Mapping<br>address2     | 0x0000~0xFFFF                               | 0x0000     | ×             | ×      | 3A03               |
| P58.04           | Argument<br>Addresses2  | 0x0000~0xFFFF                               | 0x0000     | ×             | ×      | 3A04               |
| P58.05           | Mapping<br>address3     | 0x0000~0xFFFF                               | 0x0000     | ×             | ×      | 3A05               |
| P58.06           | Argument<br>Addresses3  | 0x0000~0xFFFF                               | 0x0000     | ×             | ×      | 3A06               |
| P58.07           | Mapping<br>address4     | 0x0000~0xFFFF                               | 0x0000     | ×             | ×      | 3A07               |
| P58.08           | Argument<br>Addresses4  | 0x0000~0xFFFF                               | 0x0000     | ×             | ×      | 3A08               |
| P58.09           | Mapping<br>address5     | 0x0000~0xFFFF                               | 0x0000     | ×             | ×      | 3A09               |
| P58.10           | Argument<br>Addresses5  | 0x0000~0xFFFF                               | 0x0000     | ×             | ×      | 3A0A               |
| P58.11           | Mapping<br>address6     | 0x0000~0xFFFF                               | 0x0000     | ×             | ×      | 3A0B               |
| P58.12           | Argument<br>Addresses6  | 0x0000~0xFFFF                               | 0x0000     | ×             | ×      | 3A0C               |
| P58.13           | Mapping<br>address7     | 0x0000~0xFFFF                               | 0x0000     | ×             | ×      | 3A0D               |
| P58.14           | Argument<br>Addresses7  | 0x0000~0xFFFF                               | 0x0000     | ×             | ×      | 3A0E               |
| P58.15           | Mapping                 | 0x0000~0xFFFF                               | 0x0000     | ×             | ×      | 3A0F               |

| Function code | Name of                  | Set Range     | Factory | Basic<br>menu | change | mailing<br>address |
|---------------|--------------------------|---------------|---------|---------------|--------|--------------------|
|               | address8                 |               |         |               |        |                    |
| P58.16        | Argument<br>Addresses8   | 0x0000~0xFFFF | 0x0000  | ×             | ×      | 3A10               |
| P58.17        | Mapping<br>address9      | 0x0000~0xFFFF | 0x0000  | ×             | ×      | 3A11               |
| P58.18        | Argument<br>Addresses9   | 0x0000~0xFFFF | 0x0000  | ×             | ×      | 3A12               |
| P58.19        | Mapping<br>address10     | 0x0000~0xFFFF | 0x0000  | ×             | ×      | 3A13               |
| P58.20        | Argument<br>Addresses10  | 0x0000~0xFFFF | 0x0000  | ×             | ×      | 3A14               |
| P58.21        | Mapping<br>address11     | 0x0000~0xFFFF | 0x0000  | ×             | ×      | 3A15               |
| P58.22        | Argument<br>Addresses11  | 0x0000~0xFFFF | 0x0000  | ×             | ×      | 3A16               |
| P58.23        | Mapping<br>address12     | 0x0000~0xFFFF | 0x0000  | ×             | ×      | 3A17               |
| P58.24        | Argument<br>Addresses12  | 0x0000~0xFFFF | 0x0000  | ×             | ×      | 3A18               |
| P58.25        | Mapping<br>address13     | 0x0000~0xFFFF | 0x0000  | ×             | ×      | 3A19               |
| P58.26        | Argument<br>Addresses13  | 0x0000~0xFFFF | 0x0000  | ×             | ×      | 3A1A               |
| P58.27        | Mapping<br>address14     | 0x0000~0xFFFF | 0x0000  | ×             | ×      | 3A1B               |
| P58.28        | Argument<br>Addresses14  | 0x0000~0xFFFF | 0x0000  | ×             | ×      | 3A1C               |
| P58.29        | Mapping<br>address15     | 0x0000~0xFFFF | 0x0000  | ×             | ×      | 3A1D               |
| P58.30        | Argument<br>Addresses15  | 0x0000~0xFFFF | 0x0000  | ×             | ×      | 3A1E               |
| P58.31        | Mapping<br>address 16    | 0x0000~0xFFFF | 0x0000  | ×             | ×      | 3A1F               |
| P58.32        | Argument<br>Addresses 16 | 0x0000~0xFFFF | 0x0000  | ×             | ×      | 3A20               |
| P58.33        | Mapping<br>address17     | 0x0000~0xFFFF | 0x0000  | ×             | ×      | 3A21               |
| P58.34        | Argument<br>Addresses17  | 0x0000~0xFFFF | 0x0000  | ×             | ×      | 3A22               |
| P58.35        | Mapping<br>address18     | 0x0000~0xFFFF | 0x0000  | ×             | ×      | 3A23               |
| P58.36        | Argument                 | 0x0000~0xFFFF | 0x0000  | ×             | ×      | 3A24               |

| Function<br>code | Name of parameter       | Set Range     | Factory | Basic<br>menu | change | mailing<br>address |
|------------------|-------------------------|---------------|---------|---------------|--------|--------------------|
|                  | Addresses18             |               |         |               |        |                    |
| P58.37           | Mapping<br>address19    | 0x0000~0xFFFF | 0x0000  | х             | ×      | 3A25               |
| P58.38           | Argument<br>Addresses19 | 0x0000~0xFFFF | 0x0000  | ×             | ×      | 3A26               |
| P58.39           | Mapping<br>address20    | 0x0000~0xFFFF | 0x0000  | ×             | ×      | 3A27               |
| P58.40           | Argument<br>Addresses20 | 0x0000~0xFFFF | 0x0000  | ×             | ×      | 3A28               |
| P58.41           | Mapping<br>address21    | 0x0000~0xFFFF | 0x0000  | ×             | ×      | 3A29               |
| P58.42           | Argument<br>Addresses21 | 0x0000~0xFFFF | 0x0000  | ×             | ×      | 3A2A               |
| P58.43           | Mapping<br>address22    | 0x0000~0xFFFF | 0x0000  | ×             | ×      | 3A2B               |
| P58.44           | Argument<br>Addresses22 | 0x0000~0xFFFF | 0x0000  | ×             | ×      | 3A2C               |
| P58.45           | Mapping<br>address23    | 0x0000~0xFFFF | 0x0000  | ×             | ×      | 3A2D               |
| P58.46           | Argument<br>Addresses23 | 0x0000~0xFFFF | 0x0000  | ×             | ×      | 3A2E               |
| P58.47           | Mapping<br>address24    | 0x0000~0xFFFF | 0x0000  | ×             | ×      | 3A2F               |
| P58.48           | Argument<br>Addresses24 | 0x0000~0xFFFF | 0x0000  | ×             | ×      | 3A30               |
| P58.49           | Mapping<br>address25    | 0x0000~0xFFFF | 0x0000  | ×             | ×      | 3A31               |
| P58.50           | Argument<br>Addresses25 | 0x0000~0xFFFF | 0x0000  | ×             | ×      | 3A32               |
| P58.51           | Mapping<br>address26    | 0x0000~0xFFFF | 0x0000  | ×             | ×      | 3A33               |
| P58.52           | Argument<br>Addresses26 | 0x0000~0xFFFF | 0x0000  | ×             | ×      | 3A34               |
| P58.53           | Mapping<br>address27    | 0x0000~0xFFFF | 0x0000  | ×             | ×      | 3A35               |
| P58.54           | Argument<br>Addresses27 | 0x0000~0xFFFF | 0x0000  | ×             | ×      | 3A36               |
| P58.55           | Mapping<br>address28    | 0x0000~0xFFFF | 0x0000  | ×             | ×      | 3A37               |
| P58.56           | Argument<br>Addresses28 | 0x0000~0xFFFF | 0x0000  | ×             | ×      | 3A38               |
| P58.57           | Mapping                 | 0x0000~0xFFFF | 0x0000  | ×             | ×      | 3A39               |

| Function code | Name of parameter         | Set Range     | Factory | Basic<br>menu | change | mailing<br>address |
|---------------|---------------------------|---------------|---------|---------------|--------|--------------------|
|               | address29                 |               |         |               |        |                    |
| P58.58        | Argument<br>Addresses29   | 0x0000~0xFFFF | 0x0000  | х             | ×      | 3A3A               |
| P58.59        | Mapping<br>address30      | 0x0000~0xFFFF | 0x0000  | ×             | ×      | 3A3B               |
| P58.60        | Argument<br>Addresses30   | 0x0000~0xFFFF | 0x0000  | ×             | ×      | 3A3C               |
| P58.61        | Mapping<br>address31      | 0x0000~0xFFFF | 0x0000  | ×             | ×      | 3A3D               |
| P58.62        | Argument<br>Addresses31   | 0x0000~0xFFFF | 0x0000  | ×             | ×      | 3A3E               |
| P58.63        | Mapping<br>address32      | 0x0000~0xFFFF | 0x0000  | ×             | ×      | 3A3F               |
| P58.64        | Argument<br>Addresses32   | 0x0000~0xFFFF | 0x0000  | ×             | ×      | 3A40               |
| P58.65        | Reflection<br>Parameter 1 | 0x0000~0xFFFF | 0xFFFF  | х             | ×      | 3A41               |
| P58.66        | Reflection<br>parameter2  | 0x0000~0xFFFF | 0xFFFF  | ×             | ×      | 3A42               |
| P58.67        | Reflection<br>parameter3  | 0x0000~0xFFFF | 0xFFFF  | ×             | ×      | 3A43               |
| P58.68        | Reflection<br>parameter4  | 0x0000~0xFFFF | 0xFFFF  | ×             | ×      | 3A44               |
| P58.69        | Reflection<br>parameter5  | 0x0000~0xFFFF | 0xFFFF  | ×             | ×      | 3A45               |
| P58.70        | Reflection<br>parameter6  | 0x0000~0xFFFF | 0xFFFF  | ×             | ×      | 3A46               |
| P58.71        | Reflection<br>parameter7  | 0x0000~0xFFFF | 0xFFFF  | ×             | ×      | 3A47               |
| P58.72        | Reflection<br>parameter8  | 0x0000~0xFFFF | 0xFFFF  | ×             | ×      | 3A48               |
| P58.73        | Reflection<br>parameter9  | 0x0000~0xFFFF | 0xFFFF  | ×             | ×      | 3A49               |
| P58.74        | Reflection<br>parameter10 | 0x0000~0xFFFF | 0xFFFF  | ×             | ×      | 3A4A               |
| P58.75        | Reflection<br>parameter11 | 0x0000~0xFFFF | 0xFFFF  | ×             | ×      | 3A4B               |
| P58.76        | Reflection<br>parameter12 | 0x0000~0xFFFF | 0xFFFF  | ×             | ×      | 3A4C               |
| P58.77        | Reflection<br>parameter13 | 0x0000~0xFFFF | 0xFFFF  | ×             | ×      | 3A4D               |
| P58.78        | Reflection                | 0x0000~0xFFFF | 0xFFFF  | ×             | ×      | 3A4E               |

| Function code | Name of parameter                                            | Set Range                          | Factory                          | Basic<br>menu | change | mailing<br>address |
|---------------|--------------------------------------------------------------|------------------------------------|----------------------------------|---------------|--------|--------------------|
|               | parameter14                                                  |                                    |                                  |               |        |                    |
| P58.79        | Reflection<br>parameter15                                    | 0x0000~0xFFFF                      | 0xFFFF                           | ×             | ×      | 3A4F               |
| P58.80        | Reflection<br>parameter16                                    | 0x0000~0xFFFF                      | 0xFFFF                           | ×             | ×      | 3A50               |
| P58.81        | Reflection<br>parameter17                                    | 0x0000~0xFFFF                      | 0xFFFF                           | ×             | ×      | 3A51               |
| P58.82        | Reflection<br>parameter18                                    | 0x0000~0xFFFF                      | 0xFFFF                           | ×             | ×      | 3A52               |
| P58.83        | Reflection<br>parameter19                                    | 0x0000~0xFFFF                      | 0xFFFF                           | ×             | ×      | 3A53               |
| P58.84        | Reflection<br>parameter20                                    | 0x0000~0xFFFF                      | 0xFFFF                           | ×             | ×      | 3A54               |
|               |                                                              | P60/P61 Electric machine parameter |                                  |               |        |                    |
| P60.00        | Rated motor<br>power                                         | 0.4~999.9                          |                                  | $\checkmark$  | ×      | 3C00               |
| P60.01        | Rated motor<br>current                                       | 0.1~999.9                          | machine<br>type<br>determin<br>e | ×             | ×      | 3C01               |
| P60.02        | Rated motor<br>voltage                                       | 60~380                             |                                  | ×             | ×      | 3C02               |
| P60.03        | Rated motor<br>frequency                                     | 1.00~400.00                        |                                  | ×             | ×      | 3C03               |
| P60.04        | Rated motor<br>rotational<br>speed                           | 1~30000                            |                                  | ×             | ×      | 3C04               |
| P60.05        | Power factor                                                 | 0.01~1.00                          |                                  | ×             | х      | 3C05               |
| P60.06        | no-load current                                              | 0.1~999.9                          | 8.4                              | ×             | ×      | 3C06               |
| P60.07        | Stator resistance<br>(asynchronous<br>motor)                 | 0.01~50.00                         | 3.22                             | ×             | ×      | 3C07               |
| P60.08        | Rotor resistance<br>(asynchronous<br>motor)                  | 0.01~50.00                         | 2.54                             | ×             | ×      | 3C08               |
| P60.09        | Leakage<br>inductive<br>reactance<br>(asynchronous<br>motor) | 0.01~50.00                         | 20.73                            | X             | ×      | 3C09               |
| P60.10        | Mutual<br>inductive<br>reactance                             | 0.1~2000.0                         | 243.6                            | ×             | ×      | 3C0A               |

| Function<br>code | Name of parameter | Set Range  | Factory | Basic<br>menu | change | mailing<br>address |
|------------------|-------------------|------------|---------|---------------|--------|--------------------|
|                  | (asynchronous     |            |         |               |        |                    |
|                  | motor)            |            |         |               |        |                    |
| D60 11           | Parameter         | $0 \sim 2$ | 0       | ×.            | ~      | 2C0P               |
| F00.11           | Auto-tune         | 0 -2       | 0       | ~             | ~      | 3000               |
|                  | Motor overload    |            |         |               |        |                    |
| P60.12           | protection mode   | 0~2        | 1       | х             | ×      | 3C0C               |
|                  | selection         |            |         |               |        |                    |
|                  | Motor overload    |            |         |               |        |                    |
| P60.13           | protection curve  | 10.0~120.0 | 100.0   | ×             | ×      | 3C0D               |
|                  | coefficient       |            |         |               |        |                    |

# Chapter 7 Common symbols display and fault alarm

#### processing methods

#### 7.1 Common display symbols causes and treatment

| Display    | Name                         | Possible Causes                                                                                                    | Solutions                                                                                                    |
|------------|------------------------------|----------------------------------------------------------------------------------------------------|----------------------------------------------------------------------------------------------------|
| 8.8.8.8.8. | Running is prohibited        | <ol> <li>Terminal effective state, the<br/>terminal choose 13 - running is<br/>prohibited</li> <li>Communications given the run<br/>command is prohibited</li> </ol>    | <ol> <li>Run ban function terminal status as<br/>invalid</li> <li>Communications given allowed to<br/>run command</li> </ol>                                |
| 8.8.8.8.8. | Run for                      | Frequency is less than the given start frequency at startup                                                                                                    | <ol> <li>Check frequency size, so that it is<br/>greater than or equal to start<br/>frequency</li> <li>P01.01 start frequency changes to<br/>0.0</li> </ol> |
|            | Motor parameters             | In the operation of the motor                                                                                                    | Motor self-tuning complete disappear                                                                                                    |
|            | tuning                       | self-tuning                                                                                                    | automatically                                                                                                    |
| 8.8.8.8.8. | Run to suspend               | <ol> <li>Terminal chose 47 - external<br/>interrupt input function, and<br/>terminal state is effective</li> <li>In the Nick of time for automatic<br/>reset</li> </ol> | <ol> <li>The external interrupt input function<br/>terminal state as invalid</li> <li>The time interval to disappear<br/>automatically</li> </ol>           |
| 8.8.8.8.8. | Dc brake                     | Starting dc brake or stop dc brake                                                                                                    | Brake complete disappear<br>automatically                                                                                                    |
| 8.8.8.9.8. | Speed tracking               | Starting speed tracking process                                                                                                    | Speed tracking complete disappear<br>automatically                                                                                                    |
| 8.8.8.8.8. | Operation panel              |                                                                                                    |                                                                                                    |
| 8.8.8.8.   | terminal                     | Use the MK keys to switch                                                                                                    | Switch to complete or cancel will                                                                                                    |
| 8.8.8.8.8. | 485<br>communication         | command channel                                                                                                    | disappear automatically                                                                                                    |
| 8.8.8.8.8  | Communication expansion card |                                                                                                    |                                                                                                    |
| 8.8.8.8.8. | Key lock effective           | Through the key combination on the keyboard lock, During the operation or key lock button operation                                                                     | Using a combination of keys to unlock                                                                                                    |
| 8.8.8.8.   | Key lock is invalid          | Through the key combinations of keys to unlock operation                                                                                                    |                                                                                                    |
| 8.8.8.8.8. | Basic menu                   | Use the MK keys on the keyboard menu to switch                                                                                                    | After the completion of the switch will automatically disappear                                                                                             |

| 8.8.8.8.8. | Top menu                                         |                                                                 |                            |
|------------|--------------------------------------------------|-----------------------------------------------------------------|----------------------------|
| 8.8.8.8.8. | The user menu                                    |                                                                 |                            |
|            | The default option                               |                                                                 |                            |
|            | is                                               |                                                                 |                            |
| 8.8.8.9.9. | The user<br>password<br>authentication           | User password protection is valid input user password correctly |                            |
| 8.8.8.8.   | The user<br>password<br>authentication<br>failed | User password protection is valid user password input error     | Input the correct password |

#### 7.2 Fault alarm and processing method

There are two kinds of MV series VFD fault type: Fault and alarm. When failure occurs and alarm, Frequency converter according to the customer set us the corresponding code. When the VFD quoted fault code, VFD blockade output, And failure indicator ALM normally on, It is only to press the reset signal, VFD can normal boot, When p code converter report, normal operation of converter, failure indicator ALM flicker. When the VFD to the fault code, the alarm light is normally on. The following table lists the common fault causes and solutions, so that customers in accordance with this section suggest checking, analysis the cause of the problem, find out the solution. If the problem cannot be solved, can contact the purchased VFD agents or directly with your company.

|     | The fault           |     | The alarm | The                              | Possible reasons for                                                                                                    |                                                                                                    |
|-----|---------------------|-----|-----------|----------------------------------|----------------------------------------------------------------------------------------------------|----------------------------------------------------------------------------------------------------|
| NO. | code                | NO. | code      | fault<br>types                   | failure type                                                                                                    | The solution                                                                                                    |
| 01  | 8.8.8.8.8.<br>Er.01 |     |           | To<br>accelera<br>te the<br>flow | <ol> <li>The motor speed too<br/>fast</li> <li>The motor speed is<br/>too fast</li> <li>Load mutation or<br/>abnormal</li> <li>Interphase short<br/>circuit or three-phase<br/>output<br/>To ground short</li> </ol> | <ol> <li>Increase the<br/>acceleration time</li> <li>Increase the<br/>acceleration/acceler<br/>ation/deceleration<br/>time</li> <li>Check the load</li> <li>Check the output<br/>connection,<br/>measuring machine</li> </ol> |
| 02  | 8.8.8.8.8.          |     |           | Slow<br>flow                     | <ul> <li>circuit</li> <li>5. Starting rotation of<br/>the motor</li> <li>6. A manual torque<br/>increase is too large</li> </ul>                                                                                     | And resistance, the<br>insulation<br>5. Use dc braking or<br>starting<br>Speed tracking                                                                                                    |

|     | The fault           |     | The alarm | The                                                                       | Possible reasons for                                                                                                    |                                                                                                    |
|-----|---------------------|-----|-----------|---------------------------------------------------------------------------|----------------------------------------------------------------------------------------------------|----------------------------------------------------------------------------------------------------|
| NO. | code                | NO. | code      | fault<br>types                                                            | failure type                                                                                                    | The solution                                                                                                    |
|     | Er.02               |     |           |                                                                           | <ol> <li>V/F curve is not<br/>appropriate</li> <li>Motor vector control<br/>system parameters<br/>are set</li> </ol>                                   | starting rotation of<br>the motor<br>6. Set the appropriate<br>manual torque<br>Mention of                                                                                                    |
| 03  | 8.8.8.8.8.          |     |           | Constan<br>t speed                                                        | Setting is not correct<br>9. The closed-loop<br>vector PG feedback<br>often<br>10. The grid voltage is<br>too low<br>11. The VFD power is<br>too small | <ul> <li>appreciation</li> <li>7. Set the appropriate V/F of the curve</li> <li>8. Properly set parameters of motor nameplates Learning and motor parameters</li> <li>9. Check the PG card</li> </ul> |
|     | Er.03               |     |           | over<br>current                                                           |                                                                                                    | connection<br>10. Check the input<br>power supply<br>11. Increase the<br>frequency converter<br>capacity                                                                                              |
| 04  | 8.8.8.8.8.<br>Er.04 | -   |           | Acceler<br>ate the<br>overvolt<br>age                                     | <ol> <li>The abnormal input<br/>power</li> <li>The instantaneous<br/>power, motor to stop<br/>Stop rotating to start<br/>again</li> </ol>              | <ol> <li>Check the input<br/>power supply</li> <li>To ensure that the<br/>motor after stop<br/>running<br/>restart</li> </ol>                                                                         |
| 05  | 8.8.8.8.8.8.        |     |           | Acceler<br>ation/ac<br>celeratio<br>n/decele<br>ration<br>overvolt<br>age | <ol> <li>Abnormal input power</li> <li>Slow down too fast</li> <li>the load inertia</li> </ol>                                                         | <ol> <li>Check the input<br/>power</li> <li>Increasing the<br/>acceleration/acceler<br/>ation/deceleration<br/>time</li> <li>Withproper braking<br/>resistor</li> </ol>                               |
| 06  | 8.8.8.8.8.          |     |           | Constan<br>t speed<br>over                                                | <ol> <li>The power input<br/>voltage instability</li> <li>The load inertia</li> </ol>                                                                  | 1. Check the input<br>power, the use of<br>pay Input flow                                                                                                    |

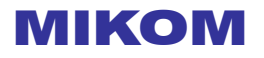

|     | The fault               |     | The alarm           | The                                | Possible reasons for                                                                                                    |                                                                                                    |
|-----|-------------------------|-----|---------------------|------------------------------------|----------------------------------------------------------------------------------------------------|----------------------------------------------------------------------------------------------------|
| NO. | code                    | NO. | code                | fault<br>types                     | failure type                                                                                                    | The solution                                                                                                    |
|     | Er.06                   |     |                     | voltage                            |                                                                                                    | reactor<br>2.Use the appropriate<br>braking resistor                                                                                          |
| 07  | 8.8.8.8.8.              |     | 8.8.8.8.8.          | The<br>VFD                         | <ol> <li>Power grid voltage is<br/>too low</li> <li>Speed is too fast</li> <li>VFD power is too<br/>small/motor is too</li> </ol> | <ol> <li>Check the input<br/>power supply</li> <li>Increase the<br/>acceleration time</li> </ol>                                              |
| 07  | Er.07                   |     | AL.09               | overloa<br>d                       | large<br>4. Moments after the<br>blackout, motor to<br>stop rotating and start<br>again                                           | <ol> <li>Select adapter<br/>converter or motor</li> <li>Ensure the stop and<br/>start the motor</li> </ol>                                    |
| 08  | 8.8.8.8.8.              |     | 8. <b>8.</b> 8.8.8. | Motor                              | <ol> <li>Power grid voltage is<br/>too low</li> <li>The motor rated<br/>current setting is not</li> </ol>                         | <ol> <li>Check the input<br/>power supply</li> <li>Set the motor rated<br/>current</li> <li>Check the load and<br/>torque increase</li> </ol> |
|     | Er.07                   |     | AL.09               | d                                  | 3. Motor blocked or load sudden increase                                                                                          | quantity adjustment<br>4.Increase the<br>coefficient of motor<br>overload protection<br>value                                                 |
| 09  | 8.8.8.8.8.<br>Er.09     |     |                     | VFD is<br>overhea<br>ting          | <ol> <li>The fan is damaged<br/>or duct obstruction</li> <li>The environment</li> <li>temperature is too</li> </ol>               | <ol> <li>Replace the fan or<br/>clean up the air duct</li> <li>Reduce the</li> </ol>                                                          |
| 10  | 8.8.8.8.8.<br>Er. 1 O   |     |                     | Rectifier<br>is<br>overhea<br>ting | <ul> <li>high</li> <li>3. The carrier frequency set too high</li> <li>4. Temperature detecting element damage</li> </ul>          | <ul> <li>a. Neudoce the environmental temperature</li> <li>3. Use or lower carrier</li> <li>4. Contact service or the company</li> </ul>      |
| 11  | 8.8.8.8.8.8.<br>Er. 1 1 |     |                     | The<br>module<br>failure           | <ol> <li>Motor phase fault</li> <li>The abnormal load<br/>change</li> </ol>                                                       | <ol> <li>Check the motor<br/>wiring</li> <li>Check the load</li> </ol>                                                                        |
| 12  | 8.8.8.8.8.              | 01  | 8.8.8.8.8.          | The<br>input                       | 1. The input power<br>supply R, S and T                                                                                           | 1. Check the input<br>wiring                                                                                                    |

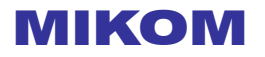

|     | The fault             |      | The alarm           | The                                                   | Possible reasons for                                                                                                    |                                                                                                    |  |  |
|-----|-----------------------|------|---------------------|-------------------------------------------------------|----------------------------------------------------------------------------------------------------|----------------------------------------------------------------------------------------------------|--|--|
| NO. | code                  | NO.  | code                | fault<br>types                                        | failure type                                                                                                    | The solution                                                                                                    |  |  |
|     | Er. 12                |      | AL.01               | phase                                                 | phase<br>2. Input power serious<br>imbalance                                                                                                    | 2.Check the input power supply                                                                                                    |  |  |
| 13  | 8.8.8.8.8.<br>Er. 1 3 | 02   | 8.8.8.8.2.<br>AL.02 | The<br>output<br>phase                                | <ol> <li>There are a lack of<br/>output U, V, W</li> <li>The driver board</li> </ol>                                                                                                    | <ol> <li>Check the wiring<br/>installation</li> <li>Contact service or<br/>our company</li> </ol>                                        |  |  |
| 14  | 8.8.8.8.8.<br>Er.14   |      |                     | External<br>fault                                     | 1.Through the terminal<br>input the external fault<br>signal effectively                                                                                                    | <ol> <li>External reset after<br/>fault clearance The<br/>fault</li> </ol>                                                               |  |  |
| 15  | 8.8.8.8.8.            | • 06 | 8.8.8.8.8.          | Process<br>of the<br>closed<br>loop<br>feedbac        | <ol> <li>The feedback is<br/>broken</li> <li>Low feedback<br/>detection parameter<br/>Settings</li> </ol>                                                                                                    | <ol> <li>The testing feedback<br/>line is disconnected</li> <li>Reset the feedback<br/>loss protection</li> </ol>                        |  |  |
| 16  | 8.8.8.8.8.            | 07   | 8.8.8.8.8.          | Iow<br>Process<br>of the<br>closed<br>Ioop<br>feedbac | <ol> <li>The process of the closed loop disconnect the given line</li> <li>The simulation to the given to the givent to the given to the given to the givent to the given to the givent to the givent to the givent to the givent to the givent to the givent to the givent to the givent to the givent to the givent to the given to the givent to the givent to the givent to the gi</li></ol> | <ol> <li>The detection of<br/>closed loop whether<br/>a given line break</li> <li>Check whether<br/>simulation given</li> </ol>          |  |  |
| 17  | 8.8.8.8.8.            | • 11 | 8.8.8.8.8.          | high<br>DEV<br>speed<br>deviatio<br>n is too          | <ul> <li>timing, given value is too small</li> <li>1. ASR parameter setting is not reasonable</li> <li>2. Excessive speed deviation detection</li> </ul>                                                                                                    | within the range<br>1. Reset P02 set of<br>parameters<br>2. Too much increase<br>speed deviation<br>detection threshold                  |  |  |
| 18  | Er. 17                | 12   | AL. 1 1             | large<br>OS<br>overspe<br>eding                       | threshold is too small<br>3. Load volatile<br>1. The encoder wire<br>break<br>2. The encoder<br>parameter setting is<br>not correct                                                                                                    | <ul> <li>3. To eliminate the load fluctuation</li> <li>1.Check the encoder connection</li> <li>2.Reset the encoder parameters</li> </ul> |  |  |
|     | Er. 18                |      | AL.12               |                                                       | 3. Rapid detection threshold is too small                                                                                                    | 3.Increase rapid detection threshold                                                                                                    |  |  |

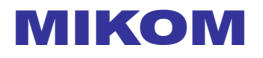

| The fault |                         | The alarm |                       | The                                | Possible reasons for                                                                                                    |                                                                                                    |  |
|-----------|-------------------------|-----------|-----------------------|------------------------------------|----------------------------------------------------------------------------------------------------|----------------------------------------------------------------------------------------------------|--|
| NO.       | code                    | NO.       | code                  | fault<br>types                     | failure type                                                                                                    | The solution                                                                                                    |  |
| 19        | 8.8.8.8.8.8.<br>Er. 1 9 |           |                       | Tuning<br>the fault                | <ol> <li>The motor<br/>parameters according<br/>to the nameplate not<br/>set</li> <li>The timeout<br/>parameter<br/>identification process</li> </ol>                                                           | <ol> <li>According to the<br/>nameplate set motor<br/>parameters correctly</li> <li>Check the VFD to<br/>motor fuses</li> </ol>              |  |
| 20        | 8.8.8.8.8.<br>Er.20     | - 08      | 8.8.8.8.8.<br>Al.os   | underl<br>oad                      | <ol> <li>Abnormal load</li> <li>Motor parameter<br/>setting is not correct</li> <li>Off load detection level<br/>is too big</li> </ol>                                                                          | <ul> <li>1.Check the load</li> <li>2.Reset the motor<br/>parameters</li> <li>3.Reduced load<br/>detection levels</li> </ul>                  |  |
| 22        | 8.8. <b>8.8</b> .8.     |           |                       | Contact                            | <ol> <li>The power grid<br/>voltage is too low</li> <li>The relay is damaged</li> <li>The electrical<br/>damage of buffer</li> </ol>                                                                            | <ol> <li>Check the input<br/>power supply</li> <li>Contact service or<br/>our company</li> <li>Contact service or<br/>the company</li> </ol> |  |
| 22        | Er.22                   |           |                       | failure                            | <ul> <li>4. The control circuit damage</li> <li>5. Input phase</li> </ul>                                                                                                    | <ol> <li>4. Contact service or<br/>the company</li> <li>5. Check the input<br/>power and wiring<br/>again</li> </ol>                         |  |
| 23        | 8.8.8.8.8.<br>Er.23     | 13        | 8.8.8.8.8.<br>AL. 1 3 | More<br>than or<br>less<br>torque1 | <ol> <li>The motor<br/>parameters according<br/>to the nameplate not<br/>set</li> <li>The torque detection<br/>threshold setting is not<br/>appropriate</li> </ol>                                              | <ol> <li>According to the<br/>nameplate set motor<br/>parameters correctly</li> <li>Reset the torque<br/>detection threshold</li> </ol>      |  |
| 24        | 8.8.8.8.8.8.<br>Er.24   | • 14      | <b>AL. 14</b>         | More<br>than or<br>less<br>torque1 | <ol> <li>The motor         parameters according             to the nameplate not             set         </li> <li>The torque detection             threshold setting is             not appropriate</li> </ol> | <ol> <li>According to the b<br/>nameplate set motor<br/>parameters correctly</li> <li>Reset the torque<br/>detection threshold</li> </ol>    |  |
| 25        | 8.8.8.8.8.              |           |                       | To<br>ground<br>short              | 1. The motor power line<br>and ground short<br>answer                                                                                                    | 1. Check the motor<br>wiring to ensure<br>power line and                                                                                     |  |

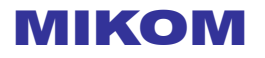

| The fault |                       | The alarm |                     | The                                                | Possible reasons for                                                                                                    |                                                                                                    |  |
|-----------|-----------------------|-----------|---------------------|----------------------------------------------------|----------------------------------------------------------------------------------------------------|----------------------------------------------------------------------------------------------------|--|
| NO.       | code                  | NO.       | code                | fault<br>types                                     | failure type                                                                                                    | The solution                                                                                                    |  |
|           | Er.25                 |           | 8.8.8.8.8.          | circuit<br>Brake                                   | <ul> <li>2. The motor and circuit aging, insulation deterioration</li> <li>1. The brake line fault</li> <li>2. Braking resistor is too</li> </ul>                                          | ground wire<br>insulation<br>2. Replace the motor<br>1. Check the rewiring<br>2.Replace the high<br>power brake pipe                                                                                                    |  |
| 26        | Er.26                 | 05        | AL.05               | failure                                            | small<br>3. Brake pipe damage                                                                                                    | 3.Replace the brake<br>pipe or contact<br>service or our<br>company                                                                                                    |  |
| 27        | 8.8.8.8.8.8.          |           |                     | The<br>ADC<br>referenc<br>e a<br>given<br>fault    | <ol> <li>A given hardware<br/>circuit malfunction</li> <li>Software failure</li> </ol>                                                                                                    | <ol> <li>Contact service or<br/>the company</li> <li>Contact service or<br/>our company</li> </ol>                                                                                                    |  |
| 28        | 8.8.8.8.8.8.<br>Er.28 |           |                     | Current<br>samplin<br>g circuit<br>malfunct<br>ion | <ol> <li>Control panel loose<br/>connection or plug-in</li> <li>Auxiliary power<br/>supply damage</li> <li>Damage of the signal<br/>processing circuit</li> </ol>                          | <ol> <li>Check and reinstall<br/>the terminal</li> <li>Contact service or<br/>the company</li> <li>Contact service or<br/>the company</li> </ol>                                                                             |  |
| 29        | 8.8.8.8.8.<br>Er.29   |           |                     | CPU<br>interfere<br>nce<br>failure                 | <ol> <li>The external<br/>interference is serious</li> <li>The CPU to read and<br/>write error</li> </ol>                                                                                  | <ol> <li>Press the<br/>STOP/RESET button<br/>RESET or plus the<br/>power filter in power<br/>input side</li> <li>Press the<br/>STOP/RESET button<br/>RESET or contact<br/>the service provider<br/>or the company</li> </ol> |  |
| 30        | 8.8.8.8.8.<br>Er.30   | 04        | 8.8.8.8.8.<br>Al.04 | 485<br>commu<br>nication<br>failures               | <ul> <li>1.A serial port<br/>communication<br/>parameter setting is<br/>not correct</li> <li>2.485 line break line<br/>terminal</li> <li>3.Baud rate setting is not<br/>correct</li> </ul> | <ul> <li>1.To set the correct<br/>parameters of serial<br/>communication</li> <li>2.Check 485 line<br/>connection</li> <li>3.Set the correct baud<br/>rate</li> </ul>                                                        |  |

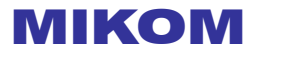

| The fault |                           | The alarm |                     | The                                               | Possible reasons for                                                                                                    |                                                                                                    |  |
|-----------|---------------------------|-----------|---------------------|---------------------------------------------------|----------------------------------------------------------------------------------------------------|----------------------------------------------------------------------------------------------------|--|
| NO.       | code                      | NO.       | code                | fault<br>types                                    | failure type                                                                                                    | The solution                                                                                                    |  |
| 32        | 8.8.8.8.8.<br>Er.32       | 03        | 8.8.8.8.8.<br>Al.o3 | EEPRO<br>M failure                                | <ol> <li>The control<br/>parameters of the<br/>error, speaking,<br/>reading and writing<br/>Block</li> <li>The EEPROM is<br/>damaged</li> </ol>                                                     | <ol> <li>Press the<br/>STOP/RESET button<br/>RESET<br/>Contact service or<br/>the company</li> <li>Contact service or<br/>our company</li> </ol>               |  |
| 33        | 8.8.8.8.9.<br>Er.33       |           |                     | Copy<br>and fault                                 | <ol> <li>Block operation panel<br/>EEPROM problems</li> <li>The VFD parameters<br/>to the operation panel<br/>data errors</li> <li>Operation panel<br/>version number is not<br/>correct</li> </ol> | <ol> <li>Contact service or<br/>the company</li> <li>Check the operation<br/>panel connections</li> <li>Contact service or the<br/>company</li> </ol>          |  |
| 36        | 8.8.8.8.8.8.<br>Er.36     | -         |                     | Keyboar<br>d<br>commu<br>nication<br>failures     | The operation panel<br>communication break<br>line                                                                                                    | Check the operation<br>panel with the host of<br>the<br>telecommunication<br>lines                                                                             |  |
| 37        | 8.8. <u>9.8.</u><br>Er.37 |           |                     | Softwar<br>supercu<br>rrent                       | <ol> <li>Acceleration/accelera<br/>tion/deceleration time<br/>is too short</li> <li>The current detection<br/>circuit fault</li> <li>Start the rotation of<br/>the motor</li> </ol>                 | <ol> <li>Extend the acceleration/acceler ation/deceleration time</li> <li>Contact service or the company</li> <li>Motor stationary before you start</li> </ol> |  |
| 38        | 8.8.8.8.8.8.<br>Er.38     |           |                     | The<br>module<br>failure                          | 1. The reference module failure                                                                                                    | 1. The reference module failure                                                                                                    |  |
| 39        | 8.8.8.8.8.<br>Er.39       |           |                     | Progra<br>mming<br>errors                         |                                                                                                    |                                                                                                    |  |
| 40        | 8.8.8.8.8.                | 10        | 8.8.8.8.8.          | The fault<br>current<br>limiting<br>continue<br>d | <ol> <li>Motor         <ul> <li>acceleration/acceleration/acceleration/acceleration</li> <li>ion/deceleration too</li> <li>fast</li> </ul> </li> <li>The power grid</li> </ol>                      | <ol> <li>Increasing the<br/>acceleration/acceler<br/>ation/deceleration<br/>time</li> <li>Check the input</li> </ol>                                           |  |

|     | The fault                  |     | The alarm |                                                                  | Possible reasons for                                                                                                    |                                                                                                    |  |
|-----|----------------------------|-----|-----------|------------------------------------------------------------------|----------------------------------------------------------------------------------------------------|----------------------------------------------------------------------------------------------------|--|
| NO. | code                       | NO. | code      | fault<br>types                                                   | failure type                                                                                                    | The solution                                                                                                    |  |
|     | Er.40                      |     | AL.10     |                                                                  | voltage is too low<br>3. The VFD power is too<br>small<br>4. Load inertia torque too<br>large                              | power or power grid<br>voltage<br>3. Replace the high<br>power VFD                                                              |  |
| 41  | 8.8.8.8.8.<br>Er.41        |     |           | Under<br>voltage                                                 | 1. The power grid voltage is too low                                                                                       | <ol> <li>Check the input<br/>power or power grid<br/>voltage</li> </ol>                                                         |  |
| 42  | 8.8.8.8.8.<br>Er.42        |     |           | U phase<br>module<br>to<br>protect                               | <ol> <li>Motor phase fault</li> <li>The VFD output to<br/>ground short circuit</li> </ol>                                  | <ol> <li>Check the motor<br/>wiring</li> <li>Check the motor</li> </ol>                                                         |  |
| 43  | 8.8.8.8.8.<br>Er.43        |     |           | V phase<br>module<br>to<br>protect                               | 3. The<br>acceleration/accelerat<br>ion/deceleration time<br>Settings are too short                                        | insulation<br>3. Prolonged<br>acceleration/acceler<br>ation/deceleration                                                        |  |
| 44  | 8.8.8.8.8.<br>Er.44        |     |           | phase<br>module<br>to<br>protect                                 | <ol> <li>Abnormal load<br/>change</li> <li>Interfere with serious</li> </ol>                                               | <ol> <li>Check the load</li> <li>Contact the manufacturer</li> </ol>                                                            |  |
| 45  | <u>8.8.8.8.8.</u><br>Er.45 |     |           | VFD<br>modules<br>detect<br>abnorma<br>I<br>temperat<br>ure      | 1. The temperature<br>detecting element<br>connection<br>disconnect                                                        | <ol> <li>Check the<br/>temperature<br/>detecting element<br/>connection</li> <li>Ensure that use the<br/>environment</li> </ol> |  |
| 46  | 8.8.8.8.8.                 |     |           | Rectifier<br>module<br>detect<br>abnorma<br>I<br>temperat<br>ure | is beyond range<br>3.The temperature<br>detecting element<br>damage                                                        | temperature within<br>the prescribed<br>scope<br>3.Change the<br>temperature<br>detecting element                               |  |
| 47  | 8.8.8.8.8.<br>Er.47        |     |           | Motor<br>encoder<br>single-lin<br>e<br>breakdo<br>wn             | <ol> <li>The motor feedback<br/>encoder break line</li> <li>The encoder<br/>communication head<br/>poor contact</li> </ol> | <ol> <li>Check the encoder<br/>wiring</li> <li>Check coding<br/>communication<br/>connector</li> </ol>                          |  |

| The fault |                             | The alarm |                     | The                                                    | Possible reasons for                                                                                                    |                                                                                                    |  |
|-----------|-----------------------------|-----------|---------------------|--------------------------------------------------------|----------------------------------------------------------------------------------------------------|----------------------------------------------------------------------------------------------------|--|
| NO.       | code                        | NO.       | code                | fault<br>types                                         | failure type                                                                                                    | The solution                                                                                                    |  |
| 48        | 8.8.8.8.8.                  |           |                     | Set the<br>encoder<br>single-lin<br>e<br>breakdo<br>wn | <ol> <li>The encoder feedback<br/>pulse is lost</li> <li>Encoder<br/>communication<br/>connector poor<br/>contact</li> </ol> | <ol> <li>Check the encoder<br/>wiring</li> <li>Check the encoder<br/>communications<br/>connector</li> </ol>                                         |  |
| 49        | 8.8.8.8.8.<br>Er.49         |           |                     | Set the<br>encoder<br>single-lin<br>e<br>breakdo<br>wn | <ol> <li>The encoder feedback<br/>pulse is lost</li> <li>Encoder<br/>communication<br/>connector poor<br/>contact</li> </ol> | <ol> <li>Check the encoder<br/>wiring</li> <li>Check the encoder<br/>communications<br/>connector</li> </ol>                                         |  |
| 57        | 8.8.8.8.8.8.<br>Er.57       |           |                     | Run time<br>limit failu<br>re                          | Arrive time limit                                                                                                    | <ol> <li>Input the correct<br/>password, to change<br/>the running time</li> <li>Input the correct<br/>password,change<br/>to no password</li> </ol> |  |
| 58        | 8.8. <u>8.8.8.</u><br>Er.58 | 20        | 8.8.9.8.0.<br>Al.20 | Motor<br>locked-r<br>otor                              | 1.The load is too large<br>2.Small inverter capacit<br>y<br>3.Small motor type<br>selection                                  | 1.Reduce the load<br>2.Replace the big level<br>driver<br>3.Replace the big level<br>motor                                                           |  |

#### Pay attention to

 Please carefully chosen fault alarm function, otherwise may cause accident expanded, personal injury and property damage to property.

#### 7.3 Commom fault alarm and processing methods

| No. | Common<br>phenomenon               | Possible reasons for                                                                                                    | The solution                                                                                                    |
|-----|------------------------------------|----------------------------------------------------------------------------------------------------|----------------------------------------------------------------------------------------------------|
| 1   | There is no display<br>at power-on | <ol> <li>There is no power supply to the VFD or<br/>the power input to the VFD is too low.</li> <li>The power supply of the swiitch on the<br/>drive board of the VFD is faulty.</li> <li>The reatifier bridge is damaged.</li> <li>The cable connecting the control board<br/>and the drive board and the operation<br/>panel breaks.</li> <li>The control board is damaged.</li> </ol> | <ol> <li>Check the power supply.</li> <li>Check the blus voltage.</li> <li>Check the control board and drive board,<br/>keyboard ribbon cable</li> <li>Contact the manufacturer</li> </ol> |

## **MIKOM** Chapter 7 Common symbols display and fault alarm processing methods

| No. | Common<br>phenomenon                                       | Possible reasons for                                                                                                    | The solution                                                                                                    |
|-----|------------------------------------------------------------|----------------------------------------------------------------------------------------------------|----------------------------------------------------------------------------------------------------|
| 2   | The motor does<br>not rotate after the<br>VFD runs         | <ol> <li>The motor and the motor cables.</li> <li>The VFD parameters are set improperly<br/>(motor parameters).</li> <li>The cable between the drive board and<br/>the control board is in poor contact.</li> <li>The drive board is faulty.</li> </ol>                                                                     | <ol> <li>1.Ensure the cable between the VFD and<br/>the motor is normal.</li> <li>2. Reset the VFD parameter</li> <li>3. Test control board and drive board wiring</li> <li>4. Contact the manufacturer</li> </ol>                                                                                                    |
| 3   | The motor running<br>abnormal vibration<br>or noise        | <ol> <li>The given unstable frequency</li> <li>Vector control, the speed loop<br/>parameter setting is not appropriate</li> <li>Closed-loop vector control, PG<br/>feedback parameter setting is not<br/>correct or PG feedback interference</li> <li>Vector control, motor parameter setting<br/>is not correct</li> </ol> | <ol> <li>Inspection frequency for a given channel,<br/>set appropriate filter is given</li> <li>From small to large set appropriate speed<br/>loop parameters</li> <li>Check the encoder parameters or to earth<br/>shield encoder circuit interference</li> <li>Check the motor parameters, the<br/>parameters self-learning or manually set<br/>the motor parameters</li> </ol> |
| 4   | The VFD frequent<br>over-voltage or<br>over-current        | <ol> <li>VFD input and output wiring anomaly</li> <li>Acceleration/acceleration/deceleration<br/>parameter setting problem</li> <li>The load fluctuation big</li> <li>The VFD power is too small</li> </ol>                                                                                                    | <ol> <li>The VFD input and output wiring</li> <li>Reset the acceleration/deceleration<br/>parameters</li> <li>Reduce the load of volatility</li> <li>Replace the high level power VFD</li> </ol>                                                                                                    |
| 5   | Frequent current<br>limit on the<br>frequency<br>converter | <ol> <li>Motor acceleration/deceleration time<br/>too fast</li> <li>Power grid voltage is too low</li> <li>VFD power is too small</li> <li>The load inertia torque too large</li> </ol>                                                                                                    | <ol> <li>Increase the acceleration/deceleration<br/>time</li> <li>Check the input power or power grid<br/>voltage</li> <li>Replace the high level power inverter</li> </ol>                                                                                                    |
| 6   | The VFD to frequent overload                               | <ol> <li>Power grid voltage is too low</li> <li>Speed is too fast</li> <li>The VFD power is too small or motor is<br/>too big</li> <li>Moments after the blackout, restart in<br/>the motor rotation</li> </ol>                                                                                                    | <ol> <li>Check the input power</li> <li>Increase the acceleration time</li> <li>Choose adapter VFD or motor</li> <li>To ensure that the motor stop running<br/>after the restart</li> </ol>                                                                                                    |
| 7   | The VFD to<br>frequent<br>overheating                      | <ol> <li>Large carrier frequency</li> <li>Stalling a fan or air duct plug</li> <li>Thermistor damage</li> <li>Working environment temperature is<br/>too high</li> </ol>                                                                                                    | <ol> <li>Reduce the carrier frequency</li> <li>Replace the fan or fan foreign body</li> <li>Contact the manufacturer</li> <li>Work environment is higher than 40 °C,<br/>please reduce the rated power use</li> </ol>                                                                                                    |
| 8   | Switch terminal<br>failure                                 | <ol> <li>The VFD parameter error</li> <li>No + 24 v power supply</li> <li>The control board failure</li> <li>The external fault</li> </ol>                                                                                                    | <ol> <li>Reset the VFD parameter</li> <li>Check terminal + 24 v power supply</li> <li>Contact the manufacturer</li> </ol>                                                                                                    |
| 9   | DO no high-speed pulse output                              | <ol> <li>The VFD parameter error</li> <li>No + 24 v power supply</li> <li>Great resistance</li> </ol>                                                                                                    | <ol> <li>Reset the VFD parameter</li> <li>Check the terminal for + 24 v power<br/>supply</li> </ol>                                                                                                    |

| No. | Common<br>phenomenon                                                             | Possible reasons for                                                                                                    | The solution                                                                                                    |  |
|-----|----------------------------------------------------------------------------------|----------------------------------------------------------------------------------------------------|----------------------------------------------------------------------------------------------------|--|
|     |                                                                                  | 4. The panel fault                                                                                                    | <ul><li>3. Pull up resistors access</li><li>4. Contact the manufacturer</li></ul>                                                                                                    |  |
| 10  | Abnormal communication                                                           | <ol> <li>The jamming signal big or wrong wiring</li> <li>Communication parameter setting is not<br/>correct</li> <li>Control panel fault</li> </ol>                                                                             | <ol> <li>Communication line and the circular<br/>(shielded wire) and grounded</li> <li>Review the communication parameters</li> <li>Contact the manufacturer</li> </ol>                                                                                           |  |
| 11  | Closed-loop vector<br>control, the motor<br>speed is far less<br>than the target | <ol> <li>Encoder failure or a connection error</li> <li>Motor parameter setting is not correct</li> <li>Closed-loop vector control, PG<br/>feedback parameter setting is not<br/>correct or PG feedback interference</li> </ol> | <ol> <li>Check the encoder and wiring</li> <li>Check the motor parameters, the<br/>parameters self-learning or manually set<br/>the motor parameters</li> <li>Check the encoder parameters for<br/>earthing interference shielding encoder<br/>circuit</li> </ol> |  |

#### **Chapter 8** Maintenance and maintenance

#### 

ΜΙΚΟΜ

- Maintenance should be professional.
- Before maintenance, must cut off the inverter power supply, maintenance work after power light extinguished.
- Maintenance personnel must according to the maintenance of the specified method.
- Maintenance personnel need to wear electrostatic ring as far as possible don't direct contact to touch on the PCB components, easy damage of static frequency converter device.
- After the completion of the maintenance, all to tighten the screws.

The VFD will be bad parts inside, even if the normal use ,if more than life ,will slao be failure.

So in order to prevent the VFD failure, Ensure the normal order of the VDF, prolong the service life of VFD, need for frequency converter regular maintenance.

#### 8.1 Daily maintenance

| Check the                         | Check the content                                                                                                    |  |  |  |  |
|-----------------------------------|----------------------------------------------------------------------------------------------------|--|--|--|--|
| project                           |                                                                                                    |  |  |  |  |
| The input power                   | Confirm whether the input voltage/frequency within the scope of the permit                                                                                         |  |  |  |  |
| The motor                         | Check for abnormal vibration motor, fever, and presence of abnormal noise and the problem of lack of phase line                                                    |  |  |  |  |
| Panel displays                    | Panel display is normal                                                                                                    |  |  |  |  |
| fan                               | Fan operation is normal, without sundry jam, and so on and so forth                                                                                                |  |  |  |  |
| The VDF                           | Check whether there is any abnormal fever on frequency converter, the presence of abnormal vibration                                                               |  |  |  |  |
| The<br>surrounding<br>environment | Surrounding environment conform to the requirements of the specification, confirm there is no oil mist, dust and water coagulation in the frequency converter, etc |  |  |  |  |

#### 8.2 Regular inspection

The company regularly check table of frequency VFD as shown below. In general, to once every 3 to 6 months it is advisable to regularly check, But please combined with the actual operation of the machine and working environment, To determine the reasonable inspection frequency. Periodic inspection helps prevent damage of function of variation and the product.

In order to prevent electric shock, Please do not in the state of power on terminal operations. Otherwise there will be a risk of electric shock.

Check before, please cut off all the power of the equipment. Even if cut off the power supply, internal and residual voltage in the capacitor, for main circuit dc voltage drop below 36v, After the lights of charge indicator of VFD go out to check operation.

| Check the project | check the content                         | Fault corresponding<br>strategies | Inspectors | Inspection<br>qualified |  |  |  |
|-------------------|-------------------------------------------|-----------------------------------|------------|-------------------------|--|--|--|
| The primary loop  |                                           |                                   |            |                         |  |  |  |
| Overall           | Using the megohmmeter check (main circuit | Contact service or the            |            |                         |  |  |  |
| check             | terminal and earthing terminal)           | company                           |            |                         |  |  |  |

#### Regular inspection table

| Check the project                      | check the content                                                                                                    | Fault corresponding<br>strategies                                                                                                    | Inspectors | Inspection qualified |
|----------------------------------------|----------------------------------------------------------------------------------------------------|----------------------------------------------------------------------------------------------------|------------|----------------------|
|                                        | If there's any discoloration due to<br>overheating or aging components, all parts<br>are in damage or deformation                        | Contact service or the company                                                                                                    |            |                      |
|                                        | Too much dust, oil mist, etc                                                                                                    | With dry compressed air to clean (esd)                                                                                                    |            |                      |
| The wire                               | Whether the power cord, motor discoloration, damage and aging due to overheating; Whether line skin breakage, cracks, discoloration, etc | Replace damaged wires                                                                                                    |            |                      |
| amphenol connector                     | Terminals for wear, damage, loose, etc                                                                                                   | Tighten the screws or replace terminals                                                                                                    |            |                      |
| Braking<br>resistor                    | Whether discoloration caused by overheating of the insulator                                                                             | Slight fading is normal;<br>Faded badly, please<br>ensure that the<br>connection is bad or<br>choose more powerful<br>resistance                      |            |                      |
| Electrolytic<br>capacitor              | Whether the capacitance discharge, swelling, discoloration, cracks, etc                                                                  | Repair or replace<br>damaged parts, serious<br>when replacing the<br>entire frequency<br>converter                                                    |            |                      |
| Diode,<br>IGBT,<br>rectifier<br>bridge | Whether is stained with trash and dust, whether because of fever and poor contact                                                        | Professional welding or<br>replacement                                                                                                    |            |                      |
|                                        | Control ci                                                                                                    | ircuit                                                                                                    |            |                      |
|                                        | Whether is stained with too much dust, oil mist, etc                                                                                     | With dry compressed air to clean (esd)                                                                                                    |            |                      |
| The whole                              | If there's any discoloration due to overheating or aging components, all parts are in deformation and damage                             | Repair or replace<br>damaged parts, serious<br>when replacing the<br>entire frequency<br>converter                                                    |            |                      |
| The control panel                      | Whether Showing is correct、 Whether the panel dirt                                                                                       | With dry compressed air<br>to clean up; When there<br>is a bad situation<br>Showing smudgy or<br>operation key, please<br>contact with the<br>company |            |                      |
| terminal                               | Terminals for wear, loose, damage, etc                                                                                                   | Tighten the screws or<br>replace terminals                                                                                                    |            |                      |

| Check the project | check the content                                                                                           | Fault corresponding<br>strategies                                 | Inspectors | Inspection qualified |
|-------------------|----------------------------------------------------------------------------------------------------|-------------------------------------------------------------------|------------|----------------------|
| The wire          | Whether line color, damage and aging;<br>Whether line skin breakage, cracks,<br>discoloration, etc          | Replace damaged wires                                             |            |                      |
|                   | The cooling                                                                                                 | system                                                            |            |                      |
| fan               | Whether there is abnormal sound and vibration of the motor<br>Whether there is any damage or loss of blades | With dry compressed air<br>to clean or replace the<br>cooling fan |            |                      |
| Heat sinks        | If stained with trash and dust and dirt                                                                     | With dry compressed air<br>to remove rubbish and<br>dust          |            |                      |
| vent              | Inlet, outlet blockage or stained with foreign body                                                         | With dry compressed air to remove obstacles and dust              |            |                      |

#### MIKOM Electrical Technology Co.,Ltd. Add:No.85,Dandong Road,Hi-tech Zone,Weihai,Shangdong Province E-mail:support@mikom.com.cn Http://www.mikom.com.cn

Technical Support :400-680-8951

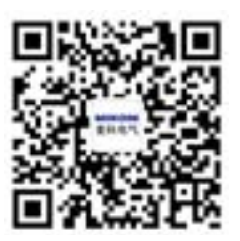

All rights reserved. The contents are subject to change without prior notice.